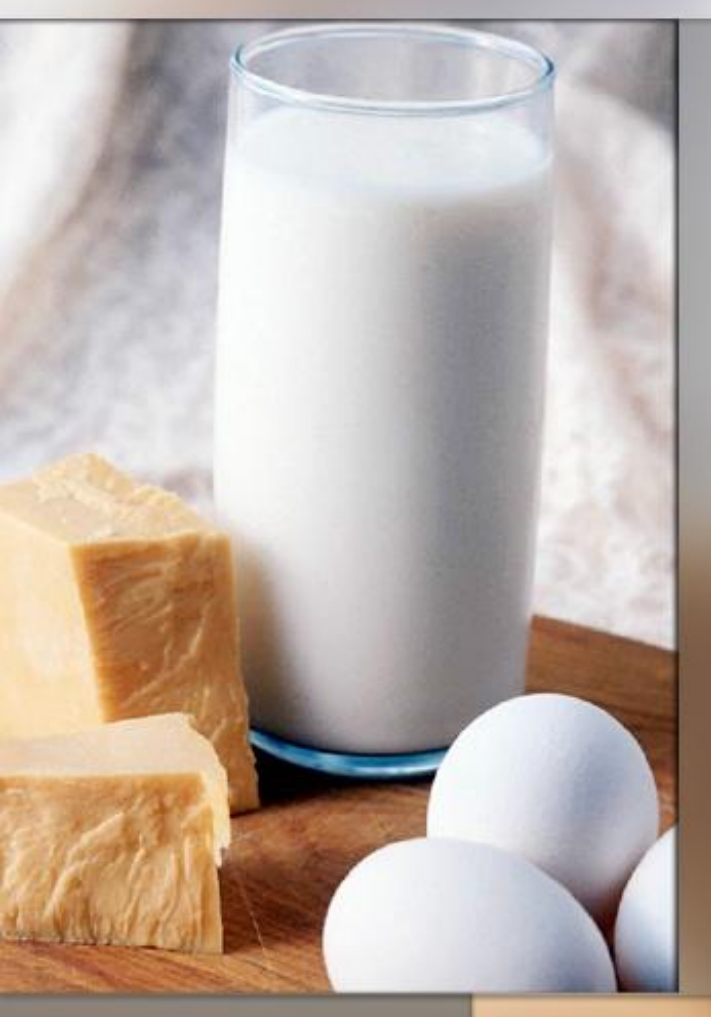

# Indexador LanguaL para Productos Alimenticios: Tutorial

Jayne Ireland & Anders Møller Información Alimentaria Danesa (DFI)

Eric Nørby POLYTEC

**EuroFIR / UNT / LATINFOODS Workshop** on Production of Food Composition Data Tucumán, Argentina, 18th June 2009

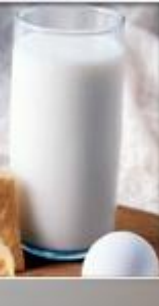

# Indexador de Productos Alimenticios: Tutorial

- 1) Inicio: como instalar el Indexador de Productos Alimenticios LanguaL
- 2) Descripción de la pantalla, menús y botones
- 3) Operación por el usuario: agregando un set de datos para un nuevo alimento
- Operación por el usuario: modificando o removiendo un set de datos para un alimento
- 5) Operación por el usuario: indexando alimentos en una lista
- 6) Indexación de alimentos a partir de cero (desde el inicio)

uroFIR

- 7) Copiado de alimentos indexados pre-existentes
- 8) Descriptores perdidos o ausentes
- 9) Exportar sets de datos

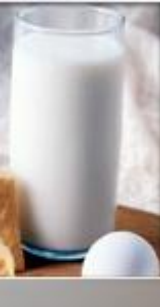

#### **1. Inicio:** Como se instala el Indexador para Productos Alimenticios LanguaL

- Baje el software y la base de datos del Indexador de Productos Alimenticios LanguaL 2008 del sitio web técnico de EuroFIR o del sitio web de LanguaL (NB: 10 MB archivo comprimido)
  - > Clic directamente en el link y seleccione "Guardar destino como...."
  - > Guarde el archivo comprimido en el escritorio
  - Extraer los archivos y las carpetas del archivo comprimido:
  - Hacer Doble clic en la carpeta "languaL2008FPI.zip" del escritorio
  - Elija "deszipear" / "descomprimir" la carpeta (el procedimiento depende si tiene o no instalado WinZip)
  - Extraiga todos los archivos en el escritorio (en el disco duro o el servidor)
- > Una carpeta llamada "LanguaL2008" aparece sobre el escritorio

Sugerencia: Elimine el archivo zip LanguaL a fin de no confundir con la carpeta LanguaL

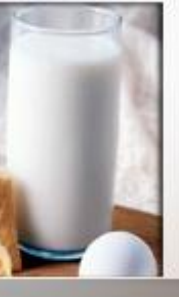

# 1. **Inicio:**

Descarga de sets de datos indexados de alimentos

- Enlaces a listas de alimentos ya indexados en LanguaL:
- En el sitio LanguaL (parte inferior de la página)
  - En el sitio web técnico de EuroFIR

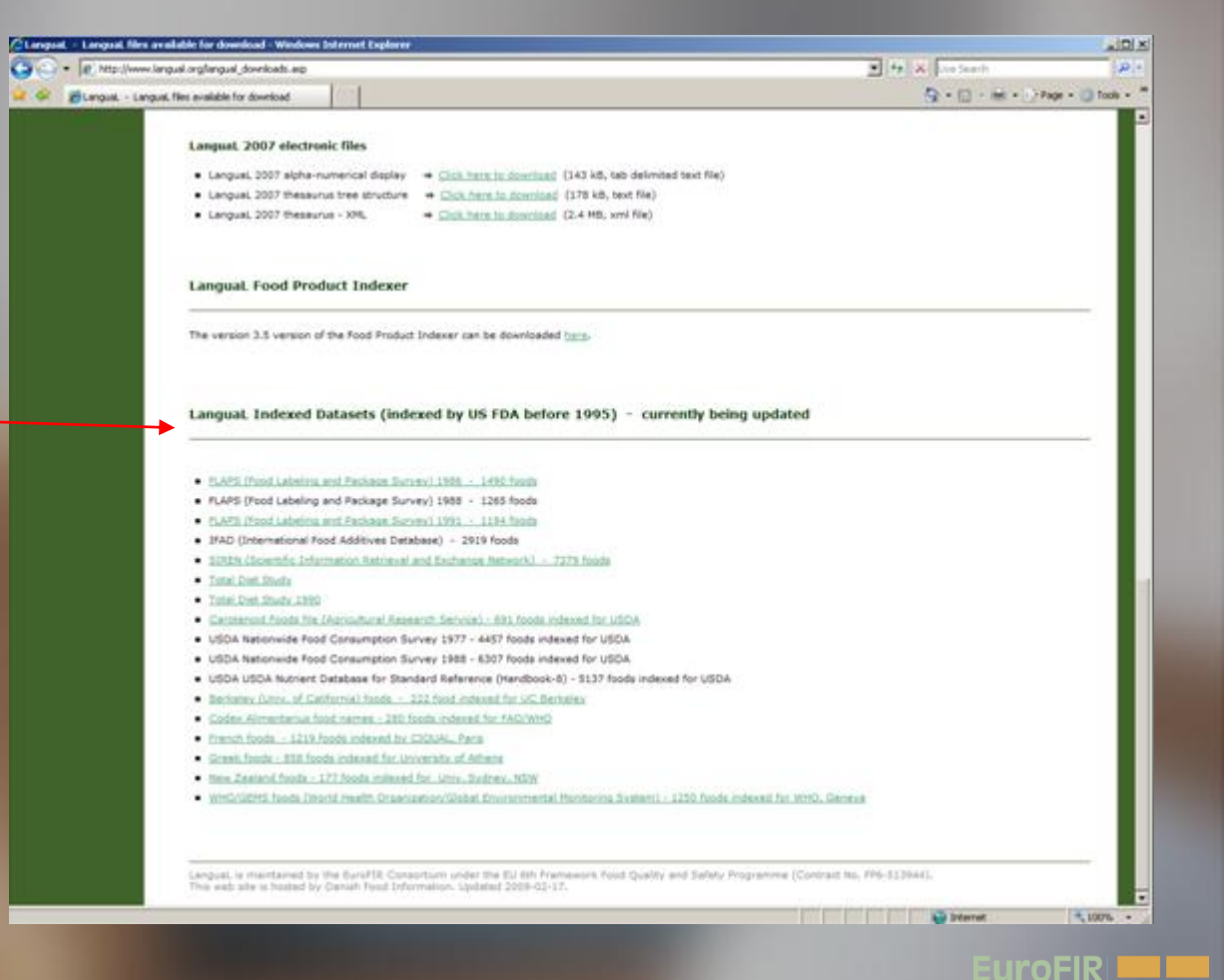

# 1. Inicio:

### Descarga de sets de datos indexados de alimentos

| 😂 LanguaL 2008                                                                                                    |                                   |            |             |                  | ×    |
|----------------------------------------------------------------------------------------------------|-----------------------------------|------------|-------------|------------------|------|
| File Edit View Favorites Tools Help                                                                                                    |                                   |            |             |                  |      |
| 🚱 Back 🝷 🕥 🖌 🏂 🔎 Search 🎼 Fold                                                                                                    | ers 🛄 🕶                           |            |             |                  |      |
| Address 🗀 C:\Documents and Settings\Anders\My Doc                                                                                                    | uments\LanguaL 2008               |            |             | 💌 🔁 G            | 0    |
| Folders ×                                                                                                    | Name 🔺                            | Size       | Туре        | Date Modified    |      |
| 🗆 🗁 Langual 2008 📃                                                                                                    | Data                              |            | File Folder | 27/04/2009 12:59 |      |
| Data                                                                                                    | Dindexed Food Datasets            |            | File Folder | 15/05/2009 15:52 |      |
| Indexed Food Datasets                                                                                                    | LanguaL 2008 reports              |            | File Folder | 07/03/2009 18:45 |      |
| Langual 2008 reports                                                                                                    | LanguaL Food indexing cours       |            | File Folder | 07/03/2009 18:44 |      |
| LanguaL Food indexing course 2008                                                                                                    | Word                              |            | File Folder | 07/03/2009 18:44 |      |
| 🔁 Word                                                                                                    | 🚞 XML LanguaL 2007                |            | File Folder | 07/03/2009 18:44 |      |
|                                                                                                    | ng LanguaL.exe 🗸                  | 1,801 KB   | Application | 12/10/2008 17:50 | 귀    |
|                                                                                                    |                                   |            |             |                  |      |
| 8 objects                                                                                                    |                                   | 1.75 MB    |             | My Computer      | _//_ |
|                                                                                                    |                                   |            |             |                  |      |
|                                                                                                    |                                   |            |             |                  |      |
| Indexed Food Datasets                                                                                                    |                                   |            |             |                  | Ľ    |
| File Edit View Favorites Tools Help                                                                                                    |                                   |            |             | 4                | 7    |
| 😮 Back 🔹 🕥 🖌 🏂 🔎 Search 🞼 F                                                                                                    | olders 📰 🕶                        |            |             | ,                |      |
| Address 🛅 C:\Documents and Settings\Anders\My                                                                                                    | Documents\LanguaL 2008\Indexed Fc | od Dataset | s           | 💌 🄁 G            | 0    |
| Folders                                                                                                    | Name 🔶                            | Size       | Туре        | Date Modified    |      |
| Langual 2008   Eack View Pavorites Tools Help   Back View Pavorites Tools Help   Back Cipocuments and Settings\Anders\Wy Documents\Langual. 2008   Iders   Cipocuments and Settings\Anders\Wy Documents\Langual. 2008   Iders   File Folder Cipocuments and Settings\Anders\Wy Documents\Langual. 2008   Imdexed Food Datasets   File Folder Cipocuments and Settings\Anders\Wy Documents\Langual. 2008   Indexed Food Datasets   File Folder Cipocuments and Settings\Anders\Wy Documents\Langual. 2008 Word File Folder Cipocuments and Settings\Anders\Wy Documents\Langual. 2008\Indexed Food Datasets File Folder Cipocuments and Settings\Anders\Wy Documents\Langual. 2008\Indexed Food Datasets File Folder Cipocuments and Settings\Anders\Wy Documents\Langual. 2008\Indexed Food Datasets Folders Cipocuments and Settings\Anders\Wy Documents\Langual. 2008\Indexed Food Datasets Folders Cipocuments and Settings\Anders\Wy Documents\Langual. 2008\Indexed Food Datasets Folders Cipocuments and Settings\Anders\Wy Documents\Langual. 2008\Indexed Food Datasets Folders Data State Toppe Data Multing 2009-05-21.TAB Bok TaB File Cipocuments and Settings\Anders\Wy Documents\Langual. 2008\Indexed Food Datasets Cipocuments and Settings\Anders\Wy Documents\Langual. 2008\Indexed Food Datasets Cipocuments and Settings\Anders\Wy Documents\Langual. 2008\Indexed Food Datasets Cipocuments and Settings\Anders\Wy Documents\Langual. 2008\Indexed Food Datasets Cipocuments and Settings\Anders\Wy Documents\Langual. 2008\Indexed Food Datasets Cipocuments and Settings\Anders\Wy Documents\Langual. 2008\Indexed Food Datasets Cipocuments and Settings\Anders\Wy Documents\Langual. 20                                                                                                    |                                   |            |             |                  |      |
| Data                                                                                                    | BE Nubel 2007-05-22.TAB           | 131 KB     | TAB File    | 10/06/2007 11:37 |      |
| Documentary     Documentary     Documenta | BG NCH 2009-01-20.tab             | 129 KB     | TAB File    | 27/01/2009 11:18 |      |
|                                                                                                    | CH SwissFIR 2007-06-06.TAB        | 80 KB      | TAB File    | 06/06/2007 17:02 |      |
|                                                                                                    | CZ UZEI 2009-03-31.TAB            | 13 KB      | TAB File    | 07/04/2009 11:29 |      |
|                                                                                                    | DE BFEL-BLS 2007-09-24.TAB        | 150 KB     | TAB File    | 01/10/2007 13:05 |      |
|                                                                                                    | DK DFI_NDS 2007-09-19.TAB         | 55 KB      | TAB File    | 05/10/2007 17:49 |      |
| Langual Ecod indexing course 2009                                                                                                    | DK DTU_FDB 2008-06-26.TAB         | 264 KB     | TAB File    | 13/07/2008 19:48 |      |
| Superd                                                                                                    | DK Foods Analysed for Pest        | 8 KB       | TAB File    | 17/10/2005 08:10 |      |
|                                                                                                    | EI UCC 2008-09-24.TAB             | 195 KB     | TAB File    | 09/11/2008 19:11 |      |
| C XML LanguaL 2007                                                                                                    | ES UGR 2008-05-30, TAB            | 116 KB     | TAB File    | 15/03/2009 13:52 | -    |
|                                                                                                    | •                                 |            |             |                  | ·    |
| 43 objects                                                                                                    |                                   | 8.03 MB    | ا 😼 ا       | My Computer      | 1    |

 Almacene los sets de datos de alimentos en la carpeta de Sets de Datos de Alimentos Indexadas

 El indexador LanguaL para Productos
 Alimenticios se inicia haciendo doble clic en el archivo
 LanguaL.exe de la carpeta de LanguaL2008

uroFIR

# 2. Descripción de la pantalla, menús y botones

 Tesauro LanguaL en vista de árbol
 Descriptor de información LanguaL
 Panel de operación para los usuarios

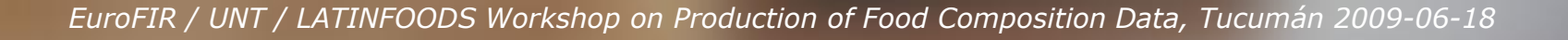

#### LanguaL Food Product Indexer : general screen layout

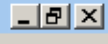

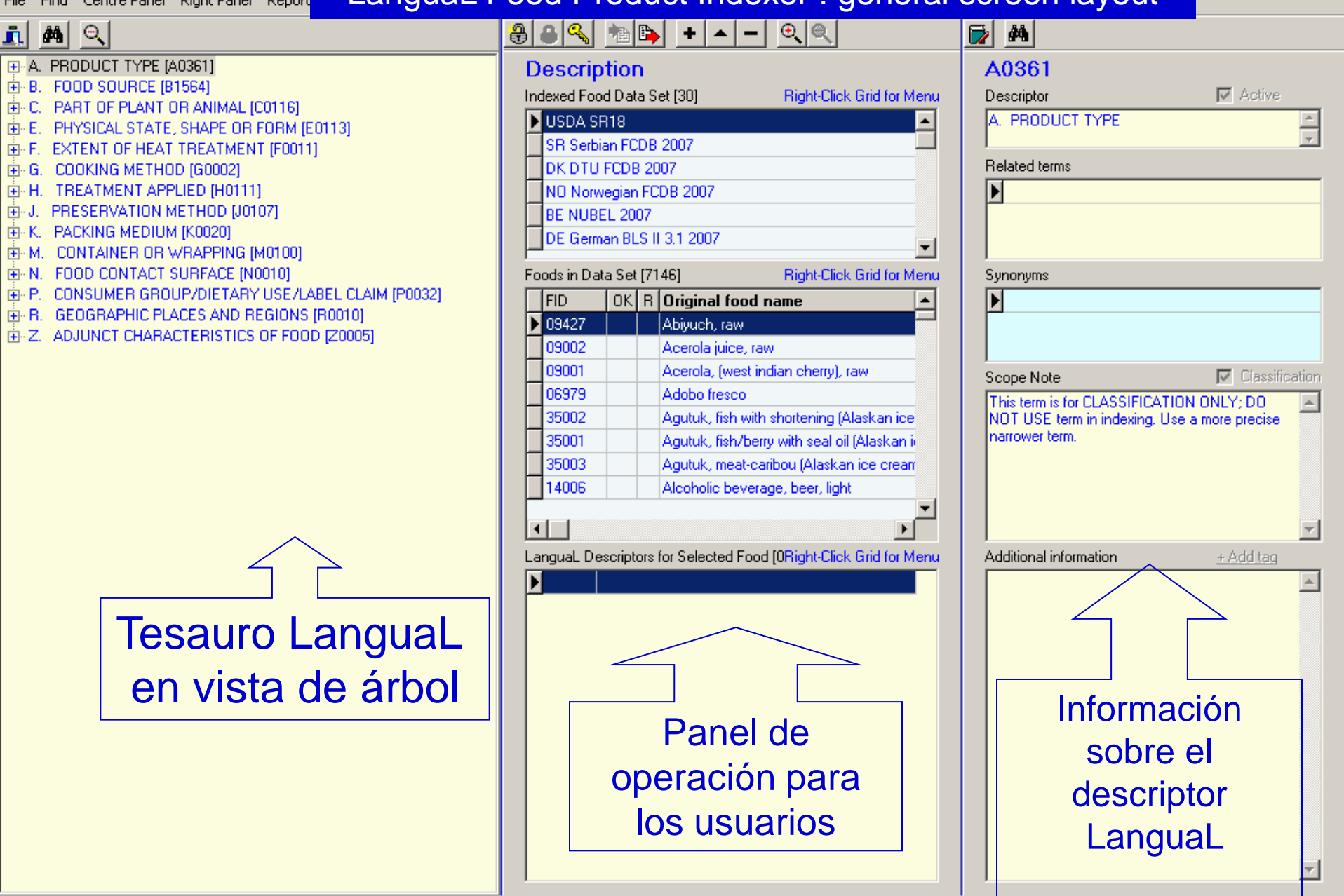

Ready

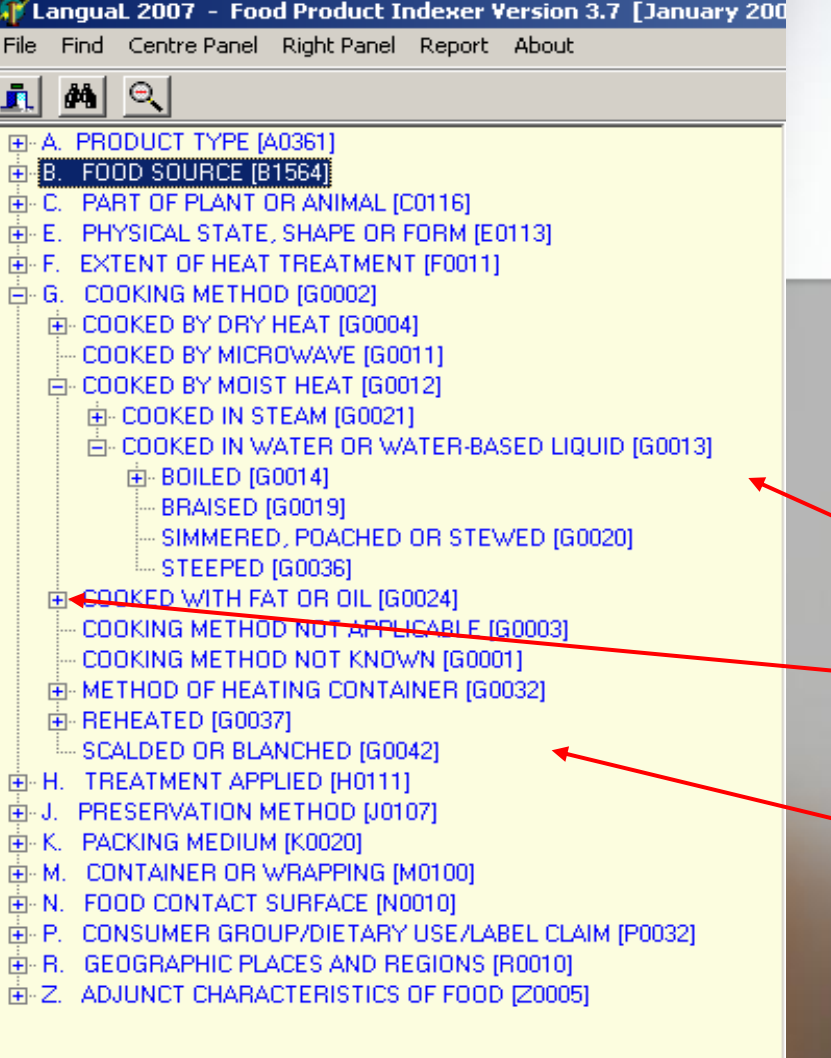

## 2. Descripción de la pantalla: Panel izquierdo= tesauro

Tesauro LanguaL en vista de árbol

- 🥆 Facetas de A a la Z
- Clic para ver términos más estrechos
- Descriptores LanguaL en 14 facetas

uroFIR

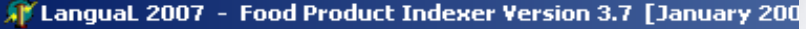

File Find Centre Panel Right Panel Report About

#### 

- A. PRODUCT TYPE (ADS61)
- B. FOOD SOURCE [81564]
- C. PART OF PLANT OR ANIMAL (CO116)
- E. PHYSICAL STATE, SHAPE OF FORM [E0113]
- F. EXTENT OF HEAT TREATMENT (FORL)
- 🚊 G. COOKING METHOD (G0002)
  - 🕀 COOKED BY DRY HEAT [G0004]
  - COOKED BY MICROWAVE [G0011]
  - E COOKED BY MOIST HEAT [G0012]
    - . E→ COOKED IN STEAM [G0021]
    - 🗄 COOKED IN WATER OR WATER-BASED LIQUID [G0813]
      - 🗄 BOILED [G0014]
      - --- BRAISED [G0019]
      - SIMMERED, POACHED OR STEWED [G0020]
  - E COOKED WITH FAT OR OIL [G0024]
  - COOKING METHOD NOT APPLICABLE [G0003]

  - REHEATED [G0037]
  - SCALDED OR BLANCHED [G0042]
- H. TREATMENT APPLIED [H0111]
- J. PRESERVATION METHOD [J0107]
- È K. PACKING MEDIUM [K0020]
- M. CONTAINER OR WRAPPING [M0100]
- ⊕ N. FOOD CONTACT SURFACE [N0010]
- ⊕ P. CONSUMER GROUP/DIETARY USE/LABEL CLAIM [P0032]
- ⊕- R. GEOGRAPHIC PLACES AND REGIONS [R0010]
- E Z. ADJUNCT CHARACTERISTICS OF FOOD [20005]

### 2. Descripción de la pantalla: Panel izquierdo botones del tesauro

Colapsar el árbol
 Encontrar en el árbol
 Salir del programa

uroFIR

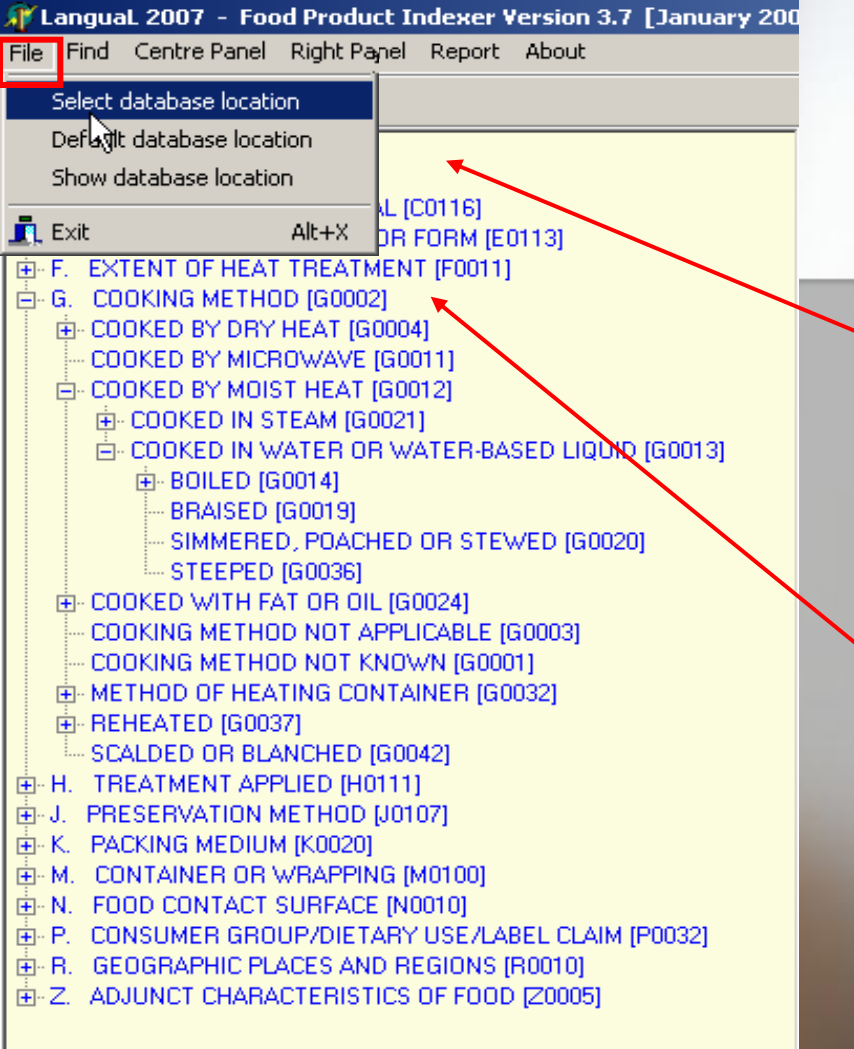

2. Descripción de la pantalla: Panel izquierdo menú del "Archivo"/"File"

Mostrar / Seleccionar la ubicación de la base de datos de LanguaL (unidad de disco, carpeta, red, ...)
 Salir del programa

Sugerencia: no instale más de una versión del software y base de datos FPI en su computador

uroFIR

# Ubicación de la base de datos LanguaL

# unidad de disco, carpeta, red, ... Acceso a base de datos Qespliegue jerárquico Langual

| 🎑 Data      |                                        |           |                |           |                      |                  |
|-------------|----------------------------------------|-----------|----------------|-----------|----------------------|------------------|
| File Edit   | View Favorites Tools Help              |           |                |           |                      | 27               |
| Back 🗸      | 🕘 - 🏂 🔎 Search 🌾 Fo                    | lders     | •              |           |                      |                  |
| Address 🔁 C | :\Documents and Settings\jayne\My Doci | ments\Lan | guaL 2008\Data |           |                      | 💌 🄁 Go           |
| Folders     |                                        | ×         | Name 🔺         | Size      | Туре                 | Date Modified    |
|             | nual 2008                              |           | 🚰 LanguaL.ldb  | 1 KB      | Microsoft Office Acc | 08/08/2008 11:19 |
|             | Data                                   |           | LanguaL.mdb    | 45,340 KB | Microsoft Office Acc | 08/08/2008 11:20 |
|             | Documents EuroFIR Food Indexing Cours  | e Paris 🎽 | TREE.TXT       | 206 KB    | Text Document        | 03/08/2008 22:30 |
| 📔 🔂 H       | Help                                   |           |                |           |                      |                  |
| 🕀 🗀 I       | Indexed Food Datasets                  |           |                |           |                      |                  |
| 📔 🔂 L       | LanguaL Reports                        |           |                |           |                      |                  |
| 🗀 V         | Word                                   |           |                |           |                      |                  |
| 📔 🗀 >       | XML LanguaL 2007                       |           |                |           |                      |                  |
| <u>~.</u> . |                                        |           |                |           |                      |                  |

# Tree.txt file/Archivo Arbol.txt

| NREE.TXT - Bloc-notes                                                                                                    |                                                                         |
|----------------------------------------------------------------------------------------------------|-------------------------------------------------------------------------|
| Fichier Edition Format ?                                                                                                    |                                                                         |
| A. PRODUCT TYPE [A0361]<br>FOOD ADDITIVES [A0323]<br>CODEX ALIMENTARIUS, FUNCTIONAL CLASSES [A0351]<br>ACID (CODEX) [A0362]<br>ACID (CODEX) [A0363]<br>ALIALI (CODEX) [A0363]<br>ALIALI (CODEX) [A0366]<br>ANTIERCOMING AGENT (CODEX) [A0366]<br>ANTIERCOMING AGENT (CODEX) [A0366]<br>ANTINCROBIAL PRESERVATIVE (CODEX) [A0369]<br>ANTINCROBIAL PRESERVATIVE (CODEX) [A0370]<br>ANTINCODEX] [A0371]<br>ANTINCIDANT (CODEX) [A0371]<br>ANTINCIDANT SOLUBILIZER (CODEX) [A0372]<br>ANTINCIDANT SOLUBILIZER (CODEX) [A0375]<br>BINDER (CODEX) [A0377]<br>BEDATINOPE AGENT (CODEX) [A0377]<br>BEDATINCO AGENT (CODEX) [A0377]<br>BEDATINCA AGENT (CODEX) [A0377]<br>BEDATINCA AGENT (CODEX) [A0377]<br>BEDATINCA AGENT (CODEX) [A0377]<br>BEDATINCA AGENT (CODEX) [A0377]<br>BEDATINCA AGENT (CODEX) [A0378]<br>CARRIER (CODEX) [A0383]<br>CARRIER SOLVENT (CODEX) [A0383]<br>CARRIER SOLVENT (CODEX) [A0383]<br>CLOUD PRODUCING AGENT (CODEX) [A0383]<br>CLOUD PRODUCING AGENT (CODEX) [A0383]<br>CLOUD PRODUCING AGENT (CODEX) [A0383]<br>CLOUD PRODUCING AGENT (CODEX) [A0383]<br>CLOUD PRODUCING AGENT (CODEX) [A0383]<br>CLOUD PRODUCING AGENT (CODEX) [A0383]<br>CLOUD PRODUCING AGENT (CODEX) [A0383]<br>CLOUD PRODUCING AGENT (CODEX) [A0383]<br>CLOUD PRODUCING AGENT (CODEX) [A0383]<br>CLOUD PRODUCING AGENT (CODEX) [A0383]<br>CLOUD PRODUCING AGENT (CODEX) [A0393]<br>COLOUR AJJINKT (CODEX) [A0393]<br>COLOUR ADJINKT (CODEX) [A0393]<br>COLOUR PRIVATIVE (CODEX) [A0393]<br>COLOUR RETENTION AGENT (CODEX) [A0393]<br>COLOUR RETENTION AGENT (CODEX) [A0393]<br>COLOUR RETENTION AGENT (CODEX) [A0393]<br>COLOUR RETENTION AGENT (CODEX) [A0393]<br>COLOUR RETENTION AGENT (CODEX) [A0393]<br>COLOUR RETENTION AGENT (CODEX) [A0393]<br>COLOUR RETENTION AGENT (CODEX) [A0393]<br>COLOUR RETENTION AGENT (CODEX) [A0393]<br>COLOUR RETENTION AGENT (CODEX) [A0393]<br>COLOUR RETENTION AGENT (CODEX) [A0393]<br>COLOUR RETENTION AGENT (CODEX) [A0393]<br>COLOUR RETENTION AGENT (CODEX) [A0393]<br>COLOUR RETENTION AGENT (CODEX) [A0395]<br>DECOLOURIES AGENT (CODEX) [A0395]<br>DECOLOURIES AGENT (CODEX) [A0395]<br>DECOLOURIES AGENT (CODEX) [A0395]<br>DECOLOURIES AGENT (CODEX) [A0395]<br>DECOLOURIES AGENT (CODEX) [A0395] | Sugerencia: Si este<br>archivo de texto falta,<br>es recreado cuando el |
|                                                                                                    | programa se inicia                                                      |
|                                                                                                    |                                                                         |

#### EuroFIR

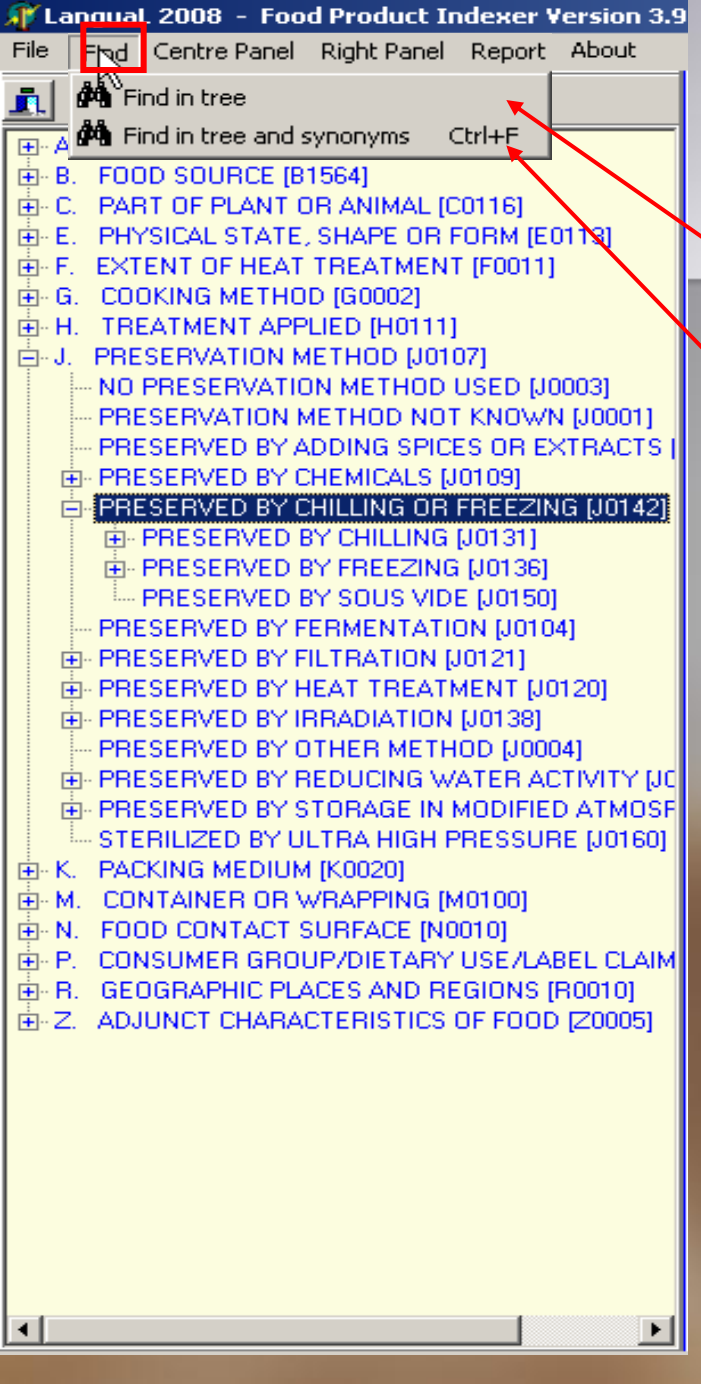

2. Descripción de la pantalla: Panel izquierdo "Find (Encuentre)" el menú

> Buscar por descriptor en el árbol
>  Buscar por términos y sinónimos en el árbol

> > uroFIR

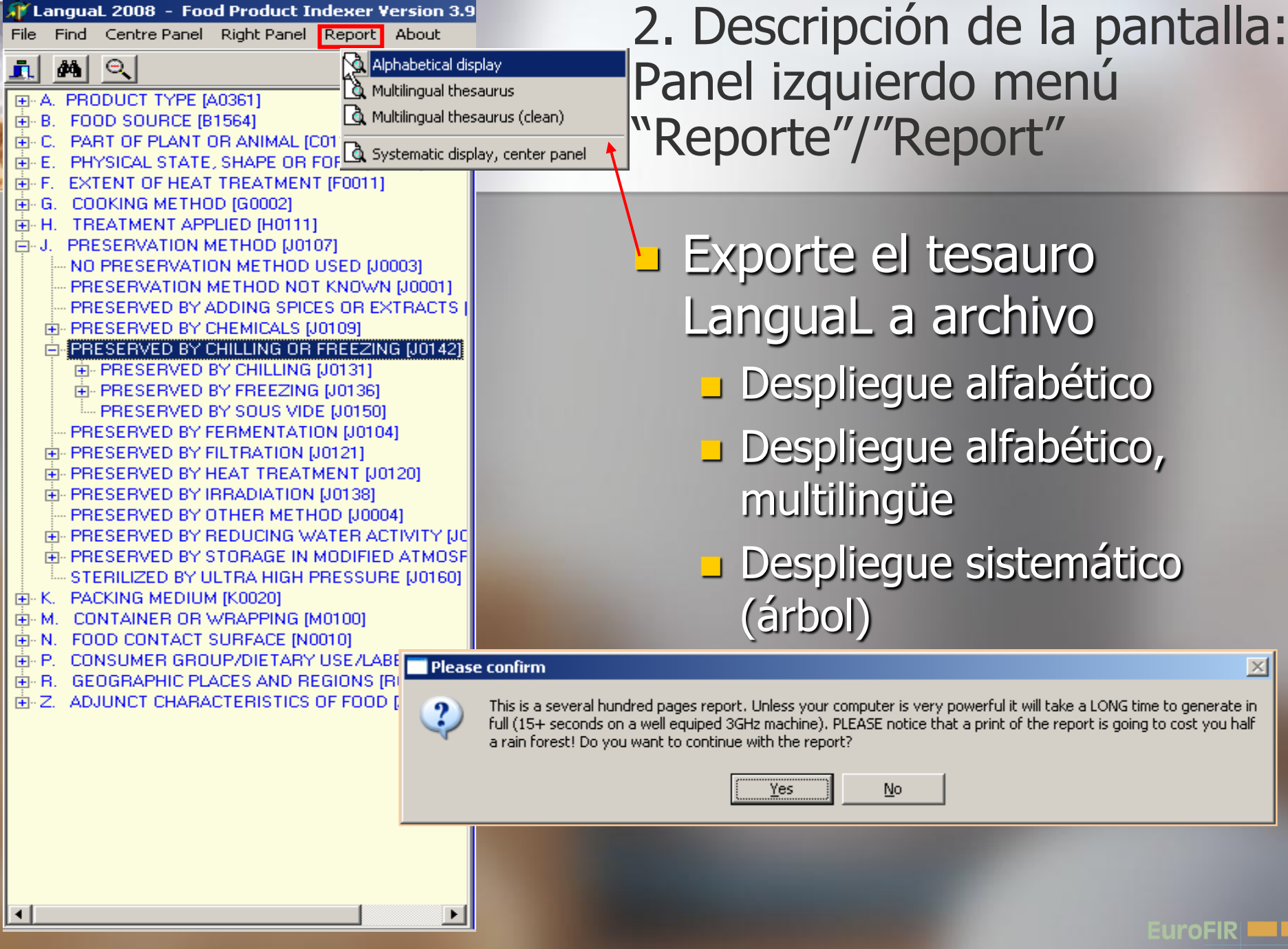

EuroFIR / UNT / LATINFOODS Workshop on Production of Food Composition Data, Tucumán 2009-06-18

 $\times$ 

uroFIR

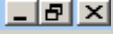

2. Descripción de la pantalla: Panel derecho= información sobre el descriptor

Código del descriptor 1 Nombre del descriptor 3 Términos relacionados en el tesauro Sinónimos del descriptor 4 Nota de alcance : significado en el lenguaje de indexación Información adicional 6

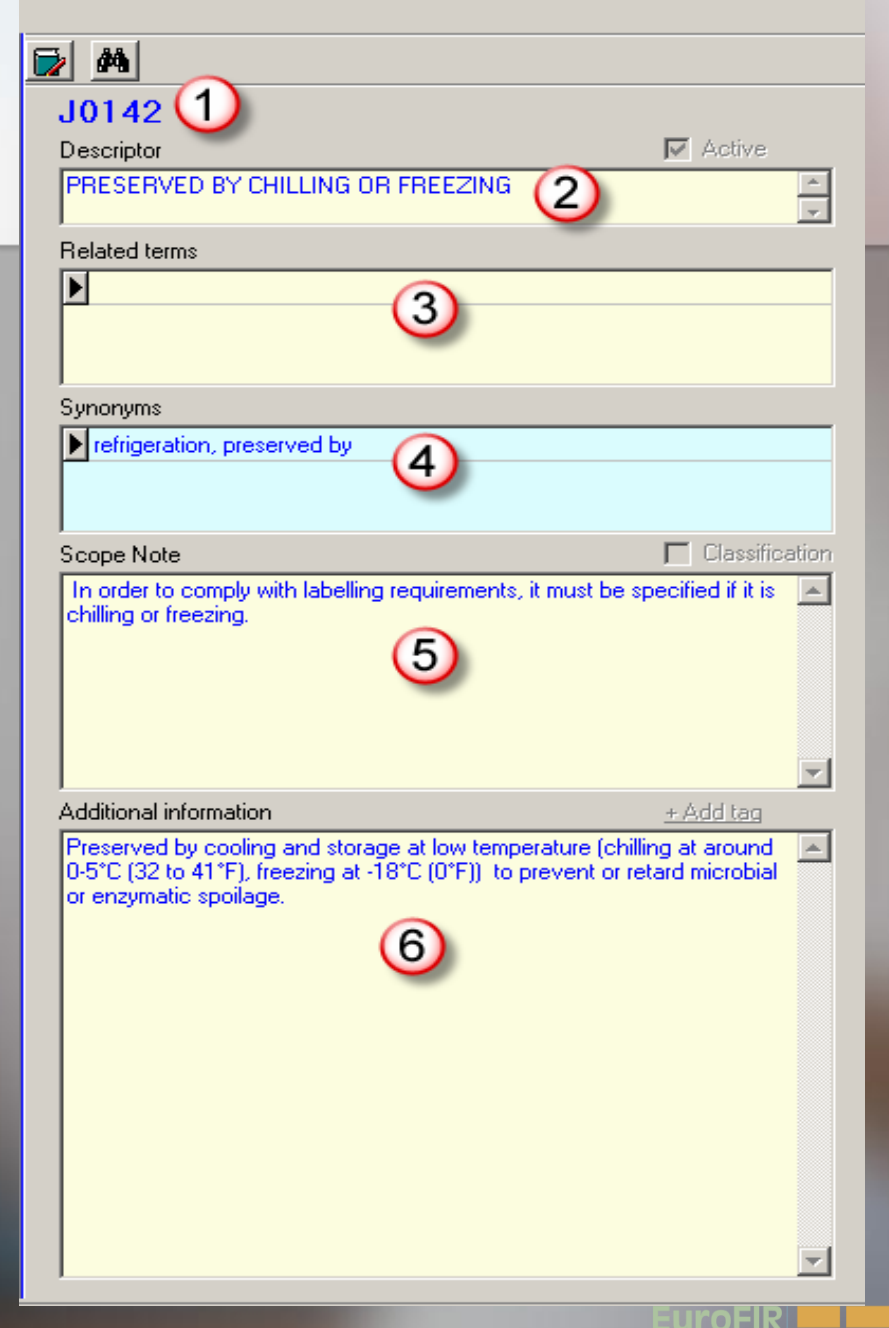

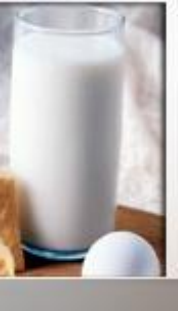

# 2. Descripción de la pantalla: Botones derechos del panel

 Seleccionar el idioma (Ingles, Francés, Danés, Alemán, Español, Italiano)

Buscar por términos y sinónimos en el árbol LanguaL

| 6 | j dA                                                                                             |                                                                                                    |           |
|---|--------------------------------------------------------------------------------------------------|----------------------------------------------------------------------------------------------------|-----------|
|   | B2 59                                                                                            |                                                                                                    |           |
|   | Terme                                                                                            | 🔽 Activ                                                                                                    | 2         |
|   |                                                                                                  | Te ressire                                                                                                    | -         |
|   |                                                                                                  |                                                                                                    | -         |
| / | Related terms                                                                                    |                                                                                                    |           |
|   |                                                                                                  |                                                                                                    |           |
|   |                                                                                                  |                                                                                                    |           |
|   |                                                                                                  |                                                                                                    |           |
|   | Synonymes                                                                                        |                                                                                                    |           |
|   | amande de terre                                                                                  |                                                                                                    | <b></b>   |
|   | choufa                                                                                           |                                                                                                    |           |
|   | cyperus esculentus                                                                               |                                                                                                    | -         |
|   | Motes de portée                                                                                  | 🔲 Class                                                                                                    | ification |
|   |                                                                                                  |                                                                                                    | <b>A</b>  |
|   |                                                                                                  |                                                                                                    |           |
|   |                                                                                                  |                                                                                                    |           |
|   |                                                                                                  |                                                                                                    |           |
|   |                                                                                                  |                                                                                                    |           |
|   |                                                                                                  |                                                                                                    | -         |
|   | Information additionale                                                                          | + Add tag                                                                                                    | 1         |
|   | <scinam>Cyperus esculentus L. <grin>1</grin></scinam>                                            | 2901                                                                                                    | <u> </u>  |
|   | L'est une espèce qui aime l'humidité et qui<br>bord de l'eau. Cette plante comestible n'est      | pousse au<br>pas cultivé                                                                                                    | ée à      |
|   | grande échelle. Ses rhizomes jaunes forme                                                        | nt de petits                                                                                                    |           |
|   | tubercules brun-jaunatre a maturite. Urus ou<br>ces derniers qui sont utilisés. Ils ont la forme | nymes<br>mande de terre<br>houfa<br>yperus esculentus<br>s de portée<br>Classification<br>mation additionale<br>tune espèce qui aime l'humidité et qui pouse au<br>tune espèce qui aime l'humidité et qui pouse au<br>tune espèce qui au<br>tune espèce qui au<br>tun |           |
|   | d'une noisette. On peut aussi en tirer une h                                                     | uile excelle                                                                                                    | nte.      |
|   |                                                                                                  |                                                                                                    |           |
|   |                                                                                                  |                                                                                                    |           |
|   |                                                                                                  |                                                                                                    |           |
|   |                                                                                                  |                                                                                                    |           |
|   |                                                                                                  |                                                                                                    |           |
|   |                                                                                                  |                                                                                                    |           |
|   |                                                                                                  |                                                                                                    |           |
|   | ,                                                                                                |                                                                                                    |           |

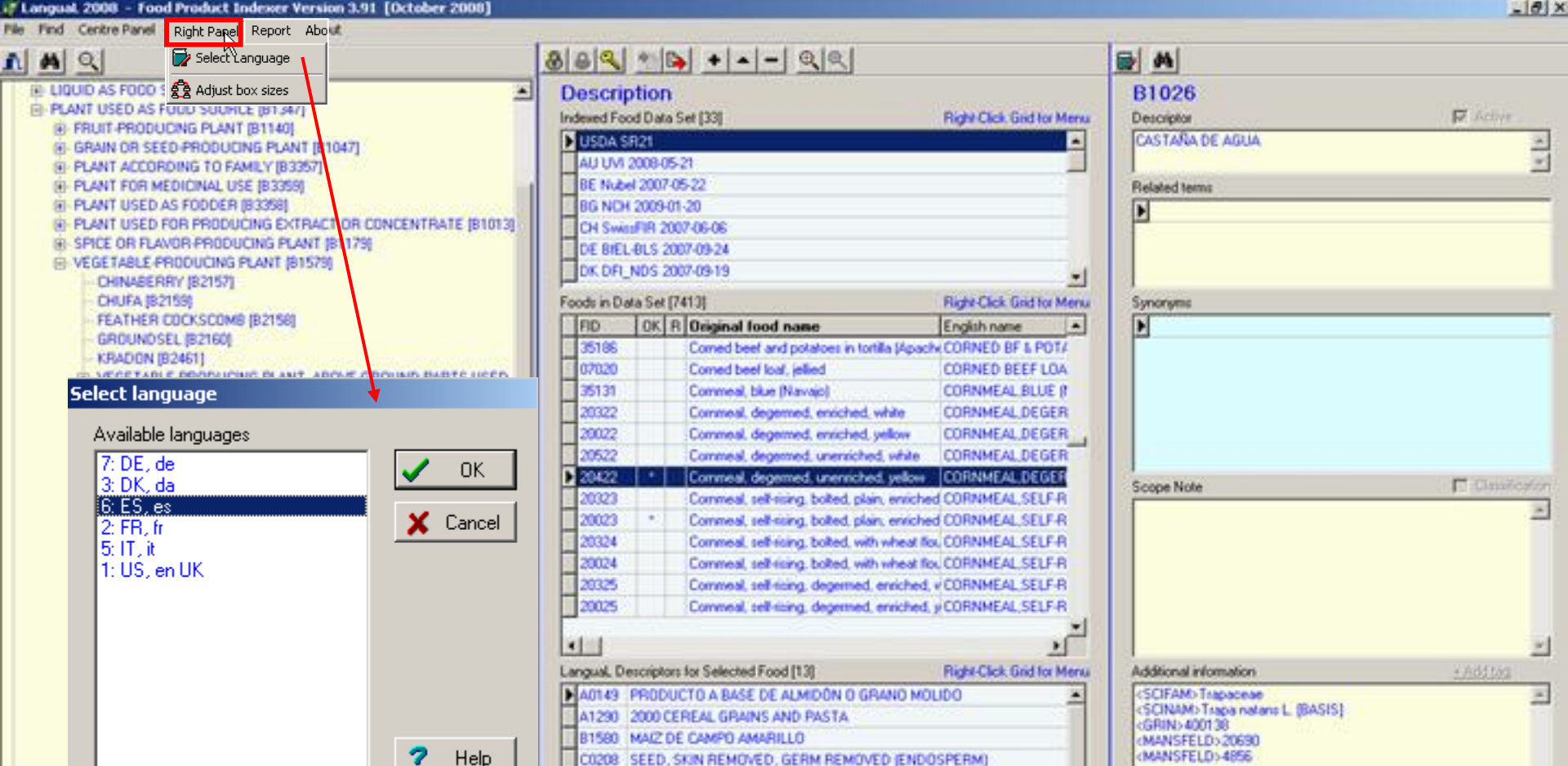

# Menú del panel derecho: Seleccionar la versión del idioma Ajustar el tamaño de las casillas

uroFIR

| 1 | Langual 2                                                                           | 008 - Food Product Indexer Vers                                                                                                    | ion 3.91 [October 2008]                                                                                     |                                                                                                    |                                                                                                    |                                                                          |                                                                                                    | <u>_18</u> ], |
|---|-------------------------------------------------------------------------------------|----------------------------------------------------------------------------------------------------|----------------------------------------------------------------------------------------------------|----------------------------------------------------------------------------------------------------|----------------------------------------------------------------------------------------------------|--------------------------------------------------------------------------|----------------------------------------------------------------------------------------------------|---------------|
| ñ | A Q                                                                                 | Right Parel Report Ab                                                                                                    |                                                                                                    | 884 *** +                                                                                                    | Q.Q.                                                                                                    |                                                                          | 6 A                                                                                                    |               |
|   | E LIQUIC<br>E PLANT<br>E FR<br>E GR<br>E PL<br>E PL<br>E PL<br>E PL<br>E SP<br>E VE | AS FOOD 1 AS FOOD 1<br>USED AS FOOD SOUTHON BIT ANT<br>UT PRODUCING PLANT (BIT ANT)<br>UIT PRODUCING PLANT (BIT ANT)<br>ANT ACCORDING TO FAMILY (B3357)<br>ANT FOR MEDICINAL USE (B3358)<br>ANT USED AS FODDER (B3358)<br>ANT USED FOR PRODUCING EXTRA<br>ICE OR FLAVOR PRODUCING FLANT<br>(BETABLE PRODUCING PLANT (B157<br>COUNAGEOPHY (B3157) | 21147]<br>CT OR CONCENTRATE (81013)<br>(81179)<br>(9)                                                       | Description<br>Indexed Food Data Set [33]<br>▶ USDA SE21<br>AU UM 2008-05-21<br>BE Nubel 2007-05-22<br>BG NDH 2009-01-20<br>CH SwiteFIR 2007-06-06<br>DE BIEL-BLS 2007-09-24<br>DK DFL_NDS 2007-09-19 |                                                                                                    | Right Clob. Gird for Menu                                                | B1026<br>Descriptor<br>CASTARA DE AGUA<br>Related terms                                                                    | Active        |
|   |                                                                                     | CHUFA (82159)<br>FEATHER COCKSCOMB (82158)                                                                                                    |                                                                                                    | Foods in Data Set (7413)                                                                                                    | nane                                                                                                    | Right-Click Grid for Menu<br>English name                                | Synonyme<br>•                                                                                                    |               |
|   |                                                                                     | You can adjust the height<br>in thousands of the availa<br>boxes in numbers betwee<br>The bottom box will occup                                                                                                    | : of the boxes on the screen<br>ble screen height. You can<br>n 100 and 300.<br>py the remaining space.     | n. The numbers you enter are<br>specify the height of the                                                                                                    | ed<br>ed<br>hol<br>enriched, white<br>enriched, white<br>unerriched, yellow<br>unerriched, yellow<br>boiled, plain, enriche<br>boiled, plain, enriche | CORNMEAL SELF-R                                                          | Scope Note                                                                                                    | Canadostor    |
|   |                                                                                     | Term and Related terms<br>Synonyms<br>Scope notes                                                                                                    | Current value         Default           200         157           100         157           200         157 | t value New value 200 100 200                                                                                                    | boited, with wheat for<br>boited, with wheat for<br>degemed, enriched,<br>degemed, enriched,                                                          | CORNMEAL SELF R<br>CORNMEAL SELF R<br>CORNMEAL SELF R<br>CORNMEAL SELF R |                                                                                                    | 2             |
|   |                                                                                     |                                                                                                    | ✓ <u>S</u> ave X (                                                                                          | Default                                                                                                    | J<br>DON O GRANO MO<br>VASTA<br>M REMOVED (ENDO                                                                                                    | Hight-Click Grid for Menu<br>LIDO                                        | Additional information<br>(SCIFAM) Trapageae<br>(SCINAM) Trapageae<br>(GRIN) 400139<br>(MANSFELD) 20690<br>(MANSFELD) 4656 | - Adding      |

#### Menú del panel derecho:

Ajuste la proporciones de los tamaños de las casillas para que calcen en la pantalla de la computadora :

uroFIR

- Término + Términos relacionados
- Sinónimos
- Notas de alcance
- Información adicional recibe el espacio remante

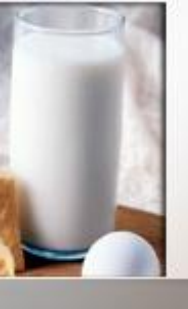

#### 2. Descripción de la pantalla: Panel central= **Panel de operaciones** del usuario

Descripción / Editar modo Lista de sets de alimentos cargados en la base de datos Lista de los alimentos en set de 3 datos de alimentos seleccionados: - ID (identificación) del alimento - Chequeo de validez (OK) - Comentarios (R) - Nombre original del alimento - Nombre del alimento en ingles Descriptores de LanguaL para el alimento seleccionado (4)

|     |           | -                  | _            |                               |                            |
|-----|-----------|--------------------|--------------|-------------------------------|----------------------------|
| lur | e 2008    | ]                  |              |                               |                            |
|     |           |                    |              |                               |                            |
| зL  | 8 🔍       | 曲                  | B)           | .  + ▲ –   ④ (                |                            |
|     |           |                    | . (          |                               | 1                          |
| 2   | esch      | ptio               | י(           | <b>D</b>                      |                            |
| Inc | lexed Fo  | od Dat             | a 5          | et [31]                       | Right-Click Grid for Menu  |
| ⊵   | USDA S    | SR18               |              | _(2)                          | <u> </u>                   |
| ⊢   | InformA   | 12005              |              |                               |                            |
| ⊢   | Precom    | bined_             | tern<br>z or | 18                            |                            |
| ⊢   | BE NUD    | ei 200.<br>J. 2006 | 00           | 90<br>20                      |                            |
| ⊢   | CH Suit   | 1 2006<br>EID 1    | -00-<br>2001 | -30<br>7 00 00                |                            |
| H   | CH 3WR    | sonini 2           | .00          |                               | <b></b>                    |
| Fo  | ods in Da | ata Set            | [71          | 46]                           | Right-Click Grid for Menu  |
|     | FID       | OK                 | R            | Original food name            | English name 🔺             |
|     | 09427     |                    |              | Abiyuch, raw                  | ABIYUCH,RAW                |
| ▶   | 09002     | ×                  |              | Acerola juice, raw (3         | ACEROLA JUICE, RAW         |
| L   | 09001     | *                  |              | Acerola, (west indian cherry  | ACEROLA, (WEST INDIAN C    |
| L   | 06979     |                    |              | Adobo fresco                  | ADOBO FRESCO               |
| L   | 35002     |                    |              | Agutuk, fish with shortening  | AGUTUK,FISH W/ SHORTE      |
| L   | 35001     |                    |              | Agutuk, fish/berry with seal  | AGUTUK,FISH/BERRY W/       |
| L   | 35003     | _                  |              | Agutuk, meat-caribou (Alask   | AGUTUK, MEAT-CARIBOU (/    |
| H   | 14006     | *                  |              | Alcoholic beverage, beer, lig | ALCOHOLIC BEV, BEER, LT    |
| h   | 1 1       |                    |              |                               |                            |
|     | nausl D   |                    |              | for Colooted Ecod [12]        | Richt Click Crid for Monay |
|     |           | escript            |              |                               |                            |
| ľ   | P1260     | JUS L              | יםי<br>ווחי  | nurra (u.a.)<br>c             |                            |
| ⊢   | C0140     | FRUU               |              | LION PELÉ AVEC TROGNOM        |                            |
|     | E0123     |                    | DE           | DE FAIRLE VISCOSITÉ SAN       | NS PARTICULE VISIBLE       |
| F   | E0003     | SANS               | TF           | ANSEOBMATION THEBMI           | QUE                        |
|     | G0003     | PASI               | DEI          | MÉTHODE DE CUISSON AF         | PLICABLE                   |
| F   | H0003     | AUCL               | IN 1         | RAITEMENT APPLIQUÉ            |                            |
|     | J0001     | TRAI               | TEN          | IENT DE CONSERVATION          | INCONNU (4)                |
| F   | K0003     | SANS               | M            | LIEU DE CONDITIONNEME         | NT V                       |
|     | M0001     | RÉCI               | PIEI         | NT OU EMBALLAGE NON S         | PÉCIFIÉ                    |
|     | N0001     | SURF               | AC           | E INCONNUE EN CONTACT         | AVEC L'ALIMENT             |
|     | P0024     | ALIM               | ENT          | ATION HUMAINE COURAN          | ITE                        |
|     |           |                    |              |                               | <b>_</b>                   |
| ×   |           |                    |              |                               |                            |

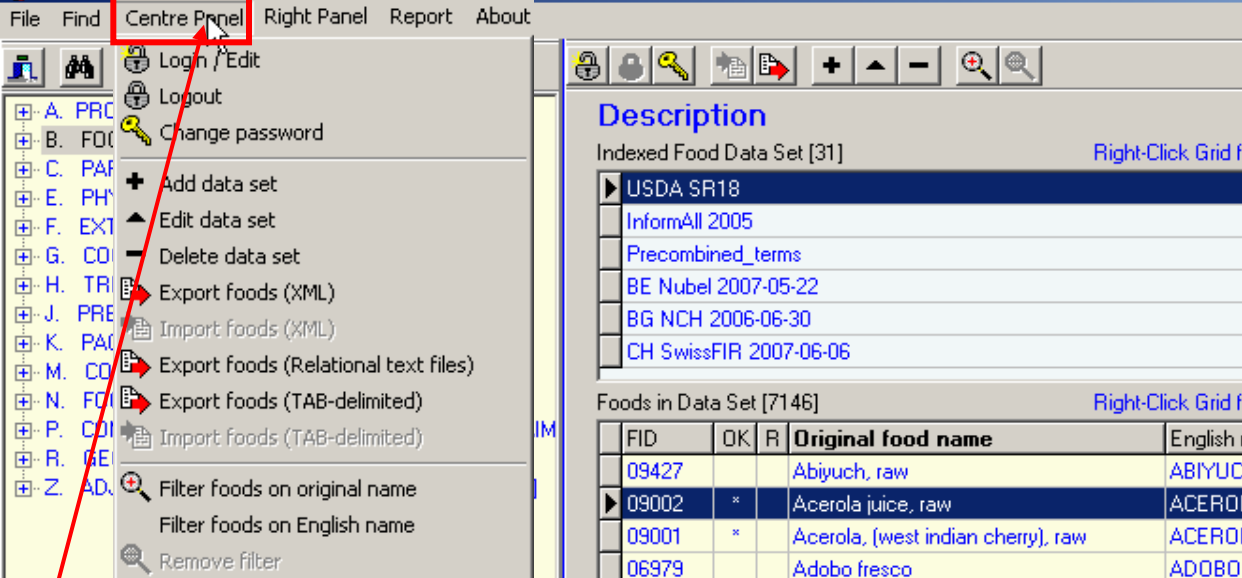

35002

35001

35003

14006

F0003

J0001

LanguaL Descriptors for Selected

B1360 ACEROLA

A0127 FRUIT JUICE (U.S.)

C0140 FRUIT, PEEL PRESE E0123 LIQUID, LOW VISCO

G0003 COOKING METHOD H0003 NO TREATMENT AP

K0003 NO PACKING MEDIU

M0001 CONTAINER OR WR

N0001 FOOD CONTACT SU

P0024 HUMAN FOOD, NO A

NOT HEAT-TREATER

PRESERVATION ME

•

Menú del Panel Central:

Interpretation (Contemporation) [100 Notice Frequencies (Contemporation) [100 Notice Frequencies (Contemporation) [100 Notemporation] [100 Notemporation] [100 Notemporation [100 Notemporation] [100 Notemporation] [100 Notemporation] [100 N

- Iniciar sesión / Cerrar sesión o cambiar la contraseña de un set de alimentos
- Adicionar, editar o borrar un set de datos de un alimento
- Importar o exportar sets de datos
- Adicionar o remover filtro en los nombres de los alimentos desplegados

|                             | ·                       |                                                                                                    |
|-----------------------------|-------------------------|----------------------------------------------------------------------------------------------------|
|                             |                         |                                                                                                    |
| Bij                         | ght-Click Grid for Menu |                                                                                                    |
|                             | <b>^</b>                |                                                                                                    |
|                             |                         | Related terms                                                                                        |
|                             |                         |                                                                                                    |
|                             |                         |                                                                                                    |
|                             |                         |                                                                                                    |
| Bi                          | abt-Click Grid for Menu | Supanums                                                                                             |
| od name                     |                         |                                                                                                    |
| N N                         | ABIYUCH.R.              |                                                                                                    |
| e, raw                      | ACEROLA J               |                                                                                                    |
| est indian cherry), raw     | ACEROLA                 | Scope Note                                                                                           |
| :0                          | ADOBO FRE               |                                                                                                    |
| with shortening (Alaskar    | nice cAGUTUK,FI         |                                                                                                    |
| /berry with seal oil (Alask | (an ic: AGUTUK,FI       |                                                                                                    |
| at-caribou (Alaskan ice c   | ream) AGUTUK,MI         |                                                                                                    |
| everage, beer, light        | ALCOHOLIC               |                                                                                                    |
|                             |                         | -                                                                                                    |
| Food [12] Rig               | ght-Click Grid for Menu | Additional information <u>+.Add.tag</u>                                                              |
|                             |                         | The liquid extracted or expressed from mature fruit                                                  |
|                             |                         | with or without the application of heat. Includes                                                    |
| NT, CORE, PIT OR SEE        | D PRESENT               | single-strength juice is prepared from concentrate,                                                  |
| SITY, WITH NO VISIBLE       | E PARTICLES             | then "WATER ADDED" should be used. Carbonated<br>fruit juices are indexed by "FBUIT JUICE" or "FBUIT |
|                             |                         | JUICE, DILUTED* and *CARBONATED* or the                                                              |
|                             |                         | appropriate narrower term.                                                                           |
|                             |                         |                                                                                                    |
| MUSED                       |                         |                                                                                                    |
| APPING NOT KNOWN            |                         |                                                                                                    |
| RFACE NOT KNOWN             |                         |                                                                                                    |
| GE SPECIFICATION            |                         |                                                                                                    |
|                             | •                       | -                                                                                                    |
|                             |                         |                                                                                                    |

euroFIR

EuroFIR / UNT / LATINFOODS Workshop on Production of Food Composition Data, Tucumán 2009-06-18

Agutuk, fish

Agutuk, fish

Agutuk, me

Alcoholic be

#### \_ 8 ×

#### Q <u>.</u> 酋 ⊡~A. PRODUCT TYPE [A0361] B. FOOD SOURCE [B1564] PART OF PLANT OR ANIMAL [C0116] PHYSICAL STATE, SHAPE OR FORM [E0113] EXTENT OF HEAT TREATMENT [F0011] COOKING METHOD [G0002] H. TREATMENT APPLIED [H0111] PRESERVATION METHOD [J0107] K. PACKING MEDIUM [K0020] M. CONTAINER OR WRAPPING [M0100] ⊡ N. FOOD CONTACT SURFACE [N0010] CONSUMER GROUP/DIETARY USE/LABEL CLAII Botones Panel Central

- Iniciar sesión, Cerrar sesión y cambiar la contraseña para un set de datos de alimentos
- Importación y exportación de sets de datos (archivos de texto delimitados por TAB)
- Añadir, editar o borrar un set datos indexado
- Agregar o eliminar un filtro en el nombre de los alimentos

| 9   | 8 🔍         | 1 🔁 🕒          | +                                                     |           |               |                                              |
|-----|-------------|----------------|-------------------------------------------------------|-----------|---------------|----------------------------------------------|
| С   | escri       | ption          | 1 1                                                   |           |               |                                              |
| In  | dexed Fo    | od Data S      | et [31]                                               | Riaht-Cli | ck Grid for N | /enu                                         |
|     | LISDA 9     | F18            |                                                       |           |               |                                              |
| F   | InformA     | 2005           |                                                       |           |               |                                              |
| ┢   | Precon      | bined terr     |                                                       |           |               | -                                            |
| F   | BE NA       | el 2007-05     | 22                                                    |           |               | -                                            |
| F   | BG NCH      | 1 2006-08-     | 30                                                    |           |               |                                              |
| F   | CH Swis     | ssFIR 2007     | 7-06-06                                               |           |               |                                              |
|     | · /         |                |                                                       |           |               |                                              |
| Fo  | pools in Da | ata Set [71    | 46]                                                   | Right-Cli | ck Grid for N | 1enu                                         |
|     | FID         | OK R           | Original food name                                    |           | English nam   |                                              |
| 4   | 09427       |                | Abyuch, raw                                           |           | ABIYUCH, F    | <u>.                                    </u> |
| ľ   | 09002       | *              | Acerola juice, raw                                    |           | ACEROLA       |                                              |
| -   | 09001       | *              | Acerola, (west indian cherry), raw                    |           | ACEROLA,      | 0                                            |
| -   | 06979       |                | Adobo fresco                                          |           | ADOBO FR      | E                                            |
| H   | 35072       |                | Agutuk, fish with shortening (Alask                   | an ice c  | AGUTUK,F      | !<br>                                        |
| H   | 35001       |                | Agutuk, fish/berry with seal oil (Ala                 | skan ici  | AGUTUK,F      | 1                                            |
| -   | 3003        |                | Agutuk, meat-caribou (Alaskan ice                     | cream)    | AGUTUK,M      |                                              |
| H   | 4006        |                | Alcoholic beverage, beer, light                       |           | ALCOHOLI      |                                              |
|     |             | /              |                                                       |           |               | Ľ                                            |
| F   |             |                |                                                       |           | <u></u><br>   | 1                                            |
| - 4 | anguar D    | escriptors     | for Selected Food [12]                                | Hight-Uli | CK Grid for N | 1enu                                         |
| Ľ   | AU127       | FRUIT JU       | IICE (U.S.)                                           |           |               | -                                            |
| H   | 61360       | ACERUD         |                                                       |           | FORME         | -                                            |
|     | C0140       | FRUIT, P       | EEL PRESENT, CURE, PHT UR SE                          | EU PR     | ESENT         | -                                            |
| F   | E0123       | LIQUID, I      | LUW VISCUSITY, WITH NU VISIB                          | LE PAR    | HULES         | -                                            |
| -   | F0003       | NUT HEA        |                                                       |           |               | -                                            |
| H   | 60003       | LOUKING NO TRE |                                                       |           |               | -                                            |
| H   | H0003       | NU TREA        | ATION METHOD NOT KNOWN                                |           |               |                                              |
| -   | 80001       | NO PACE        | VATION METHOD NOT NNUWN                               |           |               | -                                            |
|     | M0003       | CONTAIN        | ING MEDIUM USED<br>IED OD WOADDING NOT KNOW           |           |               | -                                            |
|     | M0001       | EOOD CO        | ICH OH WHAFFING NOT NNUWI<br>INTACT CHDEACE NOT KNOWN | N         |               | -                                            |
| H   | P0024       | HUMANU         | FOOD NO AGE SPECIFICATION                             |           |               | -                                            |
| H   | 1 0024      | TOMAN          | 000, NO AGE SPECIFICATION                             |           |               |                                              |
|     |             |                |                                                       |           |               | -                                            |

| Additional information     Additional information     Additional information <th></th> <th></th>                                                                                                    |                                                                                         |                        |
|----------------------------------------------------------------------------------------------------|-----------------------------------------------------------------------------------------|------------------------|
| A0127         Descriptor       ✓ Active         FRUIT JUICE (U.S.)       ✓         Related terms       ✓         Synonyms       ✓         juice, fruit       ✓         Scope Note       Classification         Additional information       +Add tag         The liquid extracted or expressed from mature fruit with or without the application of heat. Includes concentrated juice and single-strength juice. If the single-strength juice is prepared from concentrate, then "WATER ADDED" should be used. Carbonated fruit juices are indexed by "FRUIT JUICE" or "FRUIT JUICE, DILUTED" and "CARBONATED" or the appropriate narrower term.                                                                                                    | <b>2 M</b>                                                                              |                        |
| Descriptor       Active         FRUIT JUICE (U.S.)       F         Related terms       Synonyms         juice, fruit       Classification         Scope Note       Classification         Additional information       + Add tag         The liquid extracted or expressed from mature fruit with or without the application of heat. Includes concentrated juice and single-strength juice. If the single-strength juice is prepared from concentrate, then "WATER ADDED" should be used. Carbonated fruit juices are indexed by "FRUIT JUICE* or *FRUIT JUICE, DILUTED* and "CARBONATED" or the appropriate narrower term.                                                                                                    | A0127                                                                                   |                        |
| FRUIT JUICE (U.S.)         Related terms         Image: Synonyms         Image: project state in the synonyms         Image: project state in the synonyms         Image: project state in the synonyms         Image: project state in the synonyms         Image: project state in the synonyms         Image: project state in the synonyms         Image: project state in the synonyms         Image: project state in the synonym state in the synonym state in                                                                                                    | Descriptor                                                                              | Active                 |
| Related terms         Synonyms         juice, fruit         Scope Note         Classification         Additional information         ±Additional information         ±Add tag         The liquid extracted or expressed from mature fruit with or without the application of heat. Includes concentrated juice and single-strength juice. If the single-strength juice is prepared from concentrate, then "WATER ADDED" should be used. Carbonated fruit juices are indexed by "FRUIT JUICE" or *FRUIT JUICE, DILUTED" and "CARBONATED" or the appropriate narrower term.                                                                                                    | FRUIT JUICE (U.S.)                                                                      | A                      |
| Pelated terms         Synonyms         juice, fruit         Scope Note         Classification         Additional information         +Add tag         The liquid extracted or expressed from mature fruit with or without the application of heat. Includes concentrated juice and single-strength juice. If the single-strength juice is prepared from concentrate, then "WATER ADDED" should be used. Carbonated fruit juices are indexed by "FRUIT JUICE" or "FRUIT JUICE, DILUTED" and "CARBONATED" or the appropriate narrower term.                                                                                                    |                                                                                         |                        |
| Synonyms Synonyms Jipice, fruit Classification Classification Additional information Additional information Additi | Related terms                                                                           |                        |
| Synonyms            juice, fruit           Scope Note        □ Classification          Additional information           Additional information           Additional information           Additional information           The liquid extracted or expressed from mature fruit with or without the application of heat. Includes concentrated juice and single-strength juice. If the single-strength juice is prepared from concentrate, then "WATER ADDED" should be used. Carbonated fruit juices are indexed by "FRUIT JUICE" or *FRUIT JUICE, DILUTED" and "CARBONATED" or the appropriate narrower term.                                                                                                    |                                                                                         |                        |
| Synonyms<br>↓ juice, fruit<br>Scope Note<br>Classification<br>Additional information<br>Additional information<br>Additional information<br>The liquid extracted or expressed from mature fruit with or without the application of heat. Includes concentrated juice and single-strength juice. If the single-strength juice is prepared from concentrate, then "WATER ADDED" should be used. Carbonated fruit juices are indexed by "FRUIT JUICE" or "FRUIT JUICE" or "FRUIT JUICE" or "FRUIT JUICE" or the appropriate narrower term.                                                                                                    |                                                                                         |                        |
| Synonyms         ▶ juice, fruit         Scope Note       □ Classification         Additional information       + Add tag         The liquid extracted or expressed from mature fruit with or without the application of heat. Includes concentrated juice and single-strength juice. If the single-strength juice is prepared from concentrate, then "WATER ADDED" should be used. Carbonated fruit juices are indexed by "FRUIT JUICE" or "FRUIT JUICE, DILUTED" and "CARBONATED" or the appropriate narrower term.                                                                                                    |                                                                                         |                        |
| Image: provide the image: provide the i                                | Synonyms                                                                                |                        |
| Scope Note       Classification         Additional information       +Add tag         The liquid extracted or expressed from mature fruit with or without the application of heat. Includes concentrated juice and single-strength juice. If the single-strength juice is prepared from concentrate, then *WATER ADDED* should be used. Carbonated fruit juices are indexed by *FRUIT JUICE* or *FRUIT JUICE, DILUTED* and *CARBONATED* or the appropriate narrower term.                                                                                                    | ▶ juice, fruit                                                                          |                        |
| Scope Note       Classification         Additional information       + Add tag         The liquid extracted or expressed from mature fruit with or without the application of heat. Includes concentrated juice and single-strength juice. If the single-strength juice is prepared from concentrate, then "WATER ADDED" should be used. Carbonated fruit juices are indexed by "FRUIT JUICE* or "FRUIT JUICE, DILUTED" and "CARBONATED" or the appropriate narrower term.                                                                                                    |                                                                                         |                        |
| Scope Note       Classification         Additional information       +Add tag         The liquid extracted or expressed from mature fruit with or without the application of heat. Includes concentrated juice and single-strength juice. If the single-strength juice is prepared from concentrate, then "WATER ADDED" should be used. Carbonated fruit juices are indexed by "FRUIT JUICE" or *FRUIT JUICE, DILUTED" and "CARBONATED" or the appropriate narrower term.                                                                                                    |                                                                                         |                        |
| Additional information       ± Add tag         The liquid extracted or expressed from mature fruit with or without the application of heat. Includes concentrated juice and single-strength juice. If the single-strength juice is prepared from concentrate, then "WATER ADDED" should be used. Carbonated fruit juices are indexed by "FRUIT JUICE" or "FRUIT JUICE, DILUTED" and "CARBONATED" or the appropriate narrower term.                                                                                                    | Scope Note                                                                              | 🗖 Classificatio        |
| Additional information <u>+Add tag</u><br>The liquid extracted or expressed from mature fruit<br>with or without the application of heat. Includes<br>concentrated juice and single-strength juice. If the<br>single-strength juice is prepared from concentrate,<br>then "WATER ADDED" should be used. Carbonated<br>fruit juices are indexed by "FRUIT JUICE" or "FRUIT<br>JUICE, DILUTED" and "CARBONATED" or the<br>appropriate narrower term.                                                                                                    |                                                                                         |                        |
| Additional information <u>+ Add tag</u><br>The liquid extracted or expressed from mature fruit<br>with or without the application of heat. Includes<br>concentrated juice and single-strength juice. If the<br>single-strength juice is prepared from concentrate,<br>then "WATER ADDED" should be used. Carbonated<br>fruit juices are indexed by "FRUIT JUICE" or *FRUIT<br>JUICE, DILUTED" and "CARBONATED" or the<br>appropriate narrower term.                                                                                                    |                                                                                         |                        |
| Additional information <u>+ Add tag</u><br>The liquid extracted or expressed from mature fruit<br>with or without the application of heat. Includes<br>concentrated juice and single-strength juice. If the<br>single-strength juice is prepared from concentrate,<br>then "WATER ADDED" should be used. Carbonated<br>fruit juices are indexed by "FRUIT JUICE" or "FRUIT<br>JUICE, DILUTED" and "CARBONATED" or the<br>appropriate narrower term.                                                                                                    |                                                                                         |                        |
| Additional information <u>+ Add tag</u><br>The liquid extracted or expressed from mature fruit<br>with or without the application of heat. Includes<br>concentrated juice and single-strength juice. If the<br>single-strength juice is prepared from concentrate,<br>then "WATER ADDED" should be used. Carbonated<br>fruit juices are indexed by "FRUIT JUICE" or "FRUIT<br>JUICE, DILUTED" and "CARBONATED" or the<br>appropriate narrower term.                                                                                                    |                                                                                         |                        |
| Additional information <u>+ Add tag</u><br>The liquid extracted or expressed from mature fruit<br>with or without the application of heat. Includes<br>concentrated juice and single-strength juice. If the<br>single-strength juice is prepared from concentrate,<br>then "WATER ADDED" should be used. Carbonated<br>fruit juices are indexed by "FRUIT JUICE" or "FRUIT<br>JUICE, DILUTED" and "CARBONATED" or the<br>appropriate narrower term.                                                                                                    |                                                                                         |                        |
| Additional information <u>+Add tag</u><br>The liquid extracted or expressed from mature fruit<br>with or without the application of heat. Includes<br>concentrated juice and single-strength juice. If the<br>single-strength juice is prepared from concentrate,<br>then "WATER ADDED" should be used. Carbonated<br>fruit juices are indexed by *FRUIT JUICE* or *FRUIT<br>JUICE, DILUTED* and *CARBONATED* or the<br>appropriate narrower term.                                                                                                    |                                                                                         | <u>×</u>               |
| The liquid extracted or expressed from mature fruit<br>with or without the application of heat. Includes<br>concentrated juice and single-strength juice. If the<br>single-strength juice is prepared from concentrate,<br>then "WATER ADDED" should be used. Carbonated<br>fruit juices are indexed by "FRUIT JUICE" or "FRUIT<br>JUICE, DILUTED" and "CARBONATED" or the<br>appropriate narrower term.                                                                                                    | Additional information                                                                  | + Add tag              |
| concentrated juice and single-strength juice. If the<br>single-strength juice is prepared from concentrate,<br>then *WATER ADDED* should be used. Carbonated<br>fruit juices are indexed by *FRUIT JUICE* or *FRUIT<br>JUICE, DILUTED* and *CARBONATED* or the<br>appropriate narrower term.                                                                                                    | <ul> <li>The liquid extracted or express<br/>with or without the application</li> </ul> | ed from mature fruit   |
| single-strength juice is prepared from concentrate,<br>then "WATER ADDED" should be used. Carbonated<br>fruit juices are indexed by "FRUIT JUICE" or "FRUIT<br>JUICE, DILUTED" and "CARBONATED" or the<br>appropriate narrower term.                                                                                                    | concentrated juice and single-                                                          | strength juice. If the |
| fruit juices are indexed by *FRUIT JUICE* or *FRUIT<br>JUICE, DILUTED* and *CARBONATED* or the<br>appropriate narrower term.                                                                                                    | single-strength juice is prepared<br>there #1(ATER ADDED* about                         | d from concentrate,    |
| JUICE, DILUTED* and *CARBONATED* or the<br>appropriate narrower term.                                                                                                    | fruit juices are indexed by *FBI                                                        | IT JUICE* or *FBUIT    |
| appropriate narrower term.                                                                                                    | JUICE, DILUTED* and *CARB                                                               | ONATED* or the         |
|                                                                                                    | appropriate narrower term.                                                              |                        |
|                                                                                                    |                                                                                         |                        |
|                                                                                                    |                                                                                         |                        |
|                                                                                                    |                                                                                         |                        |
|                                                                                                    |                                                                                         |                        |
|                                                                                                    |                                                                                         |                        |
|                                                                                                    |                                                                                         |                        |

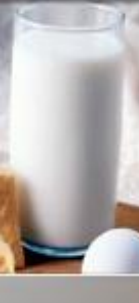

2. Descripción de la pantalla: Menú para sets de alimentos indexados

- Hacer Clic en botón derecho al nombre de un set de datos de un alimento con el fin de editar la fuente:
  - Iniciar sesión, cerrar sesión o cambiar la contraseña de un set de datos de alimentos
    - Adicionar o borrar un set de datos de alimentos, o editar su nombre
    - Añadir por defecto la expresión "no conocido" a todas las facetas omitidas de los descriptores del sistema LanguaL de todos los alimentos del set de datos elegido.

|      | _        |         |           |                |                             | _        |           |            |
|------|----------|---------|-----------|----------------|-----------------------------|----------|-----------|------------|
| June | 2008]    |         |           | _              |                             |          |           |            |
|      | 101      |         |           | 1 - 1 - 1      |                             |          |           |            |
|      |          | 1       | •         | · <u>+  </u> ▲ |                             |          |           |            |
| De   | scrip    | otior   | ۱.        |                |                             |          |           |            |
| Inde | exed For | od Dat  | a S       | et [31]        | Bi                          | ight-Cli | ick Grid  | l for Menu |
| Þ    | JSDA S   | R18     |           |                | N                           |          |           |            |
|      | nformAll | 2005    |           |                |                             |          |           |            |
| F    | Precomb  | pined_l | erm       | ns             | Logout                      |          |           |            |
| ЦE   | 3E Nube  | el 2007 | '-05      | -22            | Change password             |          |           |            |
| Ц    | 3G NCH   | 2006    | -06-      | 30             | Add source                  |          |           |            |
| μ    | CH Swis  | sFIR 2  | 007       | 7-06-06        | Edit source                 |          |           |            |
| Food | ds in Da | ata Set | [71       | 46]            | Delete source               |          |           | for Menu   |
| F    | FID      | ОК      | R         | Original fo    |                             |          |           | n nam 🔺    |
| H    | )9427    |         |           | Abiyuch, rav   | Add ALL missing des         | scripto  | rs        | CH,R       |
| Þ    | 09002    | ×       |           | Acerola juice  | e, raw                      |          | ACER      | OLA J      |
|      | )9001    | ×       |           | Acerola, (we   | est indian cherry), raw     |          | ACER      | OLA,(      |
|      | )6979    |         |           | Adobo fresc    | 0                           |          | ADOB      | O FRE      |
|      | 35002    |         |           | Agutuk, fish   | with shortening (Alaskar    | n ice c  | AGUT      | UK,FI      |
|      | 35001    |         |           | Agutuk, fish   | /berry with seal oil (Alasł | kan ici  | AGUT      | UK,FI      |
| Ц    | 35003    |         |           | Agutuk, mea    | at-caribou (Alaskan ice c   | ream)    | AGUT      | UK,MI      |
| Ľ۱   | 4006     | ×       |           | Alcoholic be   | verage, beer, light         |          | ALCO      | HOLIC      |
| ha   |          |         |           |                |                             |          |           |            |
|      |          |         | 1         | ( C -l         | F                           |          | a la cala |            |
|      | gual De  | escripa |           | HCE (U.C.)     |                             | gneui    | ск алс    | Tor Menu   |
| H.   | 10127    | ACED    |           | AUCE (U.S.)    |                             |          |           |            |
| H    | 20140    | COLIN   |           | REI DDECEI     |                             |          | CODM      | - I        |
| H    | 0140     | нон     | 25<br>D 1 | INW VISCOS     | SITY WITH NO VISIBLE        | E PAR    | TICLE     | <u> </u>   |
| H    | 50003    | NOT     | HEA       | T-TREATER      | )                           | - 160    | - HOLL    | - I        |
| H    | G0003    | соок    | INC       | METHOD N       | NOT APPLICABLE              |          |           |            |
| H    | 10003    | NO TR   | REA       | TMENT API      | PLIED                       |          |           |            |
| ΠJ   | 0001     | PRES    | ER        | VATION ME      | THOD NOT KNOWN              |          |           |            |
| K    | (0003    | NO PA   | ACK       | ING MEDIU      | M USED                      |          |           |            |
|      | 40001    | CONT    | AIN       | IER OR WR      | APPING NOT KNOWN            |          |           |            |
|      | 10001    | FOOD    | CC        | NTACT SUP      | RFACE NOT KNOWN             |          |           |            |
| F    | P0024    | ним/    | AN I      | FOOD, NO A     | GE SPECIFICATION            |          |           |            |
|      |          |         |           |                |                             |          |           | -          |

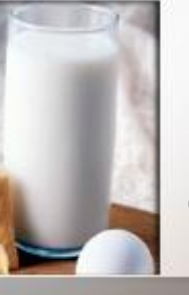

#### 2. Descripción de la pantalla: Menú para alimentos en sets de datos

#### Hacer Clic en el botón derecho sobre la lista de alimentos :

- Copie, agregue o borre un alimento del set de datos
- Edite los nombres de los alimentos o realice un comentario adjunto a cierto alimento
- Agregue o remueva un filtro en los nombres de los alimentos desplegados para el set de datos
- Búsqueda en nombres de alimentos en todos los sets de datos (búsqueda para alimentos similares)
- Estado actualizado (chequeo de validez) para todos los alimentos elegidos en el set de datos

Precaución: esta operación puede tomar mucho tiempo!

| un  | e 2008]      | J       |             |                         |             |                                  |
|-----|--------------|---------|-------------|-------------------------|-------------|----------------------------------|
|     |              |         |             |                         |             |                                  |
|     |              |         | B           | + - •                   | 0           | R                                |
| D   | escrit       | otior   | h           |                         |             |                                  |
| Inc | lexed For    | od Dat  | a Si        | et [31]                 |             | Bight-Click Grid for Menu        |
|     |              | B18     |             | []                      |             |                                  |
| ŕ   | InformAl     | 12005   |             |                         |             |                                  |
|     | Precom       | bined   | term        | 18                      |             |                                  |
|     | BE Nub       | el 2007 | 7-05        | -22                     |             |                                  |
|     | BG NCH       | 1 2006  | -06-        | 30                      |             |                                  |
|     | CH Swis      | sFIR 2  | 2007        | 7-06-06                 |             | -                                |
|     |              |         | 174         | 401                     |             | Distriction Children Marrie      |
|     | oas in Da    |         |             | 40]                     |             | Fight-Click and for Menu         |
|     | FID<br>09427 |         | R           | Uriginal rood name      | ;           |                                  |
|     | 09427        | ×       |             | Abiyuch, raw            | _           | Abrioch,h.                       |
| -   | 09002        | ×       |             | Acerola juice, raw      | 2           | Copy food and descriptors        |
|     | 06979        | _       |             | Adobo fresco            | ÷           | Add 6                            |
|     | 35002        |         |             | Aautuk, fish with short |             | Add rood                         |
|     | 35001        |         |             | Agutuk, fish/berry with |             | Edit original rood name          |
|     | 35003        |         |             | Agutuk, meat-caribou    |             | Edit English rood name           |
|     | 14006        | ×       |             | Alcoholic beverage, b   |             | Delete feed                      |
|     |              |         |             |                         | _           | Delete 1000                      |
| 4   |              |         |             |                         |             | Set filter on original food name |
| La  | nguaL D      | escript | ors         | for Selected Food [12]  |             | Set filter on English food name  |
| Þ   | A0127        | FRUIT   | r JL        | JICE (U.S.)             |             | Remove filter                    |
|     | B1360        | ACER    | ου          | 4                       | -           | Search on East name              |
|     | C0140        | FRUIT   | Γ, P        | EEL PRESENT, CORE       | _           | Search of Food name              |
|     | E0123        | LIQUI   | D, L        | OW VISCOSITY, WIT       |             | Update status for all            |
|     | F0003        | NOT     | HEA         | AT-TREATED              |             | 1015                             |
| _   | 60003        | COUK    | UNU         | METHUD NUT APPL         | JU)         | ABLE                             |
| _   | H0003        | NU H    | HEA<br>E Di | ATMENT APPLIED          | ти          | (NO) (N                          |
| _   | K0002        | NO P    | сн'<br>ACM  | VATION METHOD NO        |             |                                  |
|     | N0003        | CONT    | AUN<br>MAIN | ING MEDIUM USED         | 101         | CKNOWN                           |
|     | N0001        | FOOD    |             | INTACT SUBFACE NO       | .от<br>1Т   | KNOWN                            |
|     | P0024        | HUM     |             | FOOD, NO AGE SPEC       | e i<br>IFIC | CATION                           |
|     |              |         |             | 2.22,112,102,0120       |             |                                  |
|     |              |         |             |                         |             | •                                |

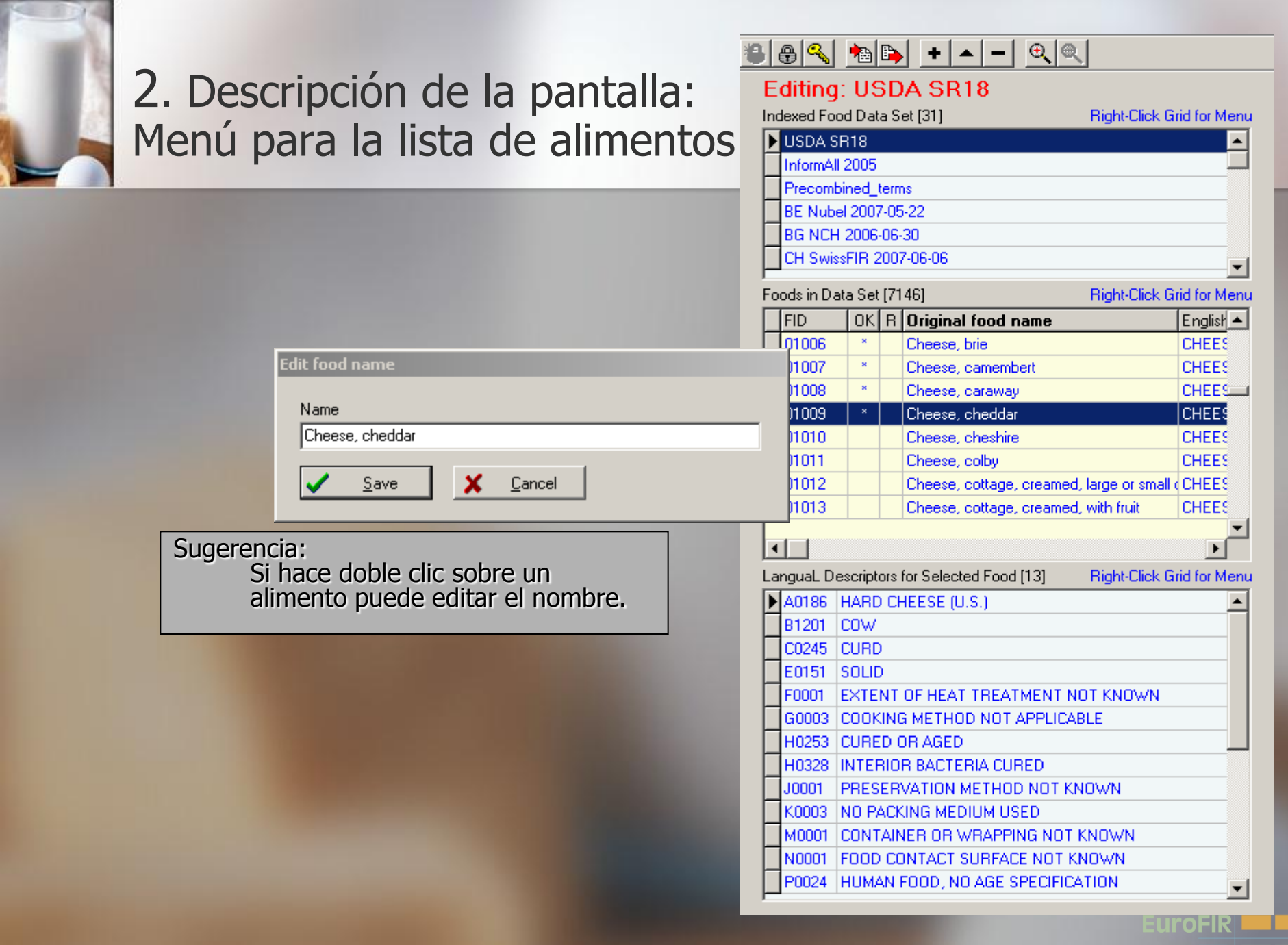

#### 2. Descripción de la pantalla: Configuración de un filtro sobre los nombres de los alimentos en el Panel Central

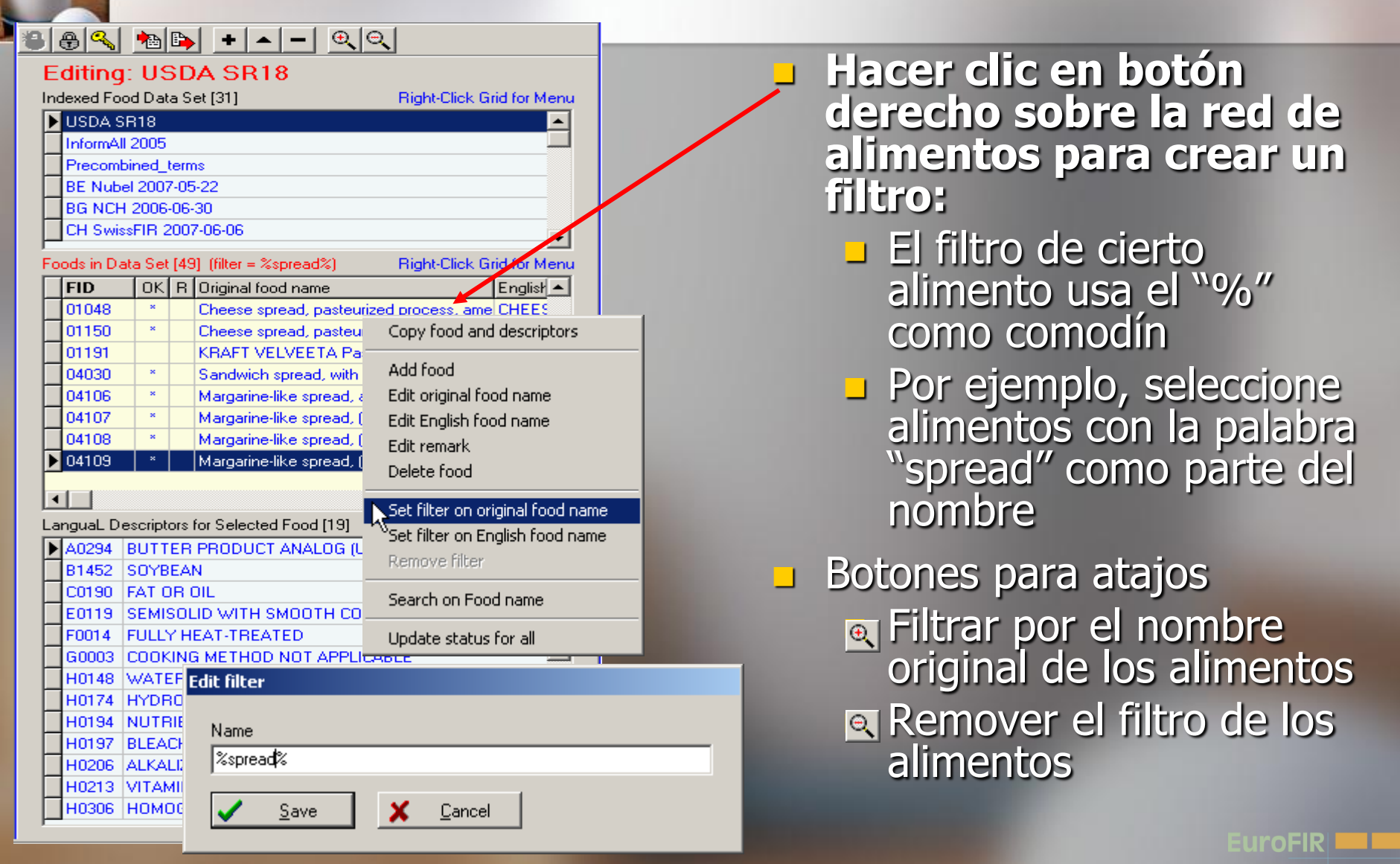

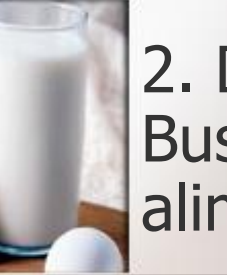

2. Descripción de la pantalla: Buscar el nombre del alimento en el Panel Central

Hacer clic en botón derecho en un alimento del set de datos indexados de alimentos con el fin de buscar los nombres de los alimentos en todas las fuentes

| h on food names [A | CEROLA]      |                                    |                                |          |                      |      |
|--------------------|--------------|------------------------------------|--------------------------------|----------|----------------------|------|
| rch results [4]    |              |                                    |                                |          |                      |      |
| Data set           | Food id      | Original food name                 | English food name              | FTC      | Descriptor           |      |
| nformAll 2005      | 57           | Acerola                            | Acerola                        |          |                      |      |
| JSDA SR18          | 09002        | Acerola juice, raw                 | ACEROLA JUICE, RAW             |          |                      |      |
| JSDA SR18          | 09001        | Acerola, (west indian cherry), raw | ACEROLA, (WEST INDIAN CHERRY), | RAW      |                      |      |
| GEMS_Food Codex_C0 | PR 2 FT 4095 | Acerola, see Barbados cherry       | Acerola, see Barbados cherry   |          |                      |      |
|                    |              |                                    |                                |          |                      |      |
|                    |              |                                    |                                |          |                      |      |
|                    |              |                                    |                                |          |                      |      |
|                    |              |                                    |                                |          |                      |      |
|                    |              |                                    |                                |          |                      |      |
|                    |              |                                    |                                |          |                      |      |
| guaL Descriptors   |              |                                    |                                |          |                      |      |
| TC Descriptor      |              |                                    |                                | <b>_</b> | 📴 Clipb              | oard |
| A0143 FRUIT OR FRU | JIT PRODUCT  | (U.S.)                             |                                |          | <b>P</b>             |      |
| 31360 ACEROLA      |              |                                    |                                |          | L <u>R</u> Ins       | ert  |
| COOD1 PART OF PLAT | NT OR ANIMAI | L NOT KNOWN                        |                                |          |                      |      |
| DUUT PHYSICAL ST/  | ALE, SHAPE U | H FURM NUT KNUWN                   |                                |          |                      |      |
| 20001 EATENT OF H  | LAT TREATM   |                                    |                                |          |                      |      |
| JOODI COOKING MET  |              | KNOVAL                             |                                |          |                      |      |
| 10001 INCATMENT    | AFFLIED NUT  | NNUWN                              |                                |          |                      |      |
|                    | orono        | vio:                               |                                |          | Sel                  | act  |
| 40001 - SUC        |              | ia.                                |                                | -        | <u>v</u> <u>s</u> er |      |
| C: ha              |              | bla alia an alaw                   | na da las listas               |          | 🗶 Can                | icel |
| - Si na            | ace ac       | pole clic en algu                  | na de las lístas               | ا ف      |                      |      |
| do a               | limont       | os óstas so mo                     | etrarán on la                  |          |                      |      |
| ue a               | minerit      | 05, ESIAS SE MIC                   | Sualan en la                   |          |                      |      |
|                    |              |                                    |                                |          |                      |      |
| red                | le alin      | nentos del Pana                    | l Central                      |          |                      |      |

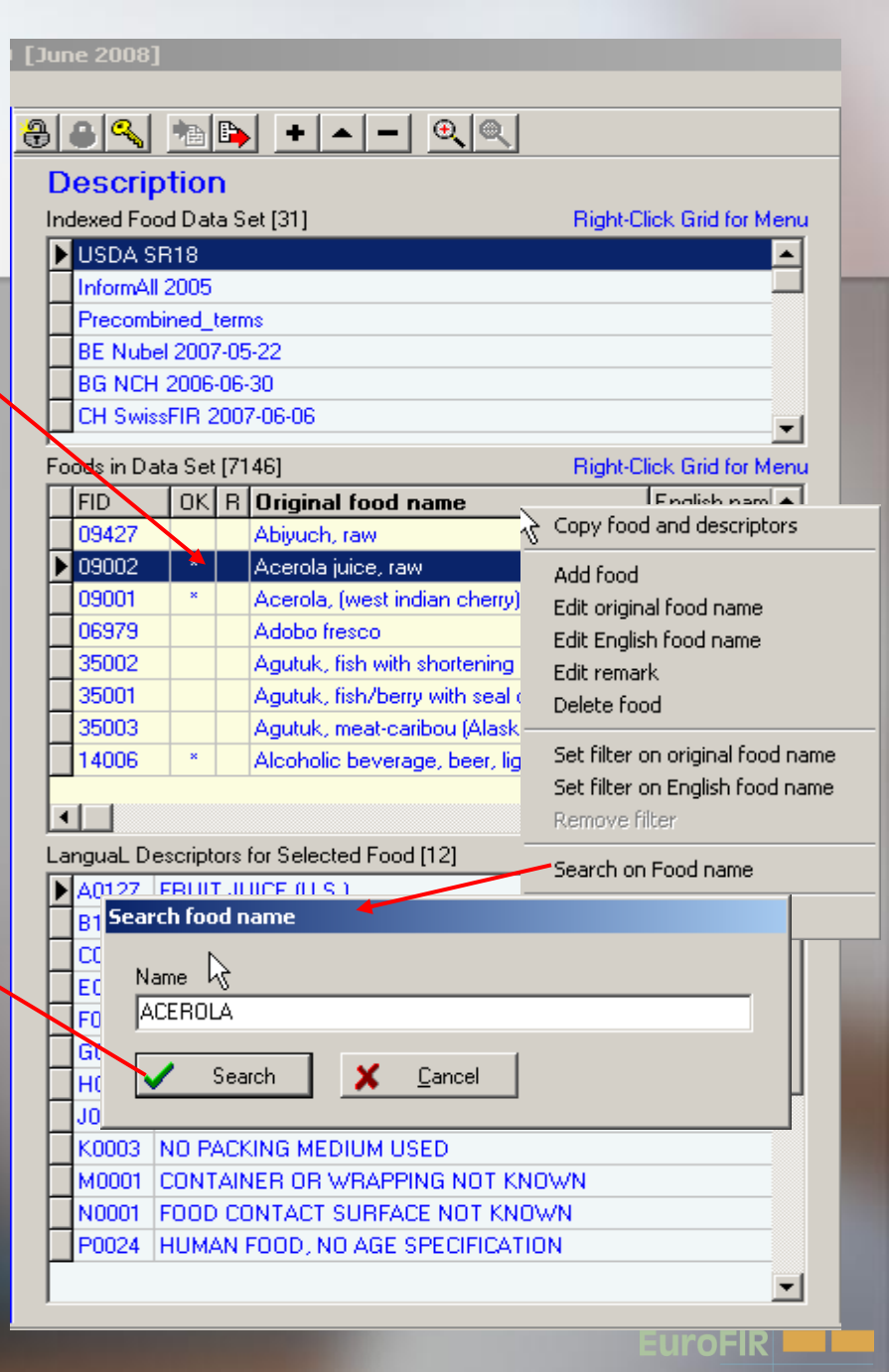

### 2. Descripción de la pantalla: Descripción de la lista (plantilla) Langual

File Find Centre Panel Right Panel Report About

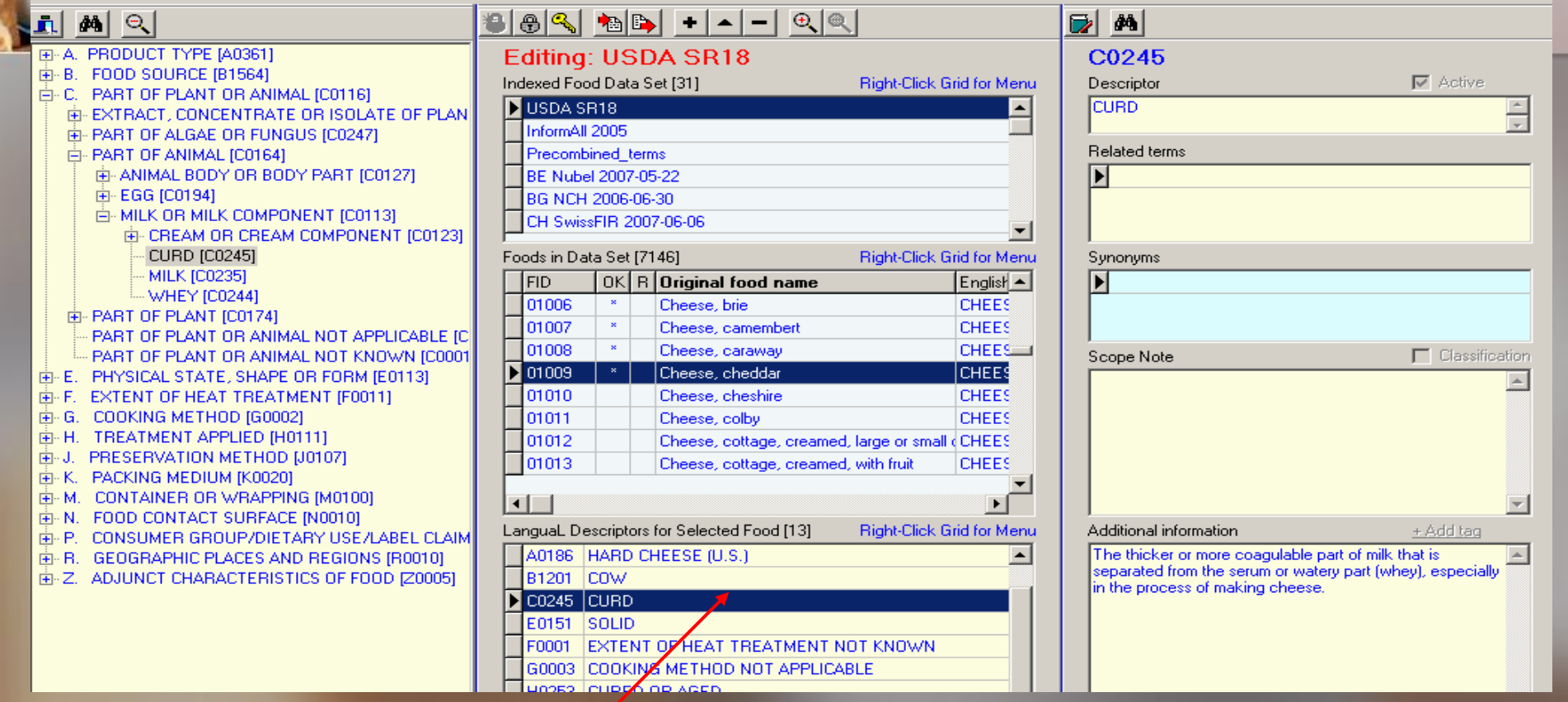

Sugerencia:

Haga doble clic en un descriptor Langual del alimento seleccionado para poder ubicar el descriptor a la izquierda en el tesauro Langual en vista de árbol Hacer clic en botón izquierdo sobre el descriptor del alimento seleccionado para poder obtener información del mismo en el panel de la derecha

uroFIR

EuroFIR / UNT / LATINFOODS Workshop on Production of Food Composition Data, Tucumán 2009-06-18

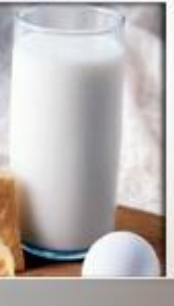

## 2. Descripción de una pantalla: Menú para la descripción de Langual

- Hacer clic en botón derecho sobre un descriptor de LanguaL de un alimento seleccionado para:
  - Copiar el set de descriptores al Portapapeles
  - Pegar el contenido del Portapapeles a la descripción actual de alimentos
  - Vaciar el Portapapeles
  - Remover todos los descriptores o los actuales del alimento seleccionado
  - Agregar descriptores predeterminados con la expresión "no conocidos" para facetas perdidas o ausentes de la descripción de alimentos
  - Búsqueda del nombre de un alimento o de todos los alimentos con un descriptor seleccionado (alimentos similares)

| June 2008] |                                                         |                                                                            |            |                |     |                        |         |                |       |
|------------|---------------------------------------------------------|----------------------------------------------------------------------------|------------|----------------|-----|------------------------|---------|----------------|-------|
|            |                                                         |                                                                            |            |                |     |                        |         |                |       |
|            | 8 🔍                                                     |                                                                            | B)         | + -            | •   | - 🔍 🔍                  |         |                |       |
| n          | locori                                                  | otior                                                                      | ~          |                |     |                        |         |                |       |
|            | esch                                                    | puor                                                                       |            | . (01)         |     |                        |         |                |       |
| Inc        | dexed Fo                                                | od Dat                                                                     | as         | et[31]         |     | H                      | ight-Li | ick Grid for M | lenu  |
|            | USDA SR18                                               |                                                                            |            |                |     |                        |         | <b>_</b>       |       |
| H          | InformA                                                 | 12005                                                                      |            |                |     |                        |         |                |       |
| H          | Precombined_terms BE Nubel 2007-05-22 BC NGL 2007-05-22 |                                                                            |            |                |     |                        |         |                |       |
| H          |                                                         |                                                                            |            |                |     |                        |         |                |       |
| H          | BU NUP                                                  | 1 2006                                                                     | -U6-       | -30<br>7.00.00 |     |                        |         |                |       |
|            | LH SWR                                                  | SSFIE 2                                                                    | :00        | 7-06-06        |     |                        |         |                | -     |
| Fo         | ods in D                                                | ata Set                                                                    | [71        | 46]            |     | B                      | ight-Cl | ick Grid for M | lenu  |
|            | FID                                                     | OK                                                                         | R          | Original       | fo  | od name                |         | English nam    |       |
|            | 09427                                                   |                                                                            |            | Abiyuch, r     | rav | V                      |         | ABIYUCH,R      |       |
|            | 09002                                                   | ×                                                                          |            | Acerola ju     | ice | e, raw                 |         | ACEROLA J      |       |
|            | 09001                                                   | ×                                                                          |            | Acerola, (     | 20  | Copy descriptors       |         |                |       |
|            | 06979                                                   |                                                                            |            | Adobo fre      | ľ   | Paste descriptors      |         |                |       |
|            | 35002                                                   |                                                                            |            | Agutuk, fi     |     | Empty clipboard        |         |                |       |
|            | 35001                                                   |                                                                            |            | Agutuk, fi     |     | = hu u ser suls        |         |                |       |
|            | 35003                                                   |                                                                            |            | Agutuk, m      |     | Edit rémark            |         |                |       |
|            | 14006                                                   | ×                                                                          |            | Alcoholic      |     | Remove current descr   | riptor  |                |       |
|            |                                                         |                                                                            |            |                |     | Remove all descriptors | s       |                |       |
| F          |                                                         |                                                                            |            | (              |     | Add missing descriptor | rs      |                |       |
| La<br>T    | inguaL D                                                | escripti                                                                   | ors        | for Selecte    |     |                        |         |                |       |
| H          | A0127                                                   | FRUI                                                                       | L Dr       | JICE (U.S.)    |     | Search on Food name    |         |                |       |
| Ļ          | B1360                                                   | ACER                                                                       | 06         |                | _   | Search for ALL foods v | with se | ected descr    | iptor |
|            | C0140                                                   | FRUI                                                                       | D I        | EEL PRES       |     | NT, CURE, PH UR SEI    | EU PR   | ESENT          |       |
| H          | E0123                                                   | NOT                                                                        |            | LUW VISC       |     | STEV, WITH NU VISIBL   | E PAP   | TILLES         |       |
| H          | F0003                                                   | NUT HEAT-TREATED                                                           |            |                |     |                        |         | -              |       |
| H          | 40003                                                   | NO TI                                                                      | and<br>RE/ | ATMENT A       |     |                        |         |                |       |
| H          | 10003                                                   | NU TREATMENT APPLIED PRESERVATION METHOD NOT KNOWN NO PACKING MEDIUM LISED |            |                |     |                        |         | -              |       |
| H          | K0003                                                   |                                                                            |            |                |     |                        |         |                |       |
| H          | M0001                                                   |                                                                            |            |                |     |                        |         |                | -     |
| H          | N0001                                                   | 10001 CONTAINED ON WRAFFING NOT KNOWN                                      |            |                |     |                        |         | -              |       |
| F          | P0024 HUMAN FOOD, NO AGE SPECIFICATION                  |                                                                            |            |                |     |                        |         | -              |       |
| F          |                                                         |                                                                            |            |                |     |                        |         |                |       |

# 3. Operaciones del usuario: Agregar un set de datos para un alimento nuevo

- Usar el menú del Panel Central o botón «agregar set de datos»/«add data set»
- Ingresar el nombre del alimento nuevo para el set de datos
- 3) Ingresar una clave para editar el nuevo set de datos (modificar nombre, importar alimentos)
- 4) Crear alimentos en el set de datos o importar una lista de alimentos

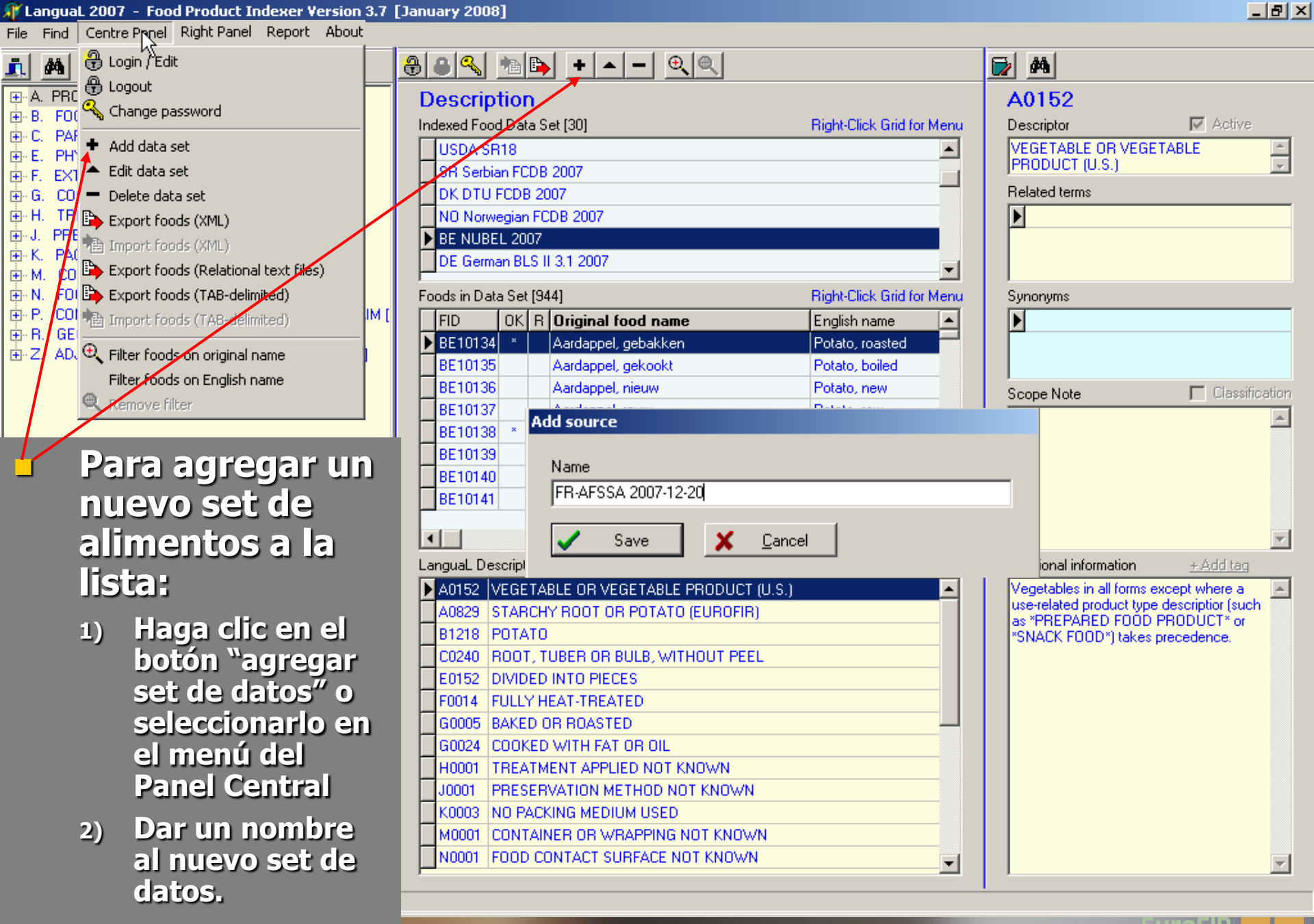

EuroFIR

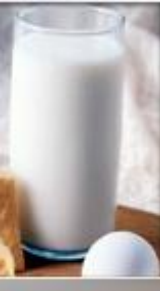

3. Operaciones del usuario: Agregar un nuevo set de datos para un alimento

3) Desbloquear el nuevo set de datos del alimento e ingresar la clave para editar el set de datos

> Sugerencia: Clave predeterminada = WELCOME

[January 2008]

| <b>a</b>                                |                                           |                           |
|-----------------------------------------|-------------------------------------------|---------------------------|
| × I                                     | Description                               |                           |
| li li                                   | ndexed Food Data Set [30]                 | Right-Click Grid for Menu |
| -                                       | SE NFA NDS 2007                           | <b>_</b>                  |
| -                                       | Supplements                               |                           |
| -                                       | PT-INSA 2008-01-10<br>IS ISGEM 2008-01-21 |                           |
| -                                       | LT-NNC 2008-02-19                         |                           |
|                                         | FR-AFSSA 2007-12-20                       | _                         |
| ľ                                       | incode in Dista Set (0)                   | Right Click Grid for Monu |
| , i i i i i i i i i i i i i i i i i i i |                                           | English name              |
|                                         |                                           | Englishmanie              |
|                                         |                                           |                           |
| in                                      |                                           |                           |
|                                         |                                           |                           |
| lease enter j                           | your password                             |                           |
| *****                                   |                                           |                           |
|                                         |                                           |                           |
| 🗸 <u>L</u> ogin                         |                                           |                           |
| L                                       | anguaL Descriptors for Selected Food [0]  | Right-Click Grid for Menu |
|                                         |                                           |                           |
|                                         |                                           |                           |
|                                         |                                           |                           |
|                                         |                                           |                           |
|                                         |                                           |                           |
|                                         |                                           |                           |
|                                         |                                           |                           |
|                                         |                                           |                           |
|                                         |                                           |                           |
|                                         |                                           |                           |
|                                         |                                           |                           |
|                                         |                                           |                           |
|                                         |                                           |                           |

EuroFIR / UNT / LATINFOODS Workshop on Production of Food Composition Data, Tucumán 2009-06-18

Loa

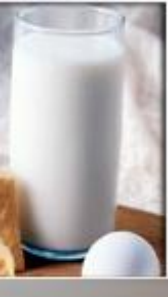

3. Operación del usuario: Agregar un nuevo set de datos para un alimento

4) Hacer clic en botón derecho sobre la lista (plantilla) de alimentos en modo "editar"/"Edit" para agregar un alimento nuevo al set de datos.

- Ingresar el código del alimento y el nombre del alimento
- Guarde la nueva entrada

| [January 2008]                   |                                          |                           |  |  |  |  |
|----------------------------------|------------------------------------------|---------------------------|--|--|--|--|
| •                                |                                          |                           |  |  |  |  |
| 884 10 +                         | <u>▲ - @</u>                             |                           |  |  |  |  |
| Editing: FR-AFS                  | 5A 2007-12-20                            |                           |  |  |  |  |
| Indexed Food Data Set [30]       |                                          | Right-Click Grid for Menu |  |  |  |  |
| SE NFA NDS 2007                  |                                          |                           |  |  |  |  |
| Supplements                      | Supplements                              |                           |  |  |  |  |
| PT-INSA 2008-01-10               |                                          |                           |  |  |  |  |
| IS ISGEM 2008-01-21              | IS ISGEM 2008-01-21<br>LT-NNC 2008-02-19 |                           |  |  |  |  |
| LT-NNC 2008-02-19                |                                          |                           |  |  |  |  |
| FR-AFSSA 2007-12-20              |                                          | Ţ                         |  |  |  |  |
| Foods in Data Set [0]            |                                          | Right-Click Grid for Menu |  |  |  |  |
| FID OK R Origin                  | nal food name                            | English name              |  |  |  |  |
|                                  |                                          |                           |  |  |  |  |
| Copy food and descriptors        |                                          |                           |  |  |  |  |
|                                  | -                                        |                           |  |  |  |  |
| Add food                         |                                          |                           |  |  |  |  |
| Edit original food name          |                                          |                           |  |  |  |  |
| Edit English food name           |                                          |                           |  |  |  |  |
| Edit remark                      |                                          |                           |  |  |  |  |
| Delete food                      | _                                        |                           |  |  |  |  |
| Set filter on original food name |                                          |                           |  |  |  |  |
| Set filter on English food name  | ed Food [0]                              | Right-Click Grid for Menu |  |  |  |  |
| Remove filter                    |                                          |                           |  |  |  |  |
| ~                                | -                                        | 1                         |  |  |  |  |
| 00                               |                                          |                           |  |  |  |  |
| tifier                           |                                          |                           |  |  |  |  |
| 1                                |                                          |                           |  |  |  |  |
|                                  |                                          |                           |  |  |  |  |
|                                  |                                          |                           |  |  |  |  |
| /akian white wing                |                                          |                           |  |  |  |  |
| Caura 🖌 Caurant                  |                                          |                           |  |  |  |  |
|                                  |                                          |                           |  |  |  |  |
|                                  |                                          |                           |  |  |  |  |
|                                  |                                          |                           |  |  |  |  |
|                                  |                                          |                           |  |  |  |  |

EUrofik

EuroFIR / UNT / LATINFOODS Workshop on Production of Food Composition Data, Tucumán 2009-06-18

Add f

Ide 00

Nar Slo

#### 3. Operación del usuario: Agregar un nuevo set de datos para un alimento

4') En modo "editar", seleccionar el menú del Panel Central o el botón "Importar alimentos"/"import foods" para importar una lista de alimentos al nuevo set de datos del alimento

Elegir el archivo que incluya la lista de alimentos de la lista de alimentos indexados de la base de datos

#### [January 2008] ⑧⑧٩ № ⊨ + - - ♥ < Editing FR-AFSSA 2007-12-20 Indexed Food Data Set [30] Right-Click Grid for Menu E NFA NDS 2007 Supplements PT-INSA 2008-01-10 IS ISGEM 2008-01-21 LT-NNC 2008-02-19 FR-AFSSA 2007-12-20 Foods in Data Set [0] Right-Click Grid for Menu OK R Original food name English name FID ? X Select file to import ▼ 🗕 🖻 🖛 Look in: 🗀 Indexed Food Datasets 2000-2007 DE-BLS\_II.3.1\_2007-04-19.T. DK2005 2007-08-09.TAB ) ENDB DK DFI NDS 2007-09-19, TAB FDA LanguaL indexing reports 🔟 DK Foods Analysed for Pestici 🔟 Belgium Nubel 2007-05-22. TAB FI-FINELI 2007-09-07.TAB 🔟 BG Bulgaria2006-06-30. TAB FR-AFSSA 2007-12-20.TAB • File name: FR-AFSSA 2007-12-20.TAB Open Files of type: Import files (\*.TAB) -Cancel EuroFIR

# 3. Operaciones del usuario: Agregar alimentos de una lista

# Ubicación de la base de datos de los alimentos indexados:

- Carpeta LanguaL 2008
  - Bases de datos de alimentos indexados

| 🔄 Data        |                                                                                  |               |           |                      |                  |  |  |  |  |
|---------------|----------------------------------------------------------------------------------|---------------|-----------|----------------------|------------------|--|--|--|--|
| File Edit Vie | e Edit Viev Favorites Tools Help                                                 |               |           |                      |                  |  |  |  |  |
| 🛛 😋 Back 👻 🤅  | G Back 🗸 🌗 - 🏂 🔎 Search 🔂 Folders 🛄 -                                            |               |           |                      |                  |  |  |  |  |
| Address 🚞 C:\ | Address 🗁 C: 🖗 ocuments and Settings\jayne\My Documents\LanguaL 2008\Data 💽 🔁 Go |               |           |                      |                  |  |  |  |  |
| Folders       | ×                                                                                | Name 🔺        | Size      | Туре                 | Date Modified    |  |  |  |  |
| E 🖨 Langua    | L 2008                                                                           | 🚰 LanguaL.ldb | 1 KB      | Microsoft Office Acc | 08/08/2008 11:19 |  |  |  |  |
|               |                                                                                  | 🐴 LanguaL.mdb | 45,340 KB | Microsoft Office Acc | 08/08/2008 11:20 |  |  |  |  |
|               | cuments EuroFIR Food Indexing Course Paris                                       | 🗒 TREE.TXT    | 206 KB    | Text Document        | 03/08/2008 22:30 |  |  |  |  |
| 📕 🔂 Hel       | P                                                                                |               |           |                      |                  |  |  |  |  |
| 🗉 🔃 🖽 Ind     | exed Food Datasets                                                               |               |           |                      |                  |  |  |  |  |
| 🚞 Lar         | iguaL Reports                                                                    |               |           |                      |                  |  |  |  |  |
| 📄 Wa          | rd                                                                               |               |           |                      |                  |  |  |  |  |
| 📄 🖄           | L LanguaL 2007                                                                   |               |           |                      |                  |  |  |  |  |
| · ~ ·         |                                                                                  |               |           |                      |                  |  |  |  |  |

# 3. Operaciones del usuario:Agregar alimentos a una lista

Formato de la lista de alimentos de una fuente = archivo de texto delimitado por tabuladores

#### FOODID ORIGFDNM ENGFDNM LANGUALCODES

13096 Abricot au sirop léger, en conserve Apricots, canned in light syrup 13000 Abricot, frais Apricot, raw 2042 Abricot, jus Apricot juice 2043 Abricot, nectar Apricot nectar, pasteurized 13001 Abricot, sec, dénoyauté Apricot, dry 25433 Accras de morue Cod accras 21500 Agneau, côtelette, crue Lamb cutlet, raw 21501 Agneau, côtelette, grillée Lamb cutlet, grilled 21504 Agneau, épaule, crue Lamb shoulder, raw 21507 Agneau, épaule, maigre, rôtie Lamb shoulder roast, lean, roasted 21506 Agneau, épaule, rôtie Lamb shoulder, roasted 21502 Agneau, gigot, cru Lamb leg, raw 21503 Agneau, gigot, rôti Lamb leg, roasted 11000 Ail frais Garlic, raw 15000 Amande Almond 13003 Ananas au sirop, en conserve Pineapple, canned 2000 Ananas, jus à base de concentré, conserve Pineapple juice, reconstituted, pasteurized 13002 Ananas, pulpe, frais Pineapple, pulp, raw

# 3. Operaciones del usuario: Agregar alimentos a una lista

Formato de la lista de alimentos de una fuente = archivo de texto delimitado por tabuladores con códigos LanguaL

#### FOODID ORIGFDNM ENGFDNAM LANGUALCODES

A0143 B1529 C0139 E0150 F0003 G0003 H0003 J0001 K0003 M0001 N0001 P0024 13000 Abricot, frais Apricot, raw 13001 Abricot, sec, dénovauté Apricot, dry A0143 B1529 C0213 E0116 F0003 G0003 H0138 J0141 K0003 M0001 N0001 P0024 Lamb leg, raw A0150 B1669 C0266 E0150 F0003 G0003 H0003 J0131 K0003 M0001 N0001 P0024 Z0024 21502 Agneau, gigot, cru 21503 Agneau, gigot, rôti Lamb leg, roasted A0150 B1669 C0266 E0150 F0014 G0005 H0001 J0001 K0003 M0001 N0001 P0024 Z0024 11000 Ail frais Garlic, raw A0152 B1233 C0240 E0150 F0003 G0003 H0003 J0001 K0003 M0001 N0001 P0024 15000 Amande Almond A0260 B1272 C0133 E0150 F0003 G0003 H0138 J0116 K0003 M0001 N0001 P0024 2374 Ananas, nectar Pineapple nectar A0196 B1484 C0230 E0121 F0018 G0003 H0136 H0148 J0135 K0003 M0001 N0001 P0024 13002 Ananas, pulpe, frais Pineapple, pulp, raw A0143 B1484 C0229 E0150 F0003 G0003 H0003 J0003 K0003 M0001 N0001 P0024 27000 Anguille, cuite au four Eel, oven cooked A0267 B1278 C0243 E0150 F0014 G0005 H0001 J0001 K0003 M0001 N0001 P0024 27001 Anguille, pochée Eel, poached A0267 B1278 C0243 E0150 F0014 G0020 H0001 J0001 K0003 M0001 N0001 P0024 1009 Apéritif à la gentiane Gentian bitters A0277 B1347 C0174 E0123 F0014 G0003 H0229 H0232 H0270 J0003 K0003 M0130 N0040 P0024 20052 Artichaut, cru Globe artichoke, raw A0152 B1466 C0162 E0150 F0003 G0003 H0003 J0003 K0003 M0001 N0001 P0024 20000 Artichaut, cuit Artichoke, globe, boiled, W/O salt A0152 B1466 C0162 E0150 F0014 G0012 H0001 J0001 K0003 M0001 N0001 P0024

uroFIR
# 3. Operaciones del usuario: Agregar alimentos a una lista

### Formato de la lista de alimentos de una fuente = archivo XML

xml version="1.0" encoding="iso-8859-1" ?> angualTransportPackage name="Langual Transport Package Markup Language" version="1.0"> ataSet> tandardVocabularies> tandardVocabulary system="LanguaL" position="http://www.eurofir.org/standardvocabularies/LanguaL/LanguaL2000.xml" /> tandardVocabulary system="language" position="http://www.eurofir.org/standardvocabularies/Language/iso639.xml" /> tandardVocabulary system="acquisitiontype" position="http://www.eurofir.org/standardvocabularies/Acquisitiontype/acquisitiontype.xml" /> </StandardVocabularies> enderInformation > ender sentdate="2007-02-10">Jayne Ireland</Sender> </SenderInformation> ontent language="" acquisitiontype="F"> ontentName>FRANCE\_2006-10-01</ContentName> esponsibleBody>AFSSA-Ciqual</ResponsibleBody> egalRestrictions /> ummaryOfContent /> </Content> oods> bod> escription> oodIdentifications> oodIdentification system="origfccd">1000</FoodIdentification> bodIdentification system="LanguaL">A0277 B3324 C0005 E0123 F0014 G0003 H0136 H0148 H0150 H0229 H0270 J0001 K0003 M0130 M0214 N0040 P0024 FoodIdentification> </FoodIdentifications> oodNames> oodName language="">Pastis</FoodName> bodName language="en">Anis spirit</FoodName;</pre> </FoodNames>

EuroFIR / UNT / LATINFOODS Workshop on Production of Food Composition Data, Tucumán 2009-06-18

iroFIR

## 4. Operaciones de usuario: Modificar o eliminar un set de datos

 Haga clic en botón derecho sobre el set de datos para editar o eliminar
 Escoger una acción del menú
 Ingresar una clave para desbloquear el set de datos

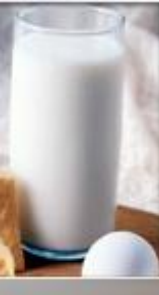

4. Operaciones de usuario: Modificar o eliminar un set de datos

- Haga clic en botón derecho sobre el nombre del set de datos del alimento indexado para editar la fuente
  - Ingrese la clave para el set de datos del alimento (predeterminada = WELCOME)

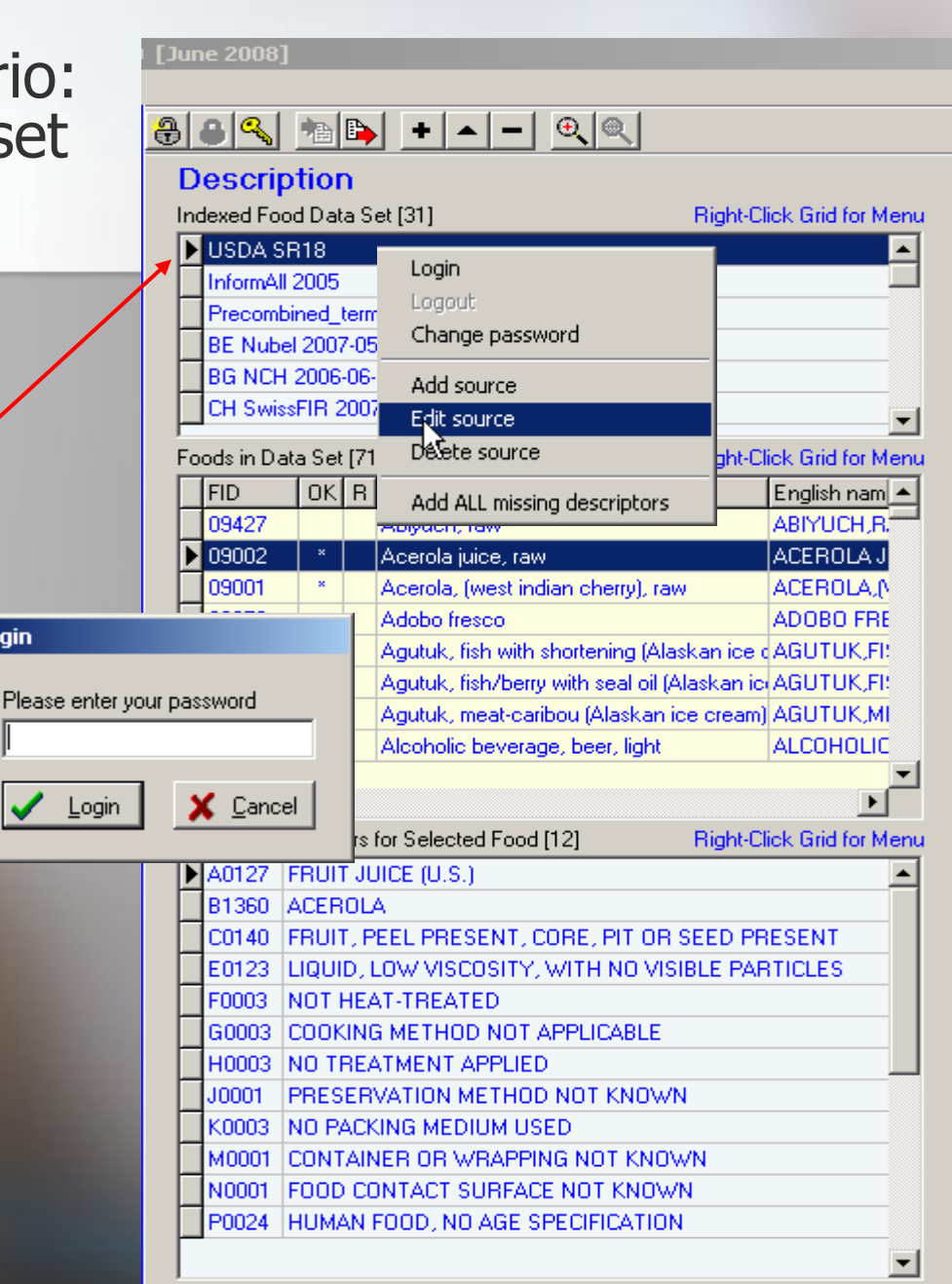

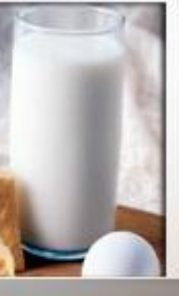

4. Operaciones de usuario: Modificar o eliminar un set de datos

- Modo de descripción/modo EDITAR/"Edit"
- Editar el nombre del set de datos

| lune 2008               | ]                 |                                               |                           |
|-------------------------|-------------------|-----------------------------------------------|---------------------------|
|                         |                   |                                               |                           |
| 8                       | •                 | <b>- -</b>                                    |                           |
| Editing                 | I USDA S          | B18                                           |                           |
| Indexed Fo              | od Data Set [31]  | 1                                             | Bight-Click Grid for Menu |
|                         | B18               |                                               |                           |
| InformA                 | 1 2005            |                                               |                           |
| Precom                  | bined terms       |                                               |                           |
| BE Nub                  | el 2007-05-22     |                                               |                           |
| BG NCH                  | H 2006-06-30      |                                               |                           |
| CH Swi                  | ssFIR 2007-06-0   | 6                                             | -                         |
| Frank in D              |                   |                                               | Dista Cist Cold to Manua  |
| Foods in D <sub>2</sub> | ata Set [7146]    |                                               | Right-Click Grid for Menu |
| FID                     |                   | inal food name                                | English nam 🔺             |
| 09427                   | Abiyu             | ich, raw                                      | ABIYUUH,R.                |
| 09002                   | * Acer            | pia juice, raw<br>de la fuicet indian alegan) | ACEROLA J                 |
| 03001                   | Acen              | pia, (west indian cherry),                    |                           |
| Name                    | A SR18            |                                               |                           |
|                         | Save              | X <u>C</u> ancel                              |                           |
| <br>LanguaL D           | escriptors for Se | lected Food [12]                              | Right-Click Grid for Menu |
| A0127                   | FRUIT JUICE (     | U.S.)                                         | <b>_</b>                  |
| B1360                   | ACEROLA           |                                               |                           |
| C0140                   | FRUIT, PEEL F     | RESENT, CORE, PIT (                           | DR SEED PRESENT           |
| E0123                   | LIQUID, LOW Y     | /ISCOSITY, WITH NO 1                          | VISIBLE PARTICLES         |
| F0003                   | NOT HEAT-TR       | EATED                                         |                           |
| G0003                   | COOKING MET       | HOD NOT APPLICABL                             | E                         |
| H0003                   | NO TREATME        | NT APPLIED                                    |                           |
| J0001                   | PRESERVATIO       | N METHOD NOT KNO                              | WN                        |
| K0003                   | NO PACKING N      | IEDIUM USED                                   |                           |
| M0001                   | CONTAINER O       | R WRAPPING NOT KN                             | 10WN                      |
| N0001                   | FOOD CONTAG       | CT SURFACE NOT KNO                            | DWN .                     |
| P0024                   | HUMAN FOOD        | , NO AGE SPECIFICAT                           | ION                       |
|                         |                   |                                               | <b>_</b>                  |
| ,                       |                   |                                               |                           |

EuroFIR

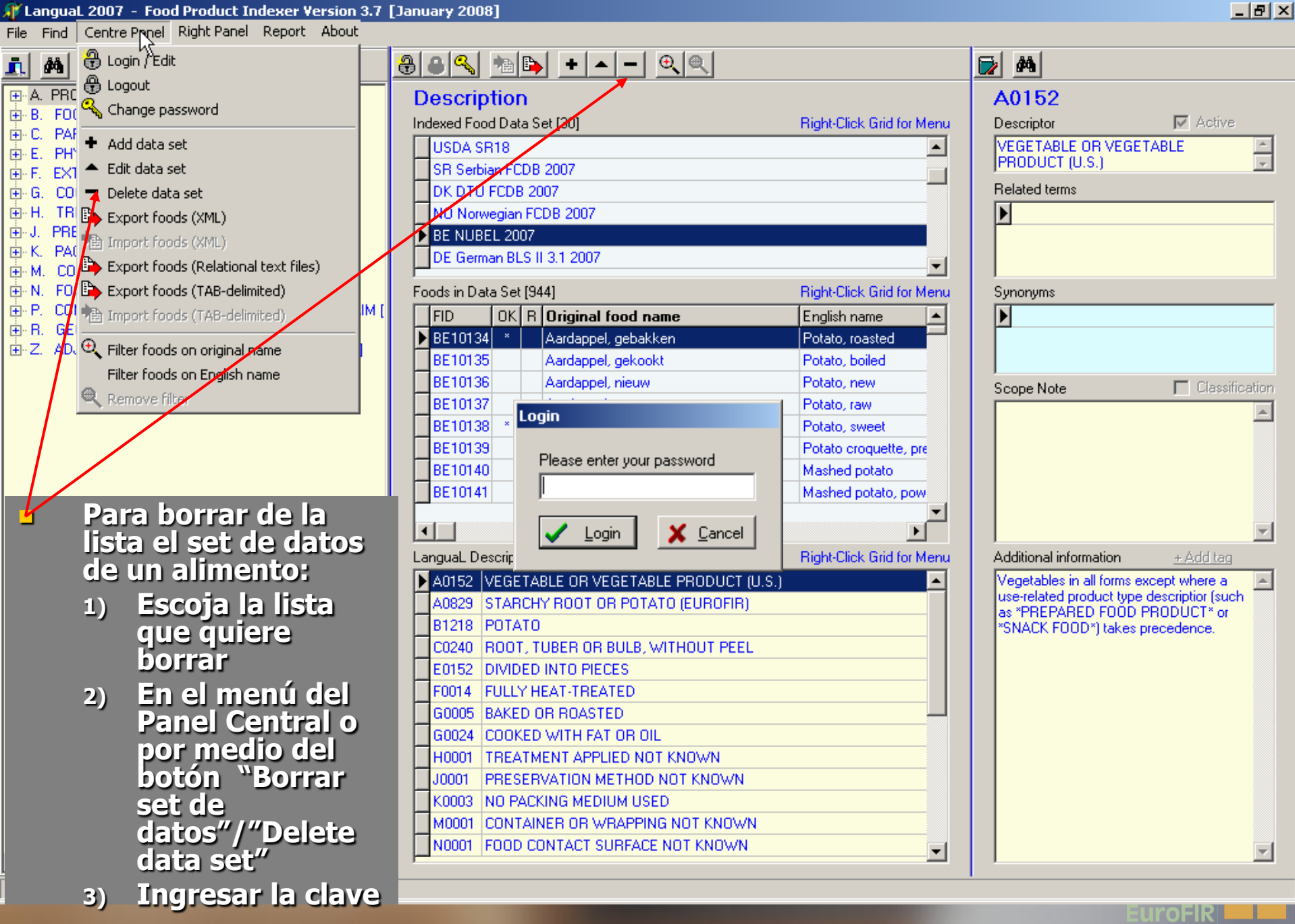

## 5. Operaciones de usuario: Indexar alimentos en la lista

- Cardinalidad (ubicación) de las facetas
- Selección de los alimentos a indexar
- La indexación a partir de cero
- Buscar en los descriptores del tesauro LanguaL (panel de la izquierda)
- Arrastrar los descriptores al panel central
- Uso de términos relacionados

Copia de los alimentos que ya han sido indexados

## Cardinalidad de las facetas

| Facet | Cardinality | Comment                                                                                                    |  |  |  |  |  |
|-------|-------------|----------------------------------------------------------------------------------------------------|--|--|--|--|--|
| A     | >=1         | Choose a maximum of one descriptor from each of the parallel classification systems:  A PRODUCT TYPE (A0361)  B FOOD ADDITIVES (A0321)  B CODEXALUMENTARIUS, FUNCTIONAL CLASSES (A0361)  B CODEXALUMENTARIUS, FUNCTIONAL CLASSES (A0361)  B CODEXALUMENTARIUS, FUNCTIONAL (LASSES (A0361)  B CODEXALUMENTARIUS, FUNCTIONAL (LASSES (A0367))  C CONSTRUCT TYPE, EUROPEAN UNION (A0356)  B CONSTRUCT TYPE, USENSTRICATION FOR FOOD ADDITIVES (A0367)  B CLASSIFICATION FOR FOOD CLASSIFICATION (A0062)  B CURRORIR FOOD CLASSIFICATION (A0077)  B CLASSIFICATION OF FRODUCTS (FOID ADDITIVES (CODEX ALIMENTARIUS) (A0643)  B CLASSIFICATION OF FOOD AND FEED COMMODITIES (CODEX ALIMENTARIUS) (A0643)  B CLASSIFICATION FOR FOOD ADDITIVES (CODEX ALIMENTARIUS) (A0643)  B CLASSIFICATION FOR FOOD ADDITIVES (CODEX ALIMENTARIUS) (A0644)  B CLASSIFICATION FOR FOOD ADDITIVES (CODEX ALIMENTARIUS) (A0645)  B CLASSIFICATION FOR FOOD ADDITIVES (CODEX ALIMEN |  |  |  |  |  |
| В     | 1           | hoose one descriptor from facet B. If the food product has multiple ingredients, the source of the major ingredient is indexed.                                                                                                    |  |  |  |  |  |
| С     | 1           | oose one descriptor from facet C, to complete the description of the origin of the major ingredient.                                                                                                    |  |  |  |  |  |
| E     | 1           | oose one descriptor from facet E                                                                                                    |  |  |  |  |  |
| F     | 1           | Choose one descriptor from facet F                                                                                                    |  |  |  |  |  |
| G     | >=1         | Every cooking method for which information is readily available from a label, recipe or other food description should be indexed.                                                                                                    |  |  |  |  |  |
| н     | >=1         | All applicable descriptors from this facet should be assigned, even if they are implied by descriptors from other facets.                                                                                                    |  |  |  |  |  |
| J     | >=1         | Index all known preservation methods                                                                                                    |  |  |  |  |  |
| к     | >=1         | Choose one descriptor from facet K                                                                                                    |  |  |  |  |  |
| М     | >=1         | If a product is packed in multiple containers, index all known containers.                                                                                                    |  |  |  |  |  |
| N     | >=1         | All material in direct contact with the food should be indexed.                                                                                                    |  |  |  |  |  |
| Р     | >=1         | Choose one *CONSUMER GROUP*. Where applicable, choose also descriptors from categories *FOOD FOR SPECIAL DIETARY USE* and *FOOD ALLERGEN LABELLING*                                                                                                    |  |  |  |  |  |
| R     | 0 - 1       | Index the area of origin of a food product only when this is appropriate                                                                                                    |  |  |  |  |  |
| z     | 0 - ∞       | Choose descriptors from facet Z only when appropriate                                                                                                    |  |  |  |  |  |

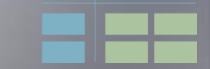

# 5. Operaciones de usuario: Indexar alimentos - Selección de los alimentos a indexar

#### ) 🕀 🔍 h 📭 🕨 🕨 📥 📥 🔍 🔍

| Indexed Fo  | od Dat                 | a Set [31]    |                    | Right-Click G  | rid for Menu |  |  |  |  |  |  |
|-------------|------------------------|---------------|--------------------|----------------|--------------|--|--|--|--|--|--|
| LISDA 9     | B18                    |               |                    |                |              |  |  |  |  |  |  |
| InformA     | 12005                  |               |                    |                |              |  |  |  |  |  |  |
| Precom      | bined t                | terms         |                    |                |              |  |  |  |  |  |  |
| BE Nub      | el 2007                | 7-05-22       |                    |                |              |  |  |  |  |  |  |
| BG NCH      | BG NCH 2006-06-30      |               |                    |                |              |  |  |  |  |  |  |
| CH Swi      | CH SwissFIR 2007-06-06 |               |                    |                |              |  |  |  |  |  |  |
| Ecods in Du | ata Set                | [7146]        |                    | Bight-Click G  | rid for Menu |  |  |  |  |  |  |
|             |                        | B Original    | food name          | Thight blick d | Englisk 🔺    |  |  |  |  |  |  |
| 01002       | ×                      | Butter, v     | whipped, with salt |                | BUTT         |  |  |  |  |  |  |
| 01003       | ×                      | Butter o      | il, anhydrous      |                | BUTTE        |  |  |  |  |  |  |
| 01004       | *                      | Cheese        | , blue             |                | CHEES        |  |  |  |  |  |  |
| 01005       | ×                      | Cheese        | , brick            |                | CHEES        |  |  |  |  |  |  |
| 01006       | *                      | Cheese        | , brie             |                | CHEES        |  |  |  |  |  |  |
| 01007       | *                      | Cheese        | , camembert        |                | CHEES        |  |  |  |  |  |  |
| 01008       | ×                      | Cheese        | , caraway          |                | CHEES        |  |  |  |  |  |  |
| 01009       | ×                      | Cheese        | , cheddar          |                | CHEES        |  |  |  |  |  |  |
|             |                        |               |                    |                |              |  |  |  |  |  |  |
|             |                        |               |                    |                |              |  |  |  |  |  |  |
| LanguaL D   | escripto               | ors for Selec | ted Food [12]      | Right-Click G  | rid for Menu |  |  |  |  |  |  |
| A0148       | MILK                   | OR MILK PR    | RODUCT (U.S.)      |                |              |  |  |  |  |  |  |
| B1201       | COW                    |               |                    |                |              |  |  |  |  |  |  |
| C0179       | BUTT                   | ER            |                    |                |              |  |  |  |  |  |  |
| E0119       | SEMIS                  | SOLID WITH    | H SMOOTH CONS      | ISTENCY        |              |  |  |  |  |  |  |
| F0018       | PART                   | IALLY HEAT    | T-TREATED          |                |              |  |  |  |  |  |  |
| G0003       | COOK                   | ING METH      | DD NOT APPLICA     | BLE            |              |  |  |  |  |  |  |
| H0358       | AERA                   | TED BY WH     | HIPPING            |                |              |  |  |  |  |  |  |
| J0135       | PAST                   | EURIZED B     | Y HEAT             |                |              |  |  |  |  |  |  |
| K0003       | NO PA                  | ACKING ME     | DIUM USED          |                |              |  |  |  |  |  |  |
| M0001       | CONT                   | AINER OR      | WRAPPING NOT       | KNOWN          |              |  |  |  |  |  |  |
| N0001       | FOOD                   | CONTACT       | SURFACE NOT K      | NOWN           |              |  |  |  |  |  |  |
| P0024       | нома                   | AN FOOD, N    | IU AGE SPECIFICA   | ATION          |              |  |  |  |  |  |  |
|             |                        |               |                    |                | -            |  |  |  |  |  |  |

- Haga clic en la cabecera de la columna para ordenar los alimentos según:
  - Código del alimento
  - Nombre original del alimento
  - Nombre del alimento en inglés
  - Comprobación de la validez (OK)

# 5. Operaciones de usuario: Indexar alimentos -Selección de los alimentos a indexar (2)

| ≗                                                                                                    |                                                                                                    |
|----------------------------------------------------------------------------------------------------|----------------------------------------------------------------------------------------------------|
| Editing: USDA SR18                                                                                                    | Haga clic derecho en el                                                                                                    |
| Indexed Food Data Set [31] Right-Click Grid for Menu                                                                                                    |                                                                                                    |
| ■ USDA SR18     ■     InformAll 2005     Precombined_terms     BE Nubel 2007-05-22     BG NCH 2006-06-30     CH SwissFIR 2007-06-06                                                                                                    | alimento de la plantilla<br>para realizar un filtro de<br>los nombres de los                                                                            |
| Foods in Data Set [49] (filter = %spread%) Right-Click Grid for Menu                                                                                                    | aiiiiieiilos                                                                                                    |
| FID       OK       B       Original food name       Englist         01048       *       Cheese spread, pasteurized process, ame CHEES         01150       *       Cheese spread, pasteurized process, ame CHEES         01191       KRAFT VELVEETA Pa       Copy food and descriptors         04030       *       Sandwich spread, with       Add food         04106       *       Margarine-like spread,        Edit original food name         04107       *       Margarine-like spread, (       Edit English food name         04108       *       Margarine-like spread, (       Edit remark         04109       *       Margarine-like spread, (       Edit remark         04109       *       Margarine-like spread, (       Edit remark         04109       *       Margarine-like spread, (       Edit remark         04109       *       Margarine-like spread, (       Edit remark         04109       *       Margarine-like spread, (       Edit remark         04109       *       Margarine-like spread, (       Edit remark         04109       *       Margarine-like spread, (       Edit remark         04109       *       Margarine-like spread, (       Edit remark         04109       K | <ul> <li>El filtro de los alimentos usa "%" como comodín</li> <li>Por ejemplo, seleccione los alimentos con la palabra "spread" en el nombre</li> </ul> |
| E0119 SEMISOLID WITH SMOOTH CO<br>F0014 FULLY HEAT-TREATED Update status for all                                                                                                    | 🗨 Botones para atajo:                                                                                                    |
| G0003         COOKING METHOD NOT APPLICABLE           H0148         WATEF           H0174         HYDRO           H0194         NUTRIE           H0197         BLEACH           H0206         ALKALII           H0306         HOMOC                                                                                                    | Filtre por el nombre<br>original del alimento<br>Elimine el filtro del<br>alimento                                                                      |
|                                                                                                    | Euro EID                                                                                                    |

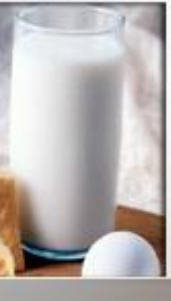

5. Operaciones de usuario:
Indexación de alimentos en la lista
- comprobación de la validez de la actualización

Haga clic en botón derecho en la plantilla para comprobar la validez de la actualización de todo los alimentos del set de datos

Precaución: esto

tiempo!

puede tomar mucho

| n la lista                 |                                                             |               |
|----------------------------|-------------------------------------------------------------|---------------|
| ez de la                   | Description                                                 |               |
|                            | Indexed Food Data Set [31] Right-Click                      | Grid for Menu |
|                            | USDA SR18                                                   |               |
|                            | InformAll 2005                                              |               |
|                            | Precombined_terms                                           |               |
|                            | BE Nubel 2007-05-22                                         |               |
| <                          | BG NCH 2006-06-30                                           |               |
|                            | CH SwissFIR 2007-06-06                                      |               |
| \                          | Foods in Data Set [7146] Right-Click                        | Grid for Menu |
|                            | FID OK R Original food name                                 | Englisł 🔺     |
|                            | 01006 * Cheese, brie                                        | CHEES         |
|                            | 01007 * Cheese, camembert                                   | CHEES         |
|                            | 01008 * Cheese Copy food and descriptors                    |               |
|                            | Add food                                                    |               |
| ez de                      | Ototo Cheese Edit original food name                        |               |
|                            | 01012 Cheese Edit English food name                         |               |
| todoc                      | 01012 Cheese Edit remark                                    |               |
| LUUUS                      | Delete food                                                 |               |
|                            | Set filter op original food par                             |               |
| erde                       | LanguaL Descriptors for Sele Set filter on English food nar | me Menu       |
| 33 3.3                     | A0186 HARD CHEESE                                           |               |
|                            | B1201 COW                                                   |               |
|                            | C0245 CURD Search on Food name                              |               |
| confirm                    | Update status for all                                       |               |
| connitin                   |                                                             |               |
| This operation can be very | ETHUD NUT APPLICABLE                                        |               |
| mis operation can be very  |                                                             |               |
|                            | LION METHOD NOT KNOWN                                       |               |
| ( <u>Y</u> es              |                                                             |               |
|                            |                                                             |               |
|                            | N0001 FOOD CONTACT SUBFACE NOT KNOWN                        |               |
|                            | P0024 HUMAN FOOD, NO AGE SPECIFICATION                      |               |
|                            |                                                             |               |

EuroFIR / UNT / LATINFOODS worksnop on Production of Food Composition Data, Tucumán 2009-06-18

Please

## 6. Operaciones de usuario: Indexación de los alimentos a partir de cero

- 1) Desbloquear el conjunto de datos y seleccionar los alimentos a indexar
- Seleccionar los descriptores del panel de la izquierda (tesauro LanguaL en vista de árbol)
- Proceda faceta por faceta (desde la A a la Z), respetando la cardinalidad
- Arrastre los descriptores seleccionados a la sección de descripción

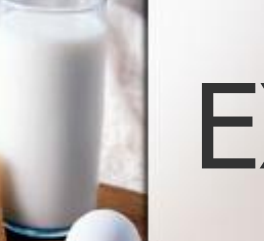

# EXERCISE

| LanguaL 2007 - Food Product Indexer Version                                                                                                    | 3.7  | 3.7 [January 2008]                                                      |                                |                              |         |
|----------------------------------------------------------------------------------------------------|------|-------------------------------------------------------------------------|--------------------------------|------------------------------|---------|
| File Find Centre Proel Right Panel Report About                                                                                                    |      |                                                                         |                                |                              |         |
| Login / Edit                                                                                                    |      |                                                                         |                                |                              |         |
| A. PRC Cool                                                                                                    |      | Description                                                             |                                |                              |         |
| <ul> <li>⊕-C. PAF</li> <li>⊕-E. PH<sup>+</sup></li> <li>Add data set</li> <li>⊕-F. EXT</li> <li>Edit data set</li> <li>⊕-C. EXT</li> <li>Edit data set</li> </ul> |      | USDA SR18<br>SR Serbian FCDB 2007                                       | Click Grid for Menu            |                              |         |
| Delete data set                                                                                                    |      | NO Norwegian FCDB 2007 BE NUBEL 2007 DE German BLS II 3.1 2007          |                                |                              |         |
| N. FO( Export foods (TAB-delimited)                                                                                                    |      | Foods in Data Set [944] Right                                           | Click Grid for Menu            |                              |         |
| R. GEI     A GEI                                                                                                    | 1141 | FID OK R Original food name Engl<br>BE10134 * Aardappel, gebakken Pota  | ish name                       |                              |         |
| Filter foods on English name                                                                                                    |      | BE10135 Aardappel, gekookt Pota                                         | to, boiled                     |                              |         |
| Remove filter                                                                                                    |      |                                                                         |                                | BE10137 Aardappel, neuw Pota | to, raw |
|                                                                                                    |      | BE10138 * Aardappel, zoete Pota<br>BE10139 Aardappelkroket, bereid Pota | to, sweet<br>to croquette, pre |                              |         |
|                                                                                                    |      | BE10140 Aardappelpuree Mast                                             | hed potato                     |                              |         |
|                                                                                                    |      | BE10141 Aardappelpuree, poeder Mast                                     | hed potato, pow                |                              |         |
|                                                                                                    |      |                                                                         | <b>&gt;</b>                    |                              |         |
|                                                                                                    |      | LanguaL Descriptors for Selected Food [14] Right                        | -Click Grid for Menu           |                              |         |

Create a new food data set and call it "LATINFOODS" Unlock the new dataset (Edit mode) and add a food:

- Food ID "10"
- Name "Albahaca, fresco"
- Add an English name "Basil, fresh"

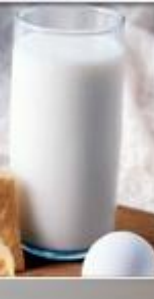

6. Operaciones de usuario: Indexación de los alimentos a partir de cero

- Desbloquee el set de datos del alimento elegido e ingrese la contraseña para utilizar el modo de edición
- Seleccione un alimento para ser indexado

| N | dexed Food  | d Dat  | a S  | et [31] Righ                          | t-Click Grid for Men |
|---|-------------|--------|------|---------------------------------------|----------------------|
| 4 | InformAll 2 | 2005   |      |                                       |                      |
|   | Precombin   | ned I  | term | 18                                    |                      |
|   | BE Nubel    | 2007   | 7-05 | i-22                                  |                      |
|   | BG NCH 2    | 2006   | -06- | 30                                    |                      |
|   | CH Swiss    | FIR 2  | 2007 | 7-06-06                               |                      |
| ю | ods in Data | a Set  | [71  | 46] Righ                              | t-Click Grid for Men |
|   | FID         | OK     | R    | Original food name                    | English nam 🔺        |
|   | 20006       | ×      |      | Barley, pearled, cooked               | BARLEY,PE            |
|   | 20005       | ×      |      | Barley, pearled, raw                  | BARLEY, PE           |
| • | 02044       |        |      | Basil, fresh                          | BASIL, FRES          |
|   | 42182       |        |      | Bean beverage                         | BEAN BEVE            |
|   | 16302       | *      |      | Beans, adzuki, mature seed, cooked, l | boile BEANS, ADZ     |
|   | 16003       | ×      |      | Beans, adzuki, mature seeds, canned,  | sw BEANS,ADZ         |
|   | 16002       | ×      |      | Beans, adzuki, mature seeds, cooked,  | boi BEANS ADZ        |
|   | 16001       | ×      |      | Beans, adzuki, mature seeds, raw      | BEANS, ADZ           |
| 4 |             |        |      |                                       | ▼<br>▶               |
| a | nguaL Des   | script | ors  | for Selected Food [0] Righ            | t-Click Grid for Men |
|   |             |        |      |                                       |                      |
|   |             |        |      |                                       |                      |
|   |             |        |      |                                       |                      |
|   |             |        |      |                                       |                      |
|   |             |        |      |                                       |                      |
|   |             |        |      |                                       |                      |

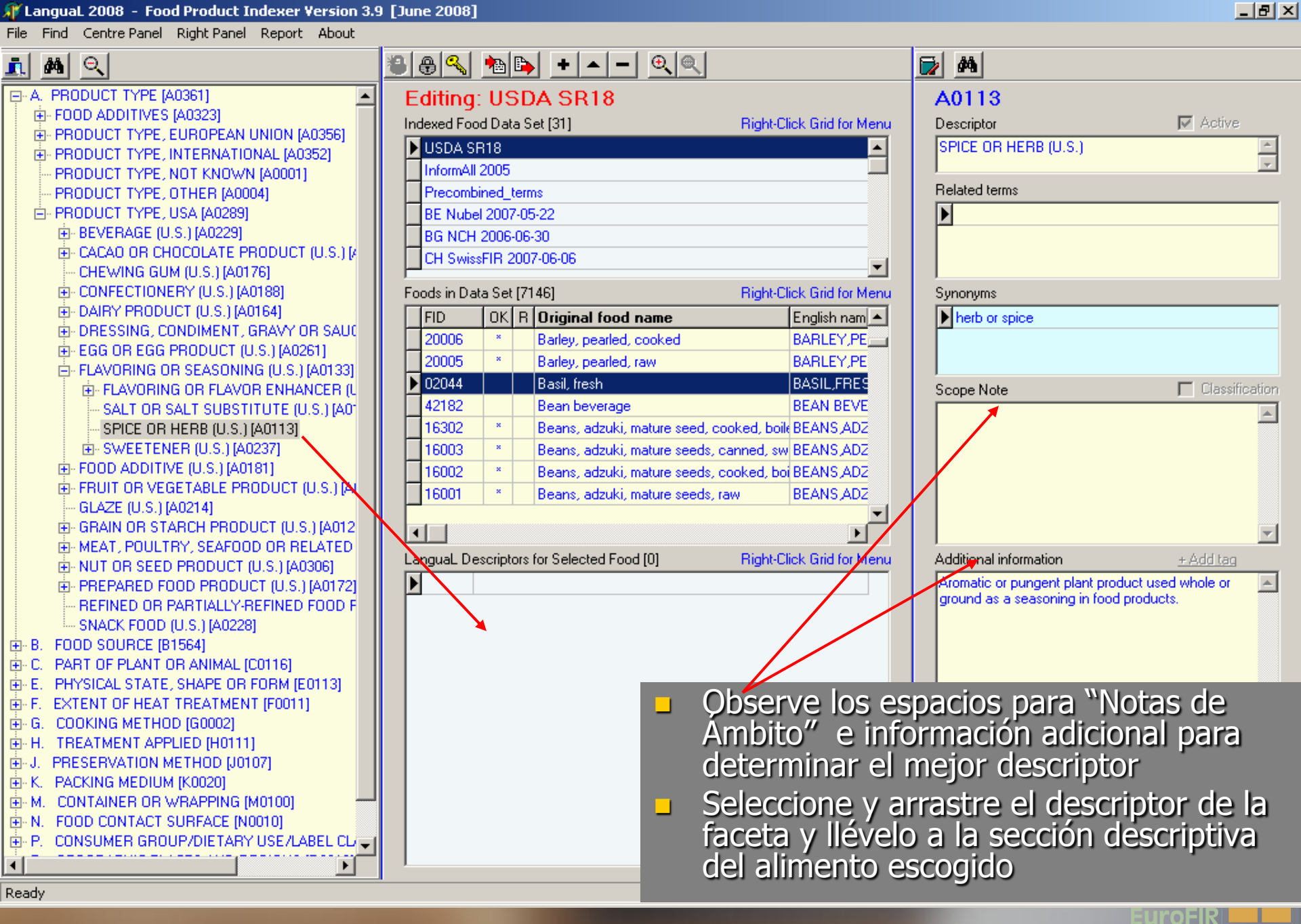

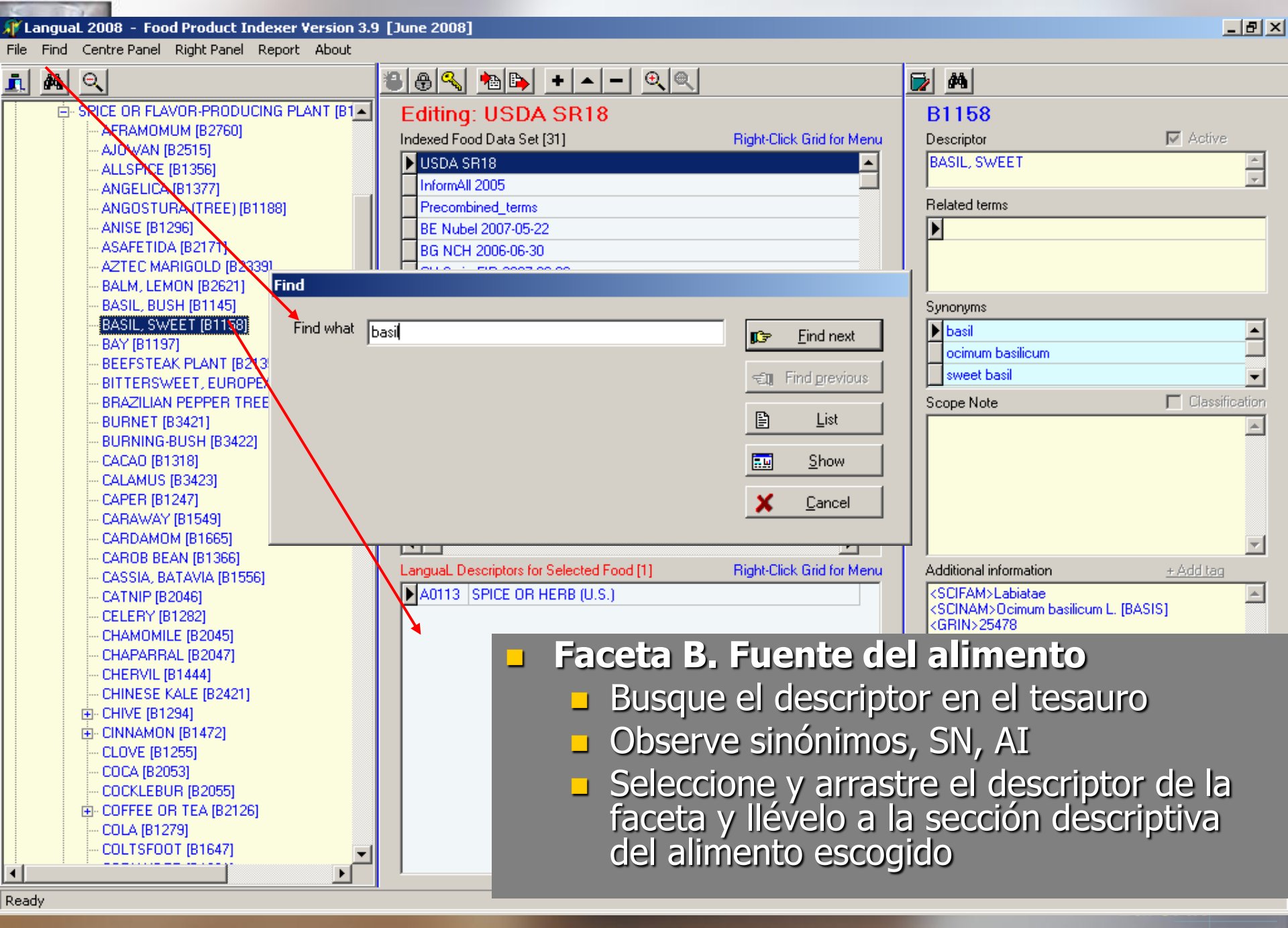

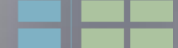

#### [] Langual 2008 - Food Product Indexer Version 3.9 [June 2008]

File Find Centre Panel Right Panel Report About

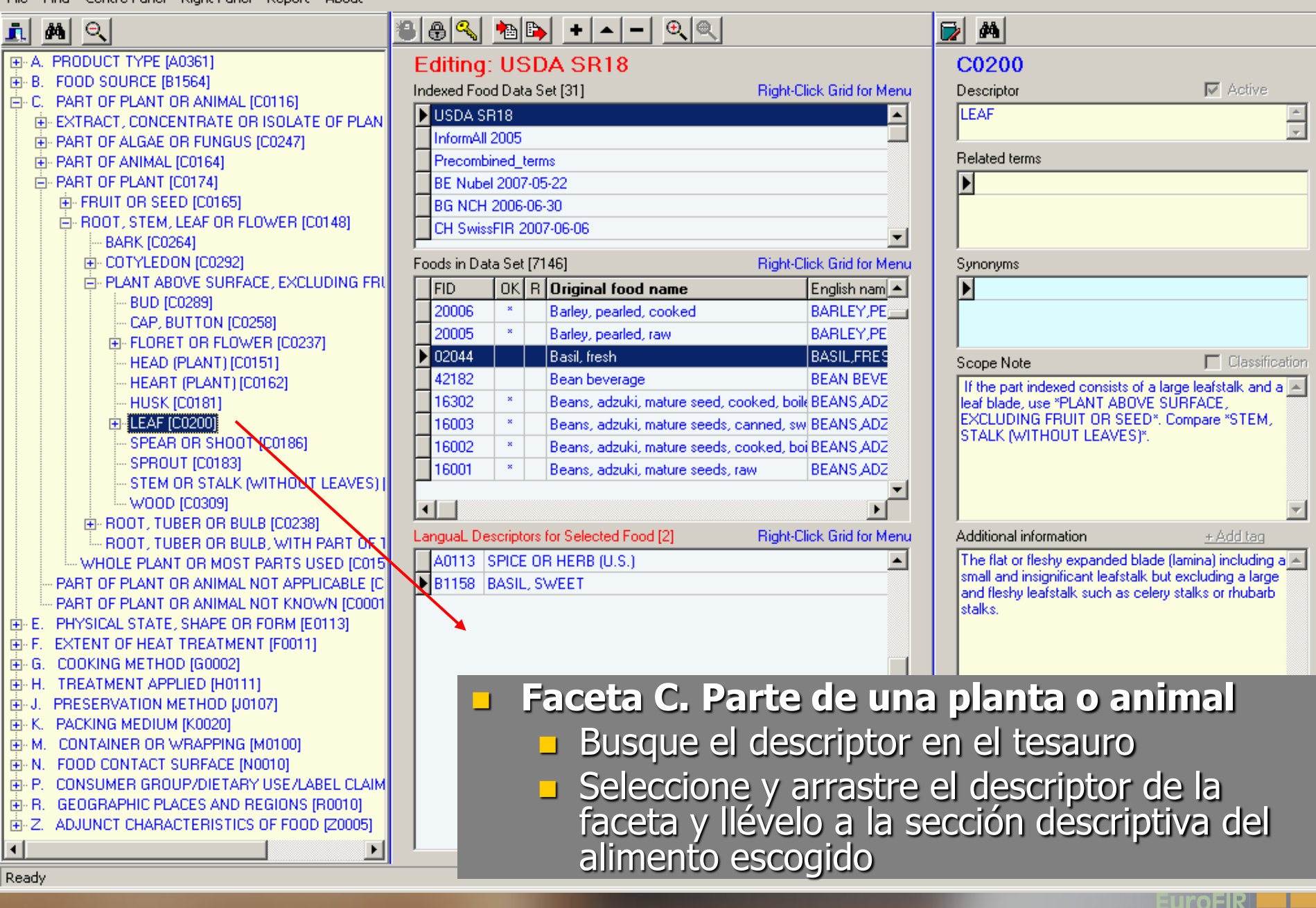

\_ 8 ×

#### [] LanguaL 2008 - Food Product Indexer Version 3.9 [June 2008]

File Find Centre Panel Right Panel Report About

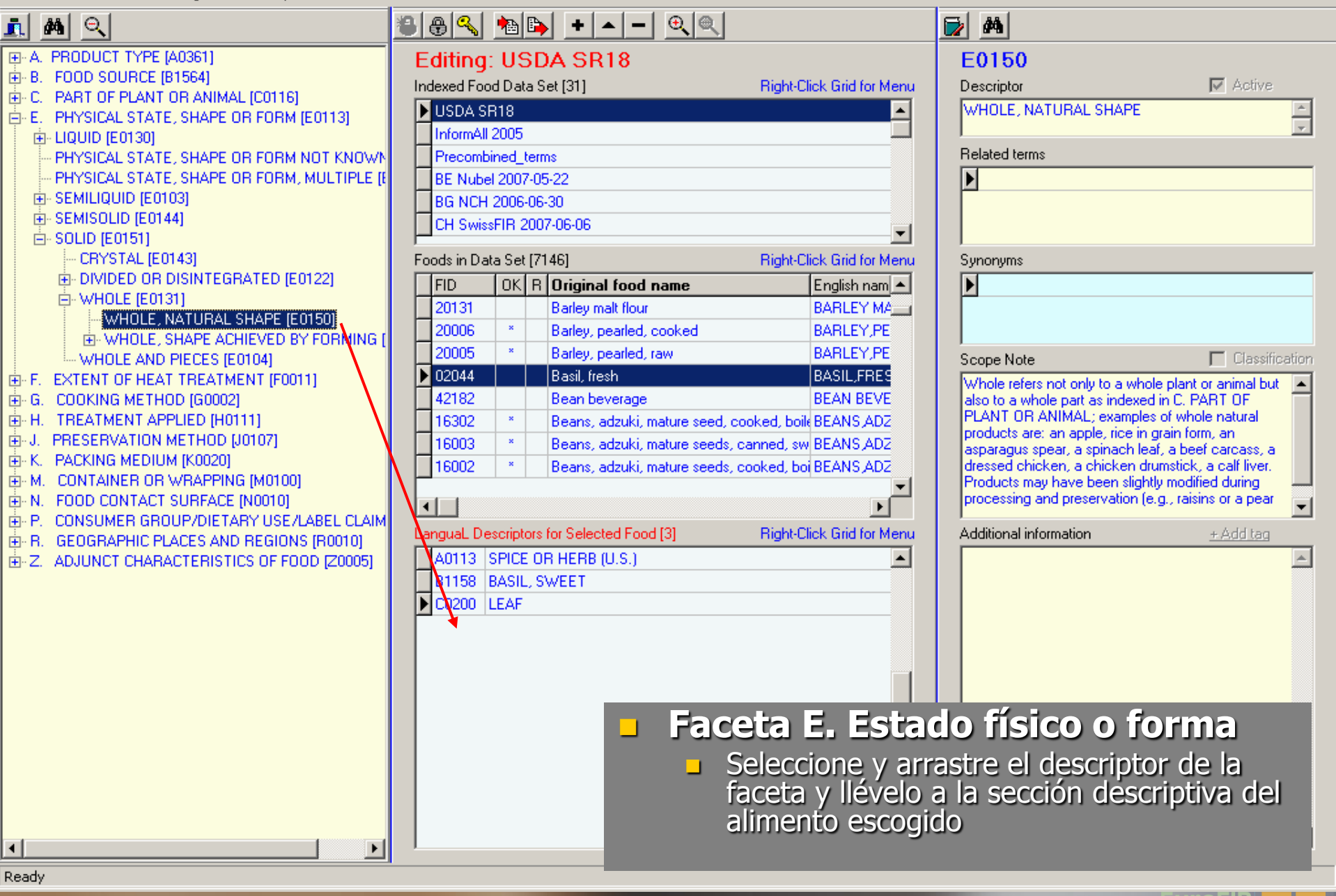

\_ 8 ×

#### [] LanguaL 2008 - Food Product Indexer Version 3.9 [June 2008]

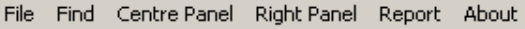

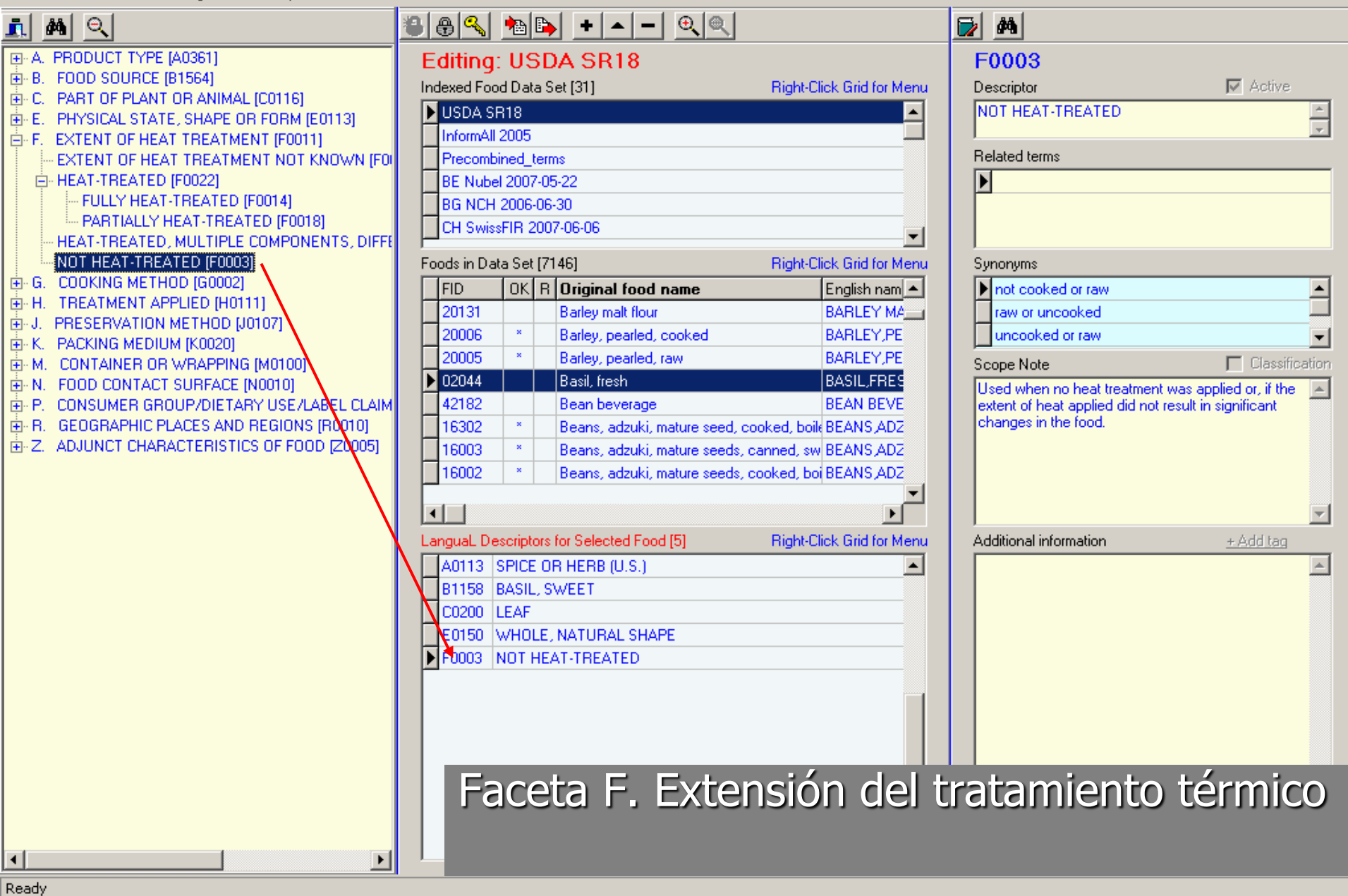

\_ 8 ×

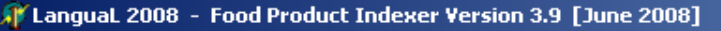

File Find Centre Panel Right Panel Report About

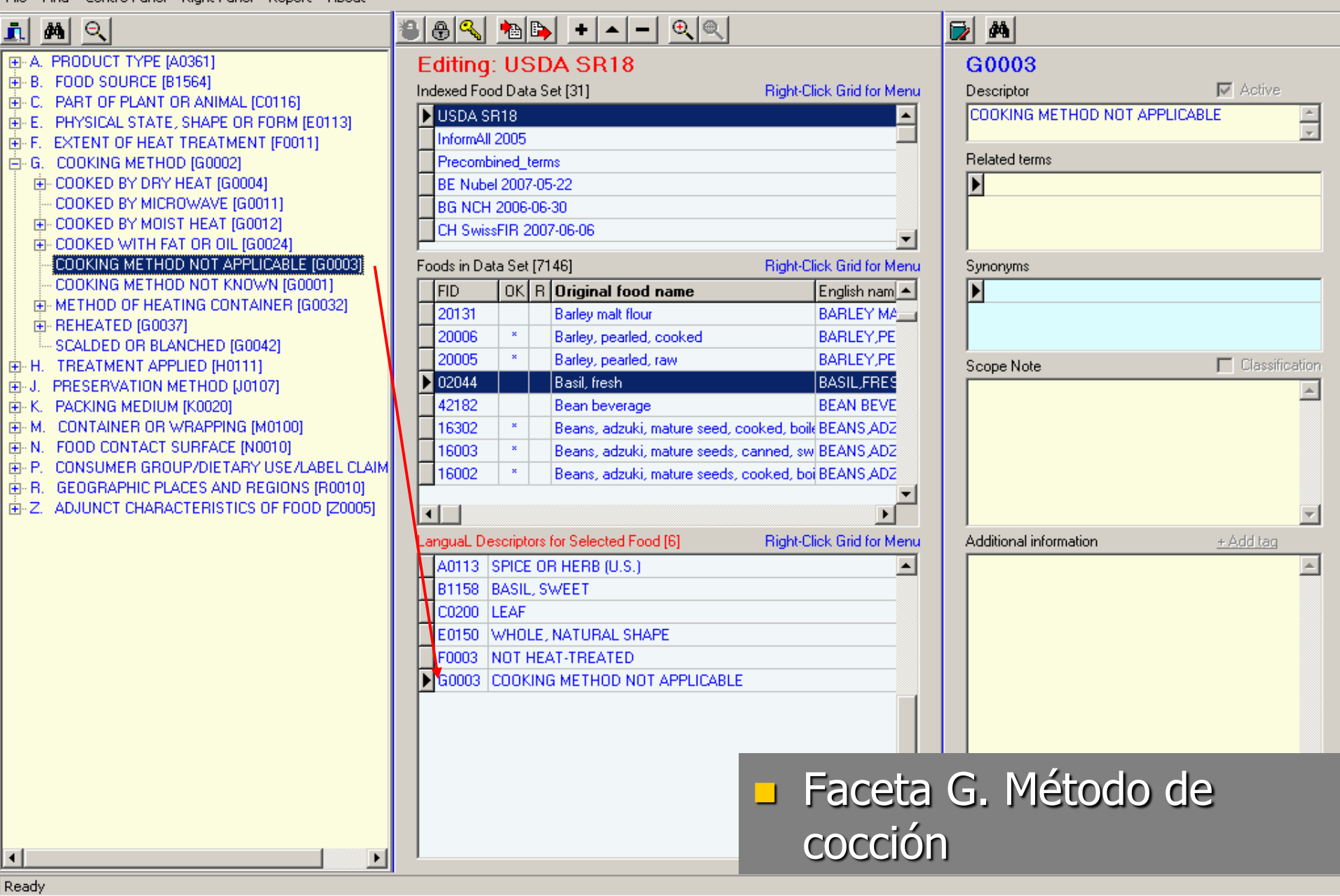

\_ 8 ×

EUrofik

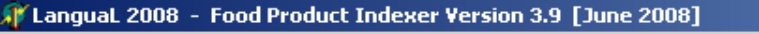

File Find Centre Panel Right Panel Report About

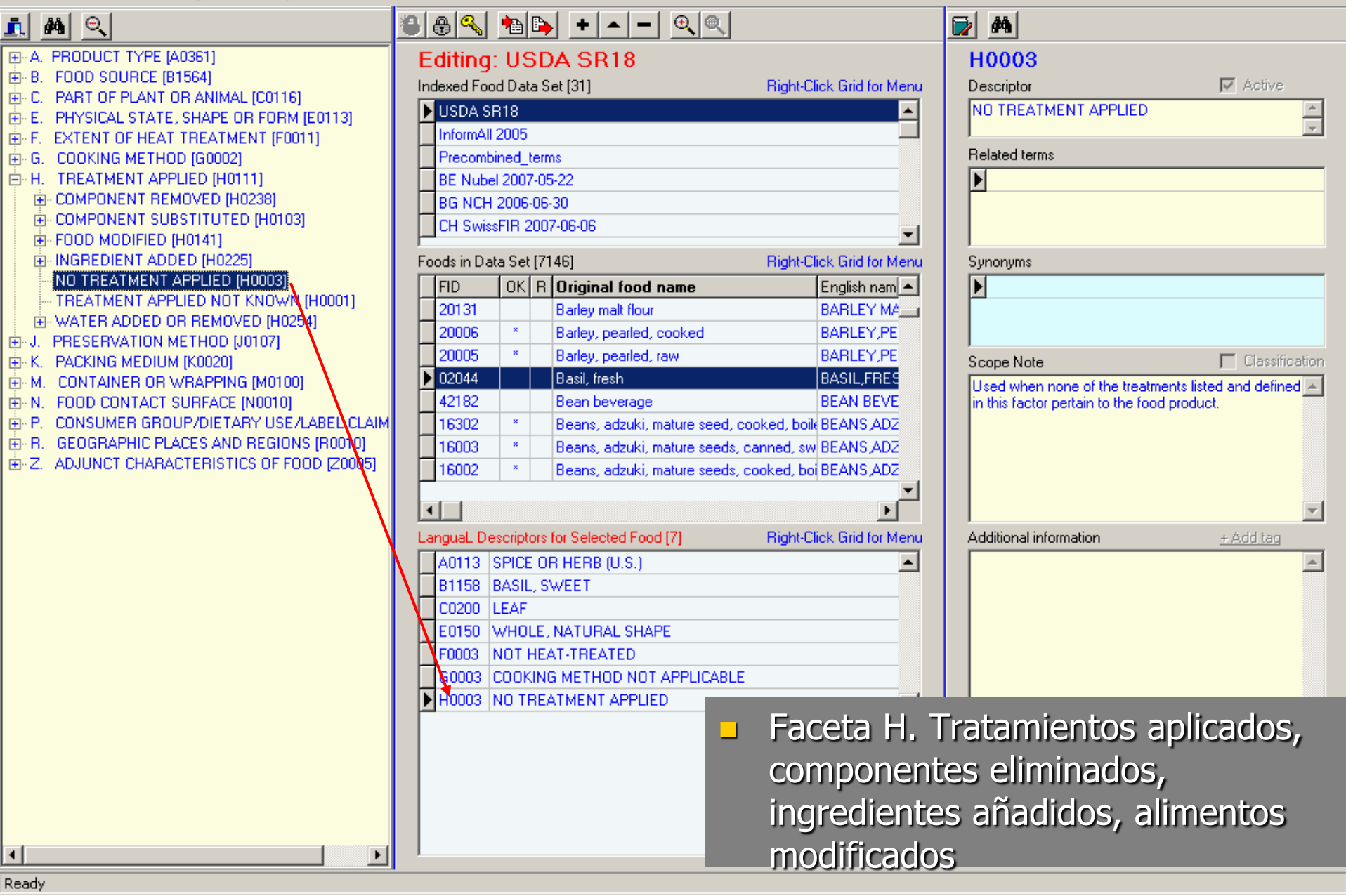

\_ 8 ×

#### [] LanguaL 2008 - Food Product Indexer Version 3.9 [June 2008]

File Find Centre Panel Right Panel Report About

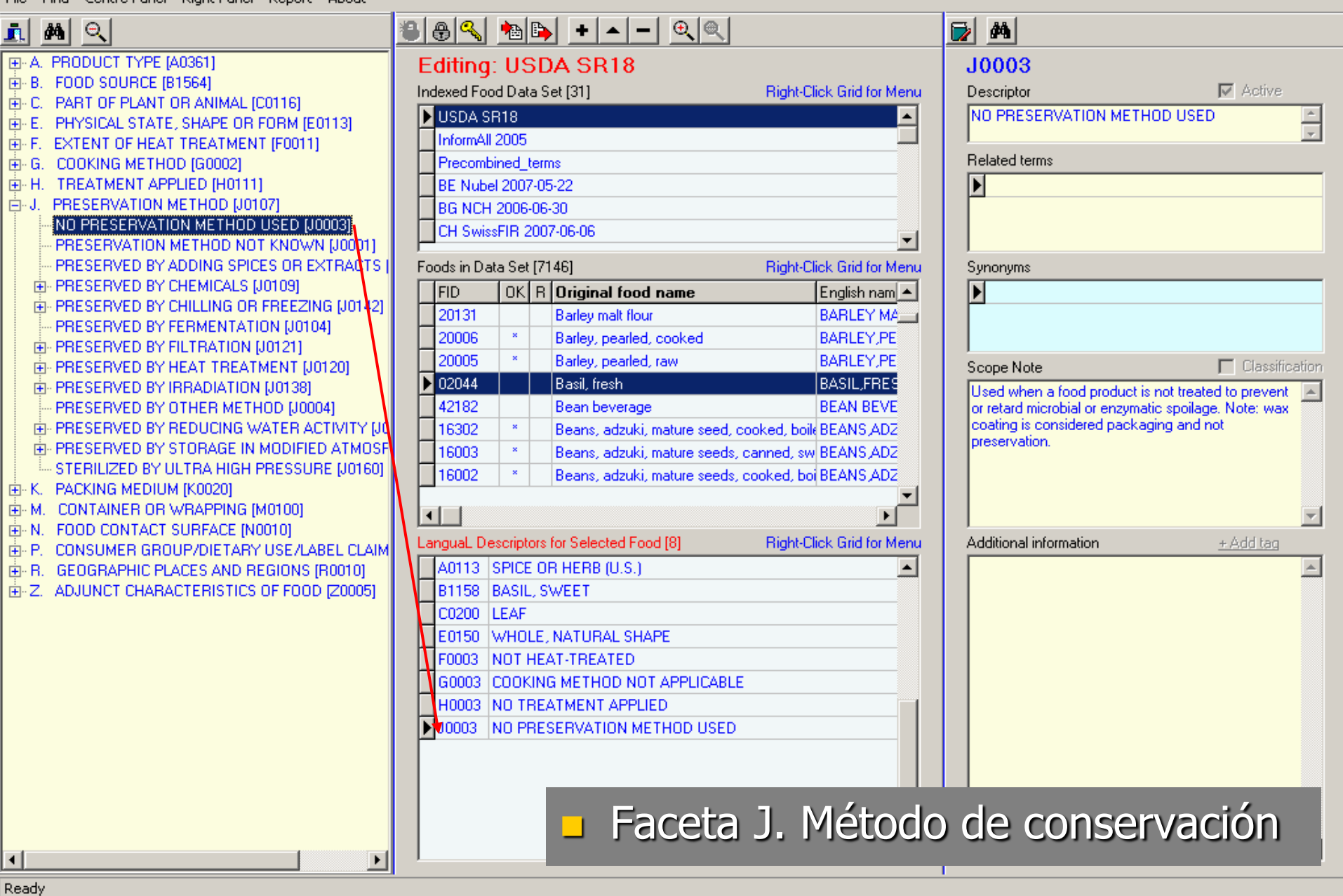

\_ 8 ×

EUrofik

#### [] LanguaL 2008 - Food Product Indexer Version 3.9 [June 2008]

File Find Centre Panel Right Panel Report About

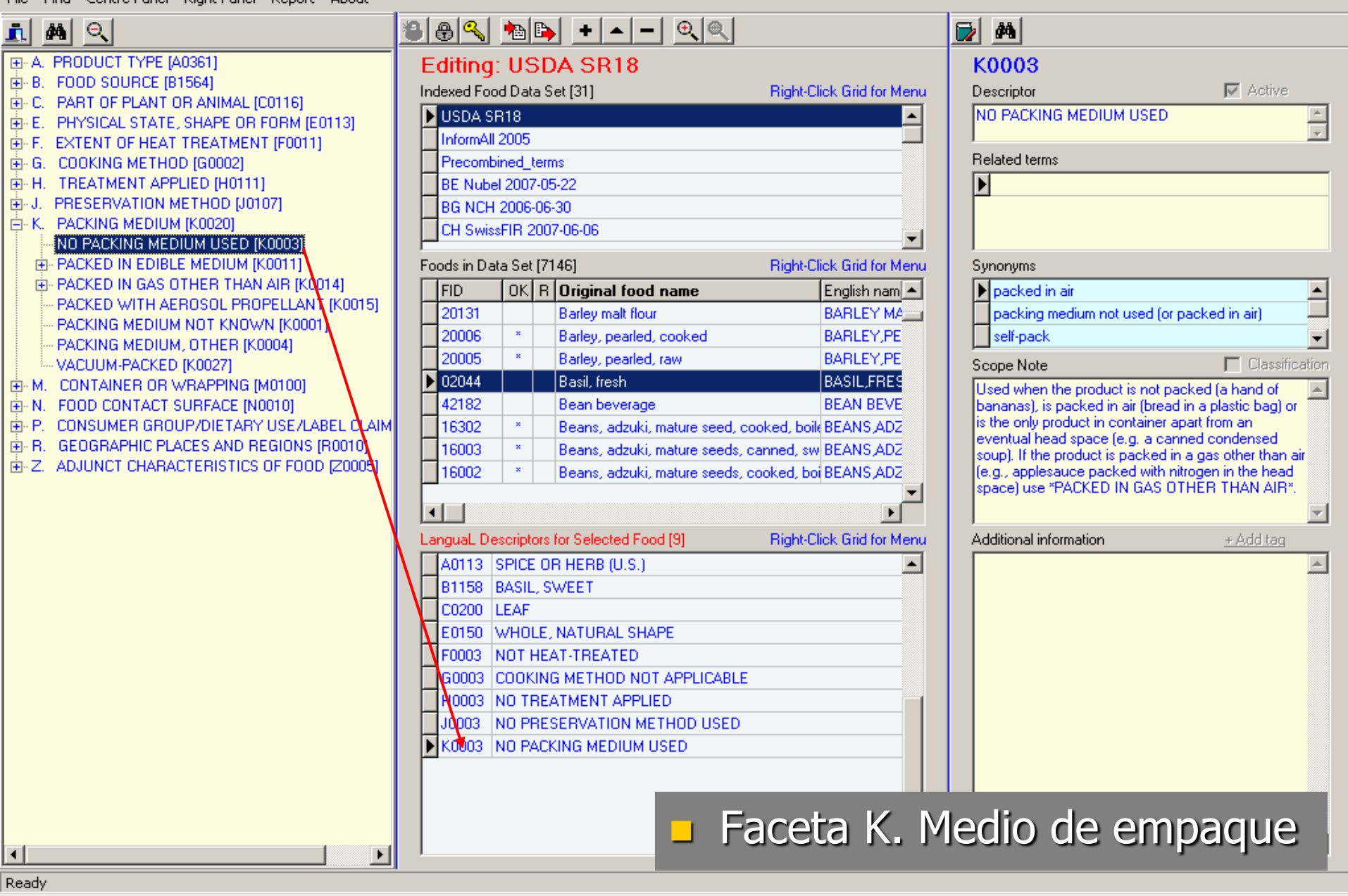

\_ 8 ×

uroFIR

File Find Centre Panel Right Panel Report About

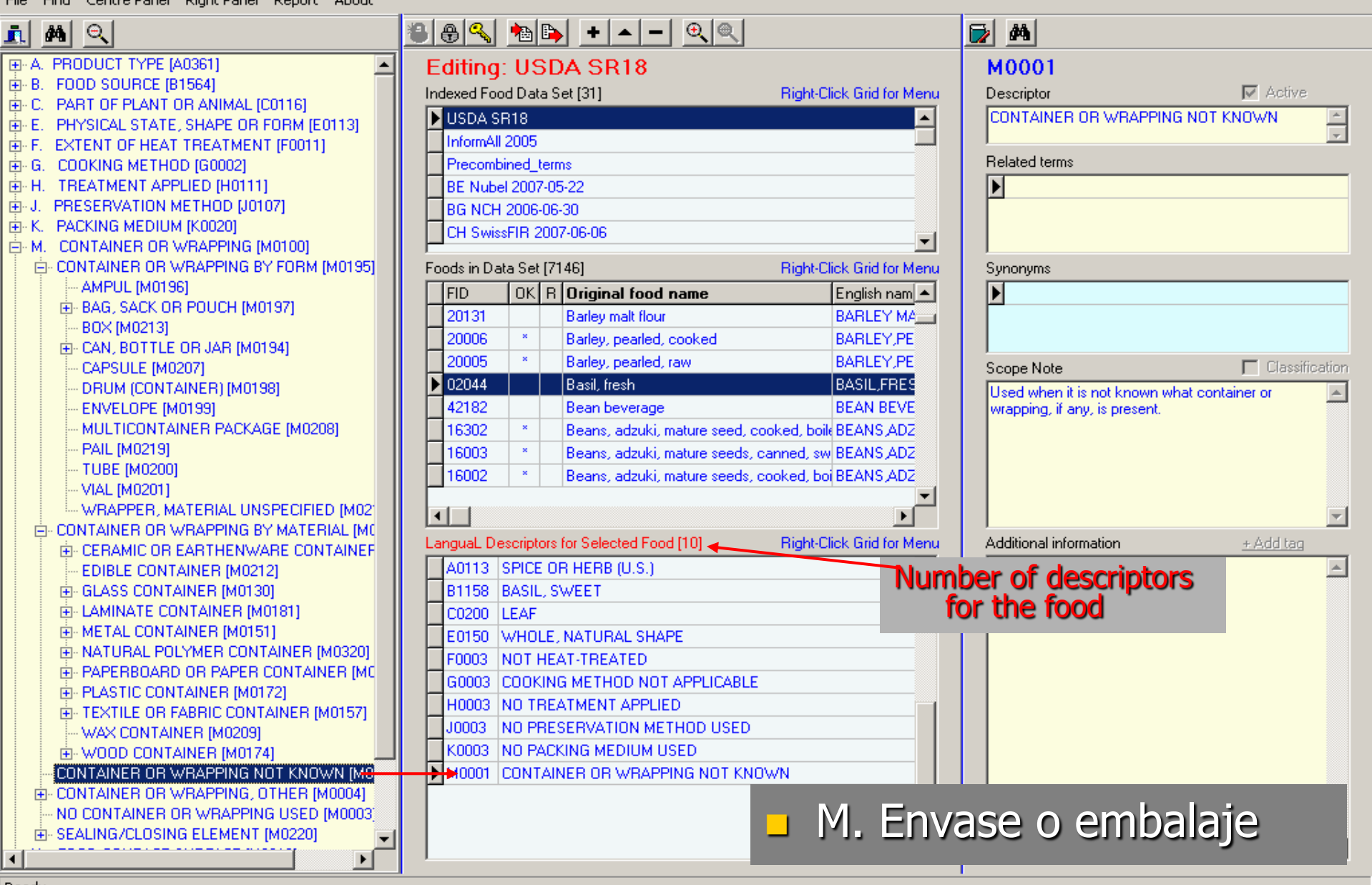

\_ 8 ×

uroFIR

Ready

#### 🎢 LanguaL 2008 – Food Product Indexer Version 3.9 [June 2008]

File Find Centre Panel Right Panel Report About

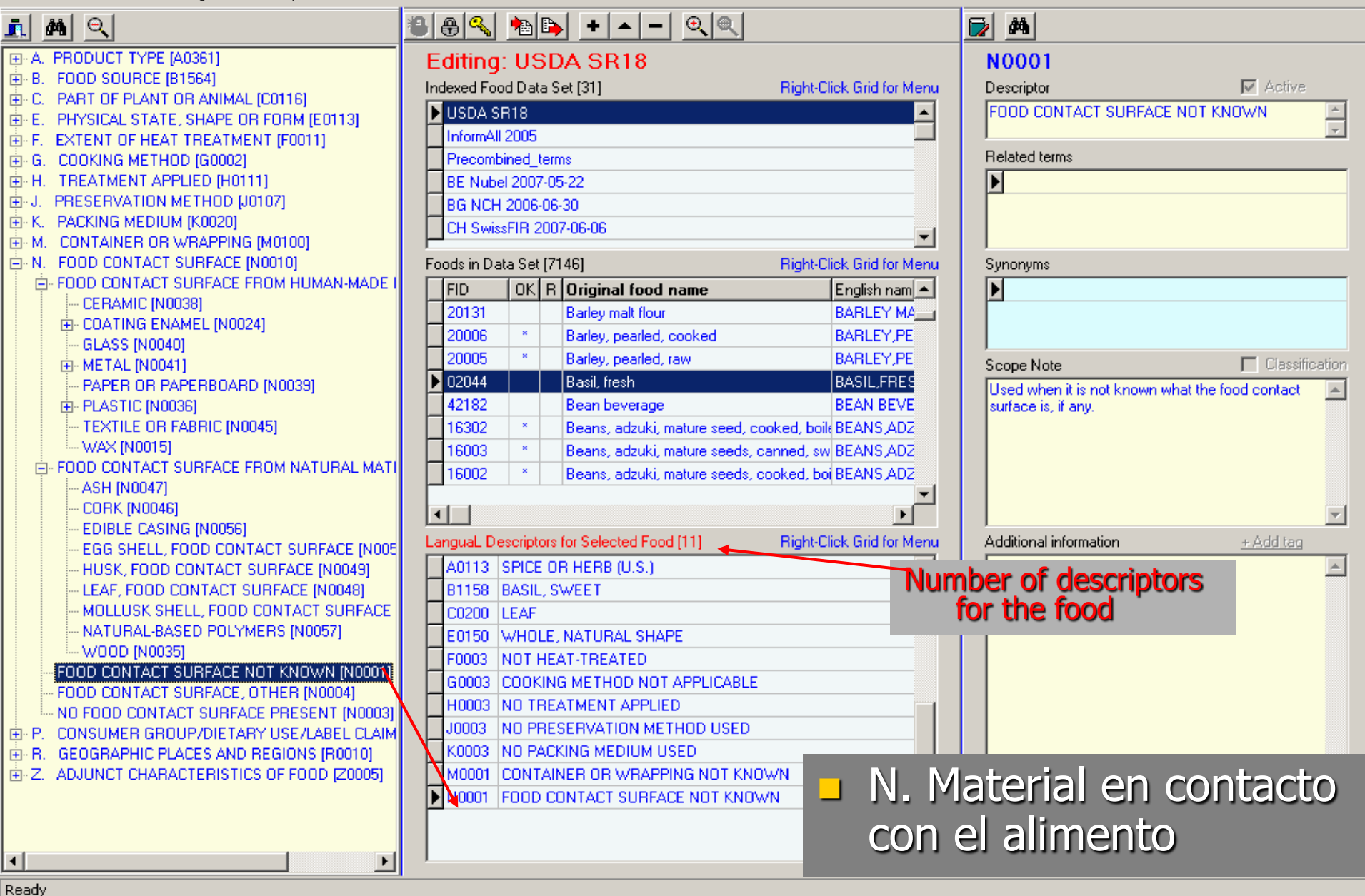

\_ 8 ×

uroFIR

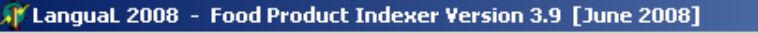

File Find Centre Panel Right Panel Report About

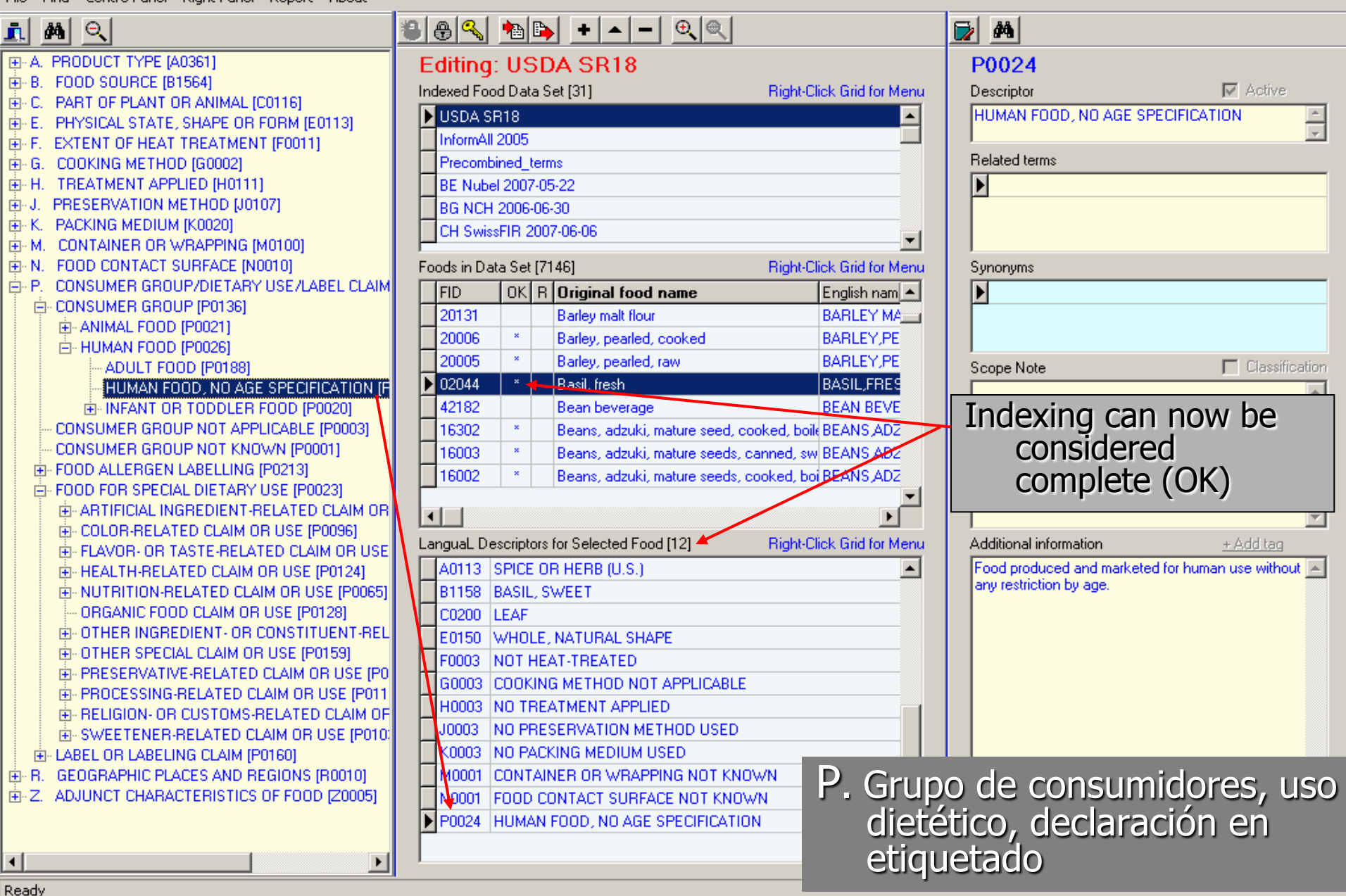

\_ 8 ×

euroFIR

#### [] LanguaL 2008 - Food Product Indexer Version 3.9 [June 2008]

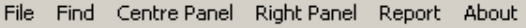

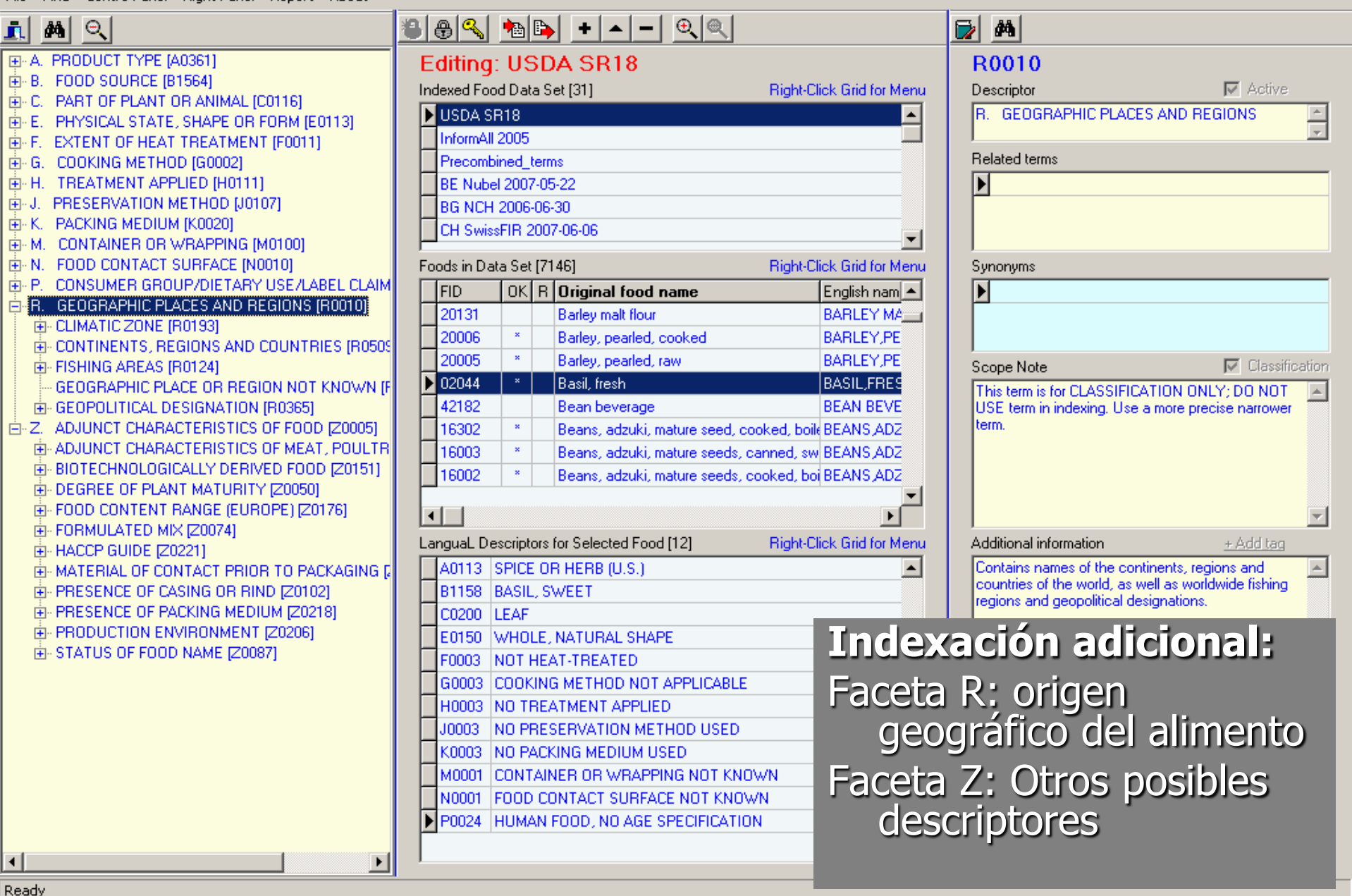

EuroFIR / UNT / LATINFOODS Workshop on Production of Food Composition Data, Tucumán 2009-06-18

\_ 8 ×

EuroFir

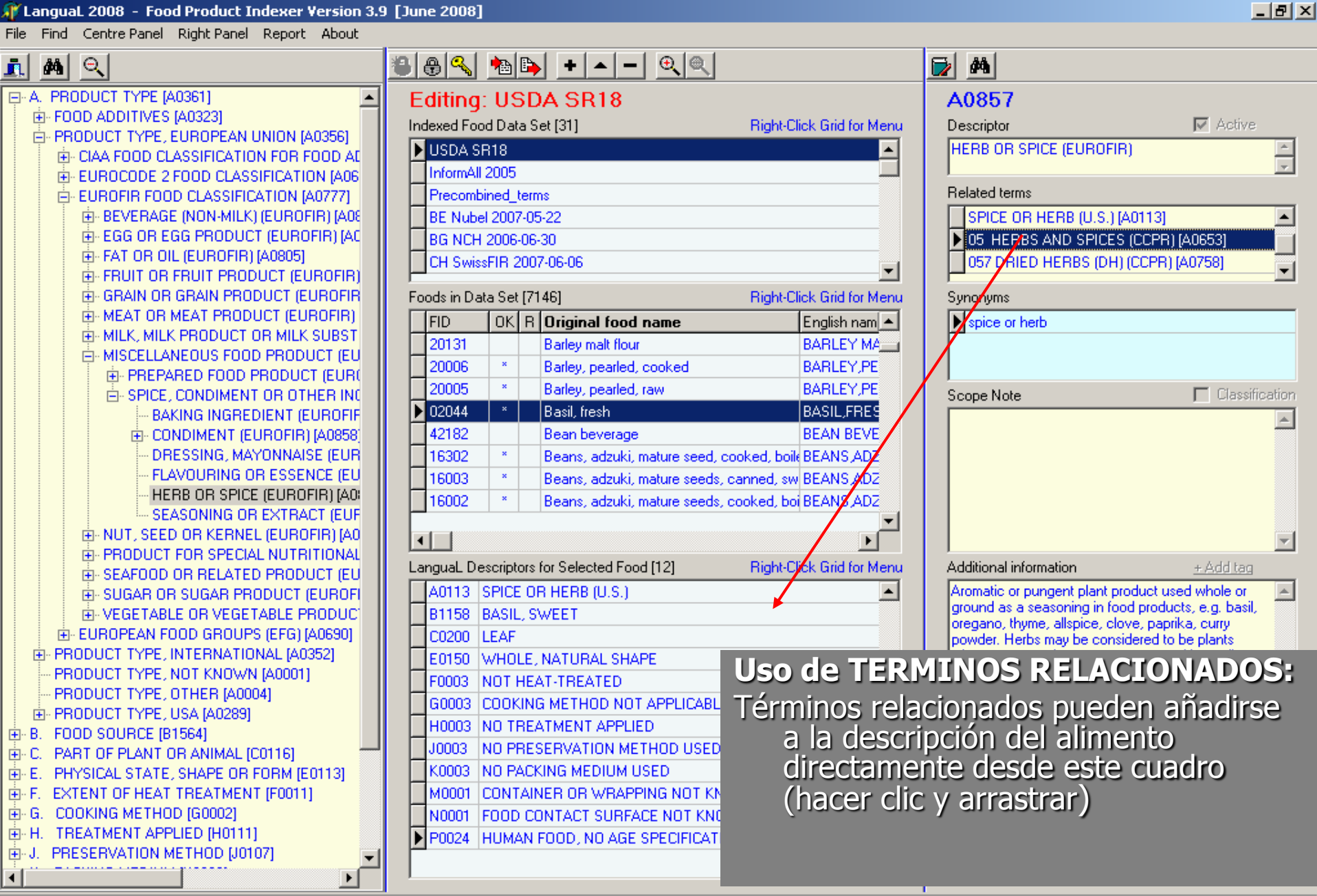

Ready

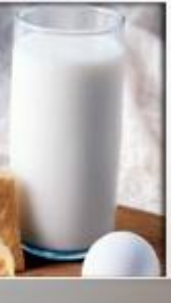

# EXERCISE

 Add foods to the "LATINFOODS" list from a tab-delimited file (Latinfoods 2009-06-18.tab)

Index a food (e.g. "Café, con leche")

| [January 2008]                                                                                 |                                                                                                    |                           |
|------------------------------------------------------------------------------------------------|----------------------------------------------------------------------------------------------------|---------------------------|
|                                                                                                | + ▲                                                                                                    |                           |
| Editing FR-A                                                                                   | FSSA 2007-12-20                                                                                                   |                           |
| Indexed Food Data Se                                                                           | et [30]                                                                                                    | Right-Click Grid for Menu |
| Supplements                                                                                    |                                                                                                    |                           |
| PT-INSA 2008-01-1                                                                              | 10<br>-21                                                                                                    |                           |
| LT-NNC 2008-02-1                                                                               | 9                                                                                                    |                           |
| Foods in Data Set IO                                                                           | -20                                                                                                    | Bight-Click Grid for Menu |
|                                                                                                | Original food name                                                                                                | English name              |
|                                                                                                |                                                                                                    |                           |
| elect file to import                                                                           | <u>?</u> ×                                                                                                    | 1                         |
| Look in: 🗀 Indexed Food Datasets                                                               | - 🖬 🍅 🖬 -                                                                                                    |                           |
| 2000-2007<br>ENDB<br>FDA                                                                       | DE-BLS_II.3.1_2007-04-19.T,     DK2005 2007-08-09.TAB     DK DFI NDS 2007-09-19.TAB     DK DFI NDS 2007-09-19.TAB |                           |
| al LanguaL Indexing reports<br>a) Belgium Nubel 2007-05-22.TAB<br>a) BG Bulgaria2006-06-30.TAB | FIFTER POODS ANALYSED FOR POSICI<br>FIFTER 2007-09-07.TAB     FIFTER 2007-12-20.TAB                               | light-Click Grid for Menu |
| •                                                                                              | Þ                                                                                                    |                           |
| File name: FR-AFSSA 2007-12-20. TAB                                                            | <u>O</u> pen                                                                                                    |                           |
| Files of type: Import files (*.TAB)                                                            | ▼ Cancel                                                                                                    |                           |
|                                                                                                |                                                                                                    | Ø                         |

- 4') En modo "editar", seleccionar el menú del Panel Central o el botón "Importar alimentos"/"import foods" para importar una lista de alimentos al nuevo set de datos del alimento
- Elegir el archivo que incluya la lista de alimentos de la lista de alimentos indexados de la base de datos

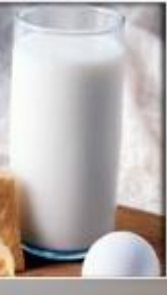

### 6. Operaciones de usuario: Indexación de los alimentos a partir de cero Actualizaciones auomáticas

Hacer clic en botón derecho en la lista de descriptores de LanguaL para agregar por defecto descriptores "no conocidos" para un set de datos de un alimento al que le faltan facetas Please confirm

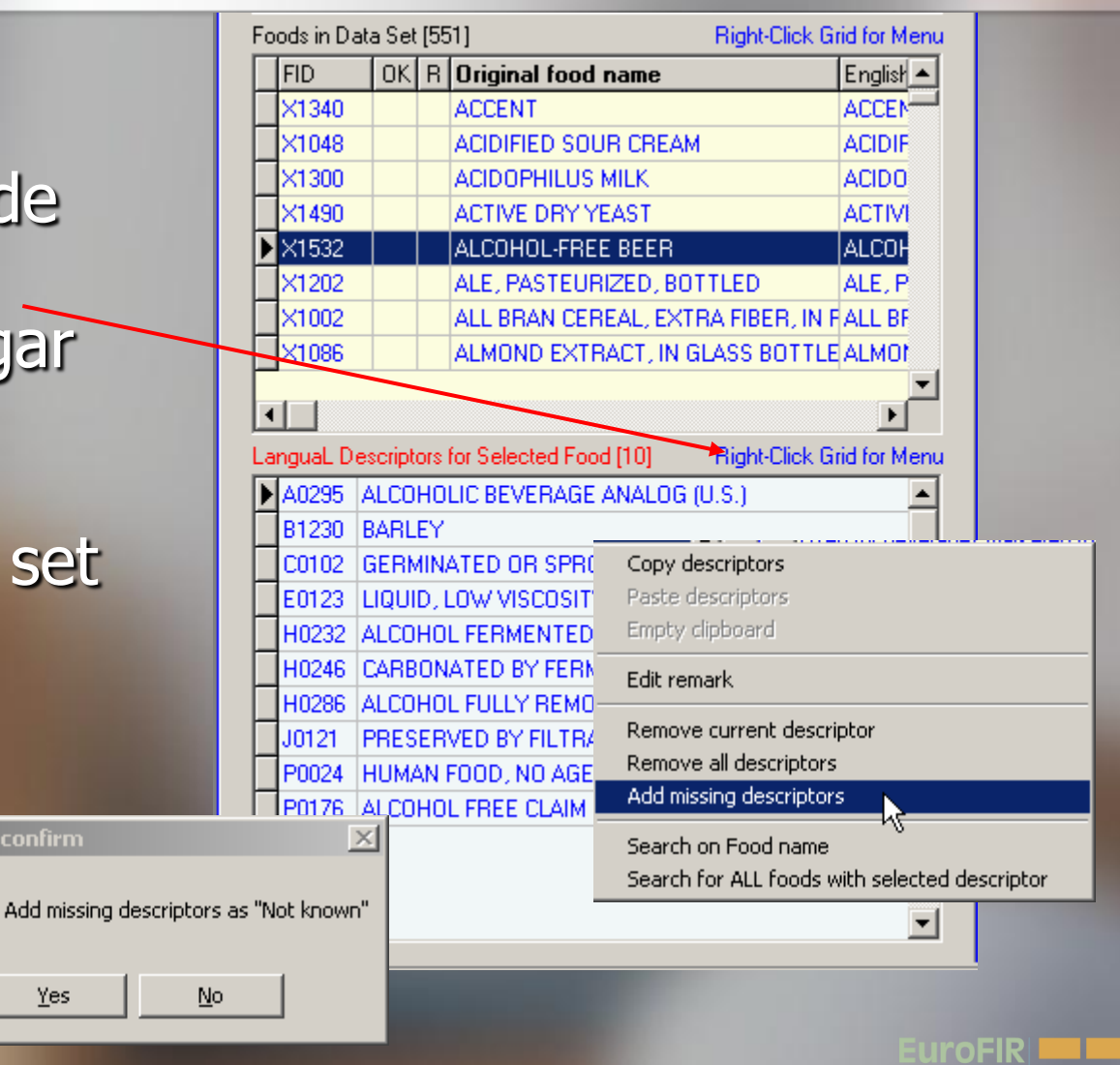

EuroFIR / UNT / LATINFOODS Workshop on Production of Food Composition Data, Tucumán 2009-06-18

Yes

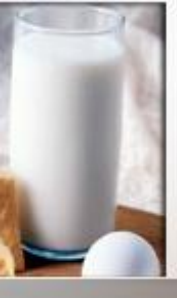

6. Operaciones de usuario:
Indexación de los alimentos a partir de cero
Actualizaciones auomáticas (2)

Se han agregado en forma predeterminada descriptores "no conocidos" El indexador (indexing) está ahora completo

| Foods in Data Set [551] Right-Click Grid for Menu |         |         |      |                                      |              |  |
|---------------------------------------------------|---------|---------|------|--------------------------------------|--------------|--|
|                                                   | FID     | OK      | R    | Original food name                   | Englisł 🔺    |  |
|                                                   | X1340   |         |      | ACCENT                               | ACCEN        |  |
|                                                   | ×1048   |         |      | ACIDIFIED SOUR CREAM                 | ACIDIF       |  |
|                                                   | ×1300   |         |      | ACIDOPHILUS MILK                     | ACIDO        |  |
|                                                   | ×1490   |         |      | ACTIVE DRY YEAST                     | ACTIVI       |  |
|                                                   | X1532   | ×       |      | ALCOHOL-FREE BEER                    | ALCOH        |  |
|                                                   | ×1202   |         |      | ALE, PASTEURIZED, BOTTLED            | ALE, P       |  |
|                                                   | ×1002   |         |      | ALL BRAN CEREAL, EXTRA FIBER, IN F   | ALL BF       |  |
|                                                   | ×1086   |         |      | ALMOND EXTRACT, IN GLASS BOTTLE      | ALMON        |  |
|                                                   |         |         |      |                                      |              |  |
| Ľ                                                 |         |         |      |                                      |              |  |
| La                                                | nguaL D | escript | ors  | for Selected Food [16] Right-Click G | rid for Menu |  |
|                                                   | A0295   | ALCO    | ΗΟ   | LIC BEVERAGE ANALOG (U.S.)           | <b>_</b> _   |  |
|                                                   | B1230   | BARL    | EΥ   |                                      |              |  |
|                                                   | C0102   | GERN    | 4IN/ | ATED OR SPROUTED SEED                |              |  |
|                                                   | E0123   | LIQUI   | D, I | LOW VISCOSITY, WITH NO VISIBLE PAP   | TICLES       |  |
|                                                   | F0001   | EXTE    | NT   | OF HEAT TREATMENT NOT KNOWN          |              |  |
|                                                   | G0001   | COOK    | UNC  | S METHOD NOT KNOWN                   |              |  |
|                                                   | H0232   | ALCO    | но   | L FERMENTED                          |              |  |
|                                                   | H0246   | CARB    | ON   | ATED BY FERMENTATION                 |              |  |
|                                                   | H0286   | ALCO    | но   | L FULLY REMOVED                      |              |  |
|                                                   | J0121   | PRES    | ER   | VED BY FILTRATION                    |              |  |
|                                                   | K0001   | PACK    | ING  | I MEDIUM NOT KNOWN                   |              |  |
|                                                   | M0001   | CONT    | AIN  | IER OR WRAPPING NOT KNOWN            |              |  |
|                                                   | N0001   | FOOD    | C    | INTACT SURFACE NOT KNOWN             | <b></b>      |  |

# 7. Operaciones de usuario:Copia de alimentos pre-indexados

- Buscar los alimentos similares en todas las listas de alimentos, utilizando descriptores LanguaL o con el nombre del alimento.
- 2) Copiar la descripción de alimentos similares directamente, o copiarlos por medio del portapapeles y pegar la descripción al alimento en la lista
- 3) Modificar la descripción para describir mejor los alimentos

### 7. Operaciones de usuario: Copia de alimentos preindexados

- Desbloquear el set de datos del alimento elegido e introduzca la contraseña para utilizar el modo de edición
- Seleccionar un alimento para ser indexado

| Ed          | Editing: USDA SR18                                 |       |      |                                        |                   |  |  |  |  |
|-------------|----------------------------------------------------|-------|------|----------------------------------------|-------------------|--|--|--|--|
| Index       | ked Food                                           | l Dat | a Si | et [31] Right-Cli                      | ick Grid for Menu |  |  |  |  |
| ▶ USDA SR18 |                                                    |       |      |                                        |                   |  |  |  |  |
| l Ir        | InformAll 2005                                     |       |      |                                        |                   |  |  |  |  |
| P           | Precombined_terms                                  |       |      |                                        |                   |  |  |  |  |
| B           | BE Nubel 2007-05-22                                |       |      |                                        |                   |  |  |  |  |
| B           | G NCH 2                                            | 2006  | -06- | 30                                     |                   |  |  |  |  |
| С           | H Swissl                                           | FIR 2 | :007 | 7-06-06                                | -                 |  |  |  |  |
| Food        | Foods in Data Set [7146] Right-Click Grid for Menu |       |      |                                        |                   |  |  |  |  |
| F           | ID                                                 | OK    | R    | Original food name                     | English nam 🔺     |  |  |  |  |
| 1           | 6112                                               | ×     |      | Miso                                   | MISO              |  |  |  |  |
| 1           | 8616                                               |       |      | MISSION FOODS, MISSION Flour Tortilla: | MISSION FC        |  |  |  |  |

Mixed vegetable and fruit juice drink, with MIXED VEG

Mollusks, abalone, mixed species, cooked ABALONE,M

|   | 10100 |   | Moliusks, abaione, mixed species, raw      | ABALUNE,  |
|---|-------|---|--------------------------------------------|-----------|
|   | 15160 | × | Mollusks, clam, mixed species, canned, dr  | CLAM, MXD |
|   | 15162 | × | Mollusks, clam, mixed species, canned, lic | CLAM, MXD |
|   |       |   |                                            |           |
| 4 |       |   |                                            | •         |

Molasses

LanguaL Descriptors for Selected Food [0]

14119

19304

15156

Right-Click Grid for Menu

EUrofik

MOLASSES

ABALONE N

#### LanguaL 2007 - Food Product Indexer Version 3.7 7. Operaciones de USUARIO File Find Centre Panel Right Panel Report About Copia de alimentos pre *ė*٩ PRODUCT TYPE [A0361] indexados (1) B. FOOD SOURCE [B1564] PART OF PLANT OR ANIMAL [C0116] PHYSICAL STATE, SHAPE OR FORM [E0113] EXTENT OF HEAT TREATMENT [F0011] G. COOKING METHOD [G0002] H. TREATMENT APPLIED [H0111] 1) Utilizando descriptores É-K. PACKING MEDIUM [K0020] M. CONTAINER OR WRAPPING [M0100] N. FOOD CONTACT SURFACE [N0010] LanguaL, buscar ⊡ P. CONSUMER GROUP/DIETARY USE/LABEL CLAIM IPO B. GEOGRAPHIC PLACES AND REGIONS [R0010] alimentos similares en E Z. ADJUNCT CHARACTERISTICS OF FOOD [20005] todas las listas de alimentos Find Find what Molasses ∎°₹ Find next € Find previous Buscar el descriptor List LanguaL más Show **. u** apropiado Cancel • EuroFir

### 7. Operaciones de usuario: Copia de alimentos preindexados (1)

- Utilizando descriptores LanguaL, buscar alimentos similares en todas las listas de alimentos
- Seleccionar el descriptor LanguaL
- Clic derecho => muestra todos los alimentos indexados con cierto descriptor

#### Sugerencia:

Cierto número de sets de datos de un alimento indexado, descargado con el software FPI -> tiene más posibiliades de respuestas PERO enlentece el programa...

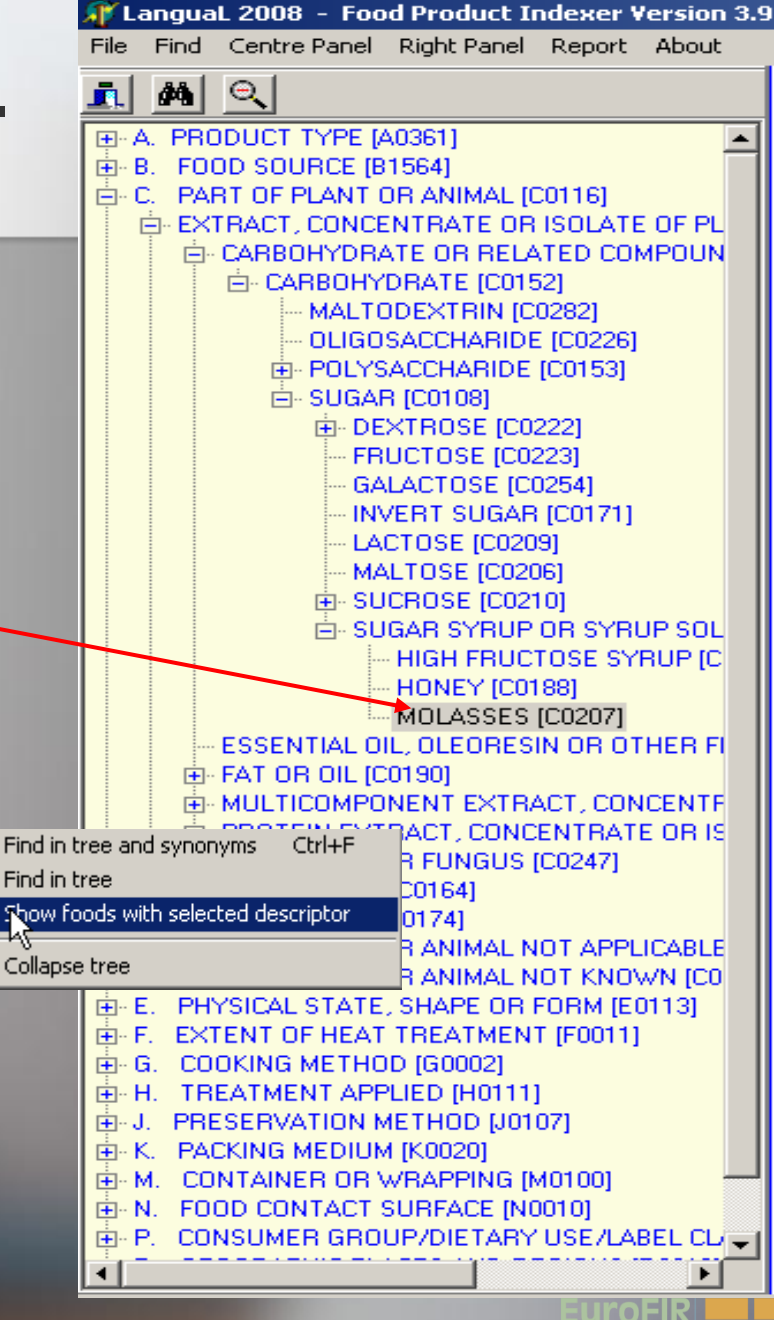

### 7. Operaciones de usuario: Copia de alimentos pre-indexados (1)

- Lista de alimentos indexados con el descriptor LanguaL seleccionado o con un término más corto
- Alimentos en sets de datos disponibles
- Descriptor seleccionado o término más corto
- Descripción de los alimentos
- Copia del set de descriptores al portapapeles

| Se | earch results [16]     |         |                                             |                                  |              |            |   |
|----|------------------------|---------|---------------------------------------------|----------------------------------|--------------|------------|---|
| Ð  | Data set               | Food id | Original food name                          | English food name                | FTC          | Descriptor |   |
|    | GEMS_Food Codex_CCPR : | DM659   | Sugar cane molasses                         | Sugar cane molasses              | C0207        | MOLASSES   |   |
|    | GEMS_Food Codex_CCPR 3 | DM596   | Sugar beet molasses                         | Sugar beet molasses              | C0207        | MOLASSES   |   |
|    | GEMS_Food Codex_CCPR 3 | DM658   | Sorghum molasses                            | Sorghum molasses                 | C0207        | MOLASSES   |   |
|    | SK FRI 2008-07-04      | 1401    | rum / um tuzemský 40%                       | Tafia (Um) 40%                   | C0207        | MOLASSES   |   |
|    | NL NEVO 2007-11-05     | 408     | Rum                                         | Rum                              | C0207        | MOLASSES   |   |
|    | DE BLS 2007-04-19      | P741011 | Rum                                         | Rum > 38%                        | C0207        | MOLASSES   |   |
|    | Precombined_terms      | X1415   | RUM                                         | RUM                              | C0207        | MOLASSES   |   |
|    | ES UGR 2007-06-06      | 43      | Ron                                         | Rum                              | C0207        | MOLASSES   |   |
|    | DK DTU_FDB 2008-06-26  | 1077    | Rom                                         | Rum                              | Haga         | clic en    |   |
|    | FR AFSSA 2008-06-06    | 1004    | Bhum                                        | Rum                              | las ca       | hecera     | S |
|    | USDA SR18              | 19304   | Molasses                                    | MOLASSES                         |              |            |   |
|    | GEMS_Food Codex_CCPR ( | DM1     | Citrus molasses                             | Citrus molasses                  | para c       | proenar    |   |
|    | USDA SR18              | 14050   | Alcoholic beverage, distilled, rum, 80 proc | ALCOHOLIC BEV, DISTILLED, RUM, 8 | 80 PRI CO207 | MOLASSES   |   |
| Ł  | USDA SR18              | 14010   | Alcoholic beverage, daiquiri, prepared-fro  | ALCOHOLIC BEV, DAIQUIRI, PREPAR  | RED-F C0207  | MOLASSES   |   |
|    | USDA SR18              | 14009   | Alcoholic beverage, daiquiri, canned        | ALCOHOLIC BEV, DAIQUIRI, CND     | C0207        | MOLASSES   | • |

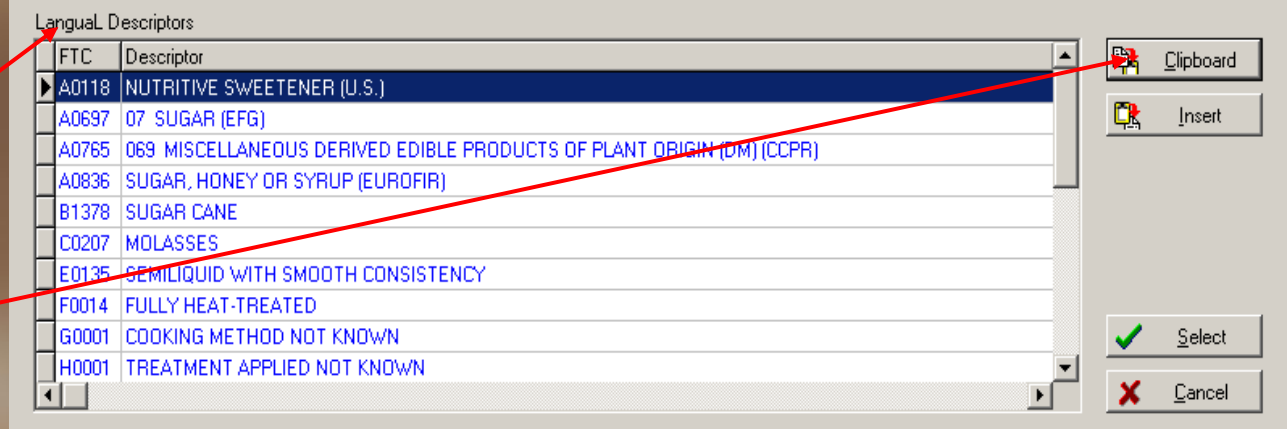

uroFIR

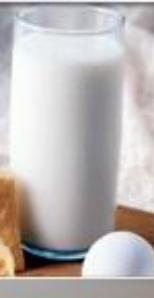

### 7. Operaciones de usuario: Copia de alimentos preindexados (2)

Los descriptores son copiados al Portapapeles/clipboard, en la parte superior de la Información Adicional en la columna de la derecha Cuando no esté en uso, el portapapeles se puede cerrar

| 2                                |                                       |
|----------------------------------|---------------------------------------|
| C0207                            |                                       |
| Descriptor                       | V Active                              |
| MOLASSE                          | S 💌                                   |
| I                                | <b>v</b>                              |
| Related ter                      | ms                                    |
|                                  |                                       |
|                                  |                                       |
|                                  |                                       |
| Synonyms                         |                                       |
|                                  |                                       |
|                                  |                                       |
|                                  |                                       |
| Scope Note 🔽 Classification      |                                       |
| <u> </u>                         | A                                     |
|                                  |                                       |
|                                  |                                       |
|                                  |                                       |
|                                  |                                       |
|                                  | -                                     |
| Clipboard (                      | click to close) + Add tag             |
| A0118 NUTRITIVE SWEETENER (U.S.) |                                       |
| A0697                            | 07 SUGAR (EFG)                        |
| A0765                            | 069 MISCELLANEOUS DERIVED EDIBLE PROD |
| A0836                            | SUGAR, HONEY OR SYRUP (EUROFIR)       |
| B1378                            | SUGAR CANE                            |
| C0207                            | MOLASSES                              |
| E0135                            | SEMILIQUID WITH SMOOTH CONSISTENCY    |
| F0014                            | FULLY HEAT-TREATED                    |
| G0001                            | COOKING METHOD NOT KNOWN              |
| H0001                            | TREATMENT APPLIED NOT KNOWN           |
| J0003                            | NO PRESERVATION METHOD USED           |
| K0003                            | NO PACKING MEDIUM USED                |
|                                  | Þ                                     |
|                                  |                                       |
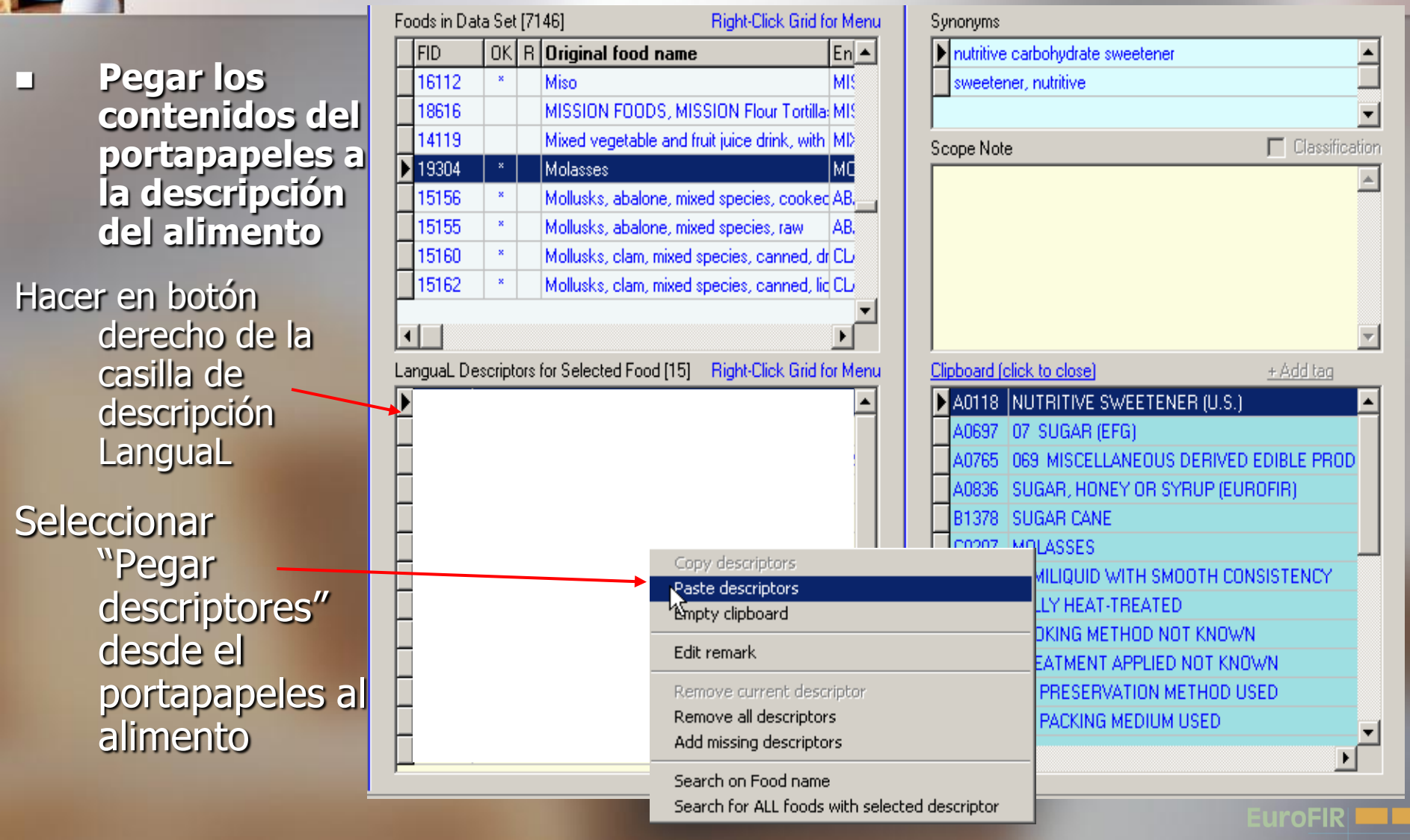

Pegar los contenidos del portapapeles a la descripción del alimento

Hacer en botón derecho de la casilla de descripción LanguaL

Seleccionar "Pegar descriptores" desde el portapapeles al alimento

La descripción está ahora completa

| Fo | ods in Da | ata Set  | [71   | 46] Right-Click Grid fo                     | or Menu    |
|----|-----------|----------|-------|---------------------------------------------|------------|
|    | FID       | OK       | R     | Original food name                          | En 🔺       |
|    | 16112     | ×        |       | Miso                                        | MIS        |
|    | 18616     |          |       | MISSION FOODS, MISSION Flour Tortilla:      | MIS        |
|    | 14119     |          |       | Mixed vegetable and fruit juice drink, with | MD         |
| Þ  | 19304     | ×        |       | Molasses                                    | МС         |
|    | 15156     | ×        |       | Mollusks, abalone, mixed species, cooked    | AB         |
|    | 15155     | ×        |       | Mollusks, abalone, mixed species, raw       | AB.        |
|    | 15160     | ×        |       | Mollusks, clam, mixed species, canned, dr   | CL         |
|    | 15162     | ×        |       | Mollusks, clam, mixed species, canned, lic  | CL         |
|    | 1-1       |          |       |                                             | _ <b>_</b> |
| 1  |           |          |       |                                             |            |
| La | nguaL D   | escripto | ors I | for Selected Food [15] Right-Click Grid fo  | or Menu    |
|    | A0118     | NUTR     | ITI   | VE SWEETENER (U.S.)                         | <b>_</b>   |
|    | A0697     | 07 SU    | JGA   | AR (EFG)                                    | _          |
|    | A0765     | 069 M    | 4IS(  | CELLANEOUS DERIVED EDIBLE PRODU             | ICT:       |
|    | A0836     | SUGA     | R, I  | HONEY OR SYRUP (EUROFIR)                    | _          |
|    | B1378     | SUGA     | RC    | ANE                                         | _          |
|    | C0207     | MOLA     | SS    | ES                                          | _          |
|    | E0135     | SEMIL    | JQI   | JID WITH SMOOTH CONSISTENCY                 |            |
|    | F0014     | FULLY    | 7 HI  | EAT-TREATED                                 |            |
|    | G0001     | соок     | JNG   | A METHOD NOT KNOWN                          |            |
|    | H0001     | TREA     | ТМ    | ENT APPLIED NOT KNOWN                       |            |
|    | J0003     | NO PF    | RES   | ERVATION METHOD USED                        |            |
|    | K0003     | NO PA    | ACK   | ING MEDIUM USED                             |            |
|    | M0001     | CONT     | AIN   | IER OR WRAPPING NOT KNOWN                   |            |

| Synonyms          |                                       |  |  |
|-------------------|---------------------------------------|--|--|
| nutritive         | e carbohydrate sweetener 🛛 📕          |  |  |
| sweeter           | ner, nutritive                        |  |  |
|                   |                                       |  |  |
| Scope Not         | e 🗖 Classificatio                     |  |  |
|                   |                                       |  |  |
|                   |                                       |  |  |
|                   |                                       |  |  |
|                   |                                       |  |  |
|                   |                                       |  |  |
|                   |                                       |  |  |
| ,<br>Clipboard (i | click to close) + Add tag             |  |  |
| A0118             | NUTRITIVE SWEETENER (U.S.)            |  |  |
| A0697             | 07 SUGAR (EFG)                        |  |  |
| A0765             | 069 MISCELLANEOUS DERIVED EDIBLE PROD |  |  |
| A0836             | SUGAR, HONEY OR SYRUP (EUROFIR)       |  |  |
| B1378             | SUGAR CANE                            |  |  |
| C0207             | MOLASSES                              |  |  |
| E0135             | SEMILIQUID WITH SMOOTH CONSISTENCY    |  |  |
| F0014             | FULLY HEAT-TREATED                    |  |  |
| G0001             | COOKING METHOD NOT KNOWN              |  |  |
| H0001             | TREATMENT APPLIED NOT KNOWN           |  |  |
| J0003             | NO PRESERVATION METHOD USED           |  |  |
| K0003             | NO PACKING MEDIUM USED                |  |  |
|                   |                                       |  |  |

EuroFIR

**Buscar alimentos** similares en todas las listas de alimentos, usando el nombre del alimento

Hacer clic en botón derecho del nombre del alimento para acceder al menú Buscar por el nombre o parte del nombre

| itos pre-                      |                                           |                                       |
|--------------------------------|-------------------------------------------|---------------------------------------|
|                                | Editing: USDA SR18                        |                                       |
|                                | Indexed Food Data Set [31]                | Right-Click Grid for Men              |
|                                | USDA SR18                                 | <u> </u>                              |
|                                | InformAll 2005                            |                                       |
|                                | Precombined_terms                         |                                       |
|                                | BE Nubel 2007-05-22                       |                                       |
| opy food and descriptors       | BG NCH 2006-06-30                         |                                       |
|                                | CH SwissFIR 2007-06-06                    |                                       |
| dd food                        | Foods in Data Set [7146]                  | Right-Click Grid for Men              |
| dit original food name         | FID OK B Original food n                  | ame English 🔺                         |
| lit English food name          | 16112 * Miso                              | MISO                                  |
| lit remark                     | 18616 MISSION FOODS                       | MISSION Flour Tortilla MISSIC         |
| lete food                      | ▶ 14119 Mixed vegetable a                 | and fruit juice drink, with MIXED     |
| t filter op original food name | 19304 * Molasses                          | MOLAS                                 |
| t filter of Original food name | 15156 * Mollusks, abalone                 | , mixed species, cooked ABALO         |
| Chicer on English rood name    | 15155 * Mollusks, abalone                 | , mixed species, raw ABALO            |
| move riiter                    | 15160 * Mollusks, clam, m                 | ixed species, canned, dr CLAM,        |
| arch on Food name              | 15162 * Mollusks, clam, m                 | ixed species, canned, lic CLAM,       |
| 13                             |                                           | · · · · · · · · · · · · · · · · · · · |
| odate status for all           |                                           | ▶                                     |
|                                | Search food name Name [fruit juice drink] |                                       |
|                                |                                           |                                       |
|                                | 🖌 🖌 Search 🛛 🗶 <u>C</u> ance              | 1                                     |
|                                |                                           |                                       |
|                                |                                           |                                       |
|                                |                                           |                                       |
|                                |                                           |                                       |
|                                |                                           |                                       |
|                                |                                           |                                       |
|                                |                                           |                                       |
|                                |                                           |                                       |
|                                |                                           |                                       |
|                                |                                           |                                       |

EuroFIR / UNT / LATINFOODS Workshop on Production of Food Composition Data, Tucumán 2009-06-18

H0136 SUGAR OR SUGAR SYRUP ADDED

J0120 PRESERVED BY HEAT TREATMENT

H0148 WATER ADDED

•

H0215 VITAMIN C ADDED

- Lista de alimentos con nombres similares de alimentos
- Alimentos en sets de datos disponibles
- Descripción del alimentos seleccionado

Copiar el set de descriptores al portapapeles

| eā | arch on f | food names [fruit j | uice drink  | ]                                              |                                                 |          |            |      |
|----|-----------|---------------------|-------------|------------------------------------------------|-------------------------------------------------|----------|------------|------|
| 9  | Search re | sults [16]          |             |                                                |                                                 |          |            |      |
|    | Data s    | et                  | Food id     | Original food name                             | English food name                               | FTC      | Descriptor |      |
|    | UK IFF    | R 2007-09-18        | 17-411      | Baby fruit juice drink, concentrated, fortifie | Baby fruit juice drink, concentrated, fortified |          |            |      |
|    | FB AF     | SSA 2008-06-06      | 18309       | Boisson plate tout type de fruits (teneur er   | Fruit juice drink, sweetened                    |          |            |      |
|    | USDA      | SR18                | 14262       | Citrus fruit juice drink, frozen concentrate   | CITRUS FRUIT JUC DRK, FRZ CONC                  |          |            |      |
|    | USDA      | SR18                | 14263       | Citrus fruit juice drink, frozen concentrate,  | CITRUS FRUIT JUC DRK, FRZ CONC, PRE             |          |            |      |
|    | UK IFF    | R 2007-09-18        | 17-177      | Fruit juice drink, carbonated, ready to drin   | Fruit juice drink, carbonated, ready to drink   |          |            |      |
|    | EI UCO    | C 2008-06-04        | 6668        | Fruit juice drink, Libby's C Apple             | Fruit juice drink, Libby's C Apple              |          |            |      |
|    | EI UCO    | C 2008-06-04        | 5966        | Fruit juice drink, Libby's Orange C            | Fruit juice drink, Libby's Orange C             |          |            |      |
|    | UK IFF    | R 2007-09-18        | 17-196      | Fruit juice drink, low calorie, ready to drink | Fruit juice drink, low calorie, ready to drink  |          |            |      |
| •  | UK IFF    | R 2007-09-18        | 17-195      | Fruit juice drink, ready to drink              | Fruit juice drink, ready to drink               | Cli      | c on la    |      |
|    | IL BGU    | J 2008-03-09        | 92510910    | îéő àùëåiéåú îù÷ä                              | Soft drink, Grapefruit juice drink              |          |            |      |
|    | USDA      | SR18                | 14119       | Mixed vegetable and fruit juice drink, with    | MIXED VEG & FRUIT JUC DRK, W/ ADDE              | car      | pecera     | para |
|    | PL NF     | NI 2007-06-15       | 12.1.3.002  | Napoje gazowane o smaku owocowym               | Fruit juice drink, carbonated ready to drink    | bus      | scar       |      |
|    | USDA      | SR18                | 14334       | Pineapple and grapefruit juice drink, cann     | PINEAPPLE&GRAPEFRUIT JUC DRK,CNI                |          |            |      |
|    | ES UG     | iR 2007-06-06       | 63          | Refresco sin gas, sabor naranja                | Fruit juice drinke, orange flavoured            |          |            |      |
|    | ES UG     | R 2007-06-06        | 62          | Refresco, sin gas, sabor limón                 | Fruit juice drink, lemon flavoured              |          |            | -    |
| 1  |           | Deseriates          |             |                                                |                                                 |          |            |      |
|    | Jero      |                     |             |                                                |                                                 |          | De         | - I  |
| ŀ  | FIC       | Descriptor          |             |                                                |                                                 | <b>_</b> | Elipboard  |      |
| ŀ  | A0130     | FRUIT JUICE, DILU   | ITED (U.S.) |                                                |                                                 |          | 😤 lucat    | - I  |
| ŀ  | 81246     | PINEAPPLE AND 6     | IRAPEFRU    | 11                                             |                                                 |          |            |      |
| ŀ  | C0167     | FRUIT               |             |                                                |                                                 |          |            |      |
| ŀ  | E0114     | LIQUID, LOW VISC    | USITY, WI   | TH SMALL PARTICLES                             |                                                 |          |            |      |
| +  | F8822     | HEAT-TREATED        |             |                                                |                                                 |          |            |      |
| 1  | IG0003    | I COOKING METHO     | D NOT APP   | PLICABLE                                       |                                                 |          |            |      |

EuroFIR / UNT / LATINFOODS Workshop on Production of Food Composition Data, Tucumán 2009-06-18

Select

Cancel

uroFIR

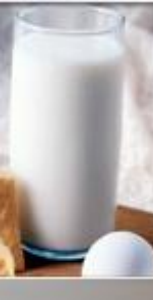

Los descriptores son copiados al Portapapeles/clipboard, en la parte superior de Información Adicional en la columna de la derecha Cuando no esté en uso, el portapapeles se puede cerrar

| A0361<br>Descriptor Active<br>A. PRODUCT TYPE<br>Related terms<br>Synonyms<br>Synonyms<br>Classification<br>This term is for CLASSIFICATION ONLY; DO NOT USE<br>term in indexing. Use a more precise narrower term.<br>Clipboard (click to close) + Add tag<br>A0130 FRUIT JUICE, DILUTED (U.S.)<br>B1246 PINEAPPLE AND GRAPEFRUIT<br>CO167 FRUIT<br>E0114 LIQUID, LOW VISCOSITY, WITH SMALL PAF<br>F0022 HEAT-TREATED<br>G0003 COOKING METHOD NOT APPLICABLE<br>H0136 SUGAR OR SUGAR SYRUP ADDED<br>H0148 WATER ADDED<br>H0148 WATER ADDED<br>H0148 WATER ADDED<br>H0125 VITAMIN C ADDED<br>J0120 PRESERVED BY HEAT TREATMENT<br>K0003 NO PACKING MEDIUM USED<br>M0194 CAN, BOTTLE OR JAR                                                                                                    |                  |                                                                                                    |
|----------------------------------------------------------------------------------------------------|------------------|----------------------------------------------------------------------------------------------------|
| A0361 Descriptor A. PRODUCT TYPE Related terms  Synonyms  Synonyms  Classification This term is for CLASSIFICATION ONLY; DO NOT USE term in indexing. Use a more precise narrower term.  Clipboard (click to close) A0130 FRUIT JUICE, DILUTED (U.S.) B1246 PINEAPPLE AND GRAPEFRUIT C0167 FRUIT E0114 LIQUID, LOW VISCOSITY, WITH SMALL PAF F0022 HEAT-TREATED G0003 COKING METHOD NOT APPLICABLE H0136 SUGAR OR SUGAR SYRUP ADDED H0148 WATER ADDED H0148 WATER ADDED H0148  | 3.1 88.1         |                                                                                                    |
| A0361 Descriptor A. PRODUCT TYPE A. PRODUCT TYPE Related terms  Synonyms  Synonyms  Classification This term is for CLASSIFICATION ONLY; DO NOT USE term in indexing. Use a more precise narrower term.  Clipboard (click to close) A0130 FRUIT JUICE, DILUTED (U.S.) B1246 PINEAPPLE AND GRAPEFRUIT CO167 FRUIT E0114 LIQUID, LOW VISCOSITY, WITH SMALL PAF F0022 HEAT-TREATED G0003 COKING METHOD NOT APPLICABLE H0136 SUGAR OR SUGAR SYRUP ADDED H0148 WATER ADDED H0148 WATER ADDED H0148 WATER ADDED H0148 WATER ADDED H0148 WATER ADDED H0148 WATER ADDED H0140 VISCOSITY VITHEAT VITHEAT VITH VITHEAT VITHEAT V | 2 99             |                                                                                                    |
| Descriptor       ✓ Active         A. PRODUCT TYPE       ✓         Related terms       ✓         Synonyms       ✓         Sope Note       ✓ Classification         This term is for CLASSIFICATION ONLY; DO NOT USE       ✓         term in indexing. Use a more precise narrower term.       ✓         Clipboard [click to close]       ✓ Add tag         ▲ A0130       FRUIT JUICE, DILUTED (U.S.)         B1246       PINEAPPLE AND GRAPEFRUIT         C0167       FRUIT         E0114       LIQUID, LOW VISCOSITY, WITH SMALL PAF         F0022       HEAT-TREATED         G0003       COOKING METHOD NOT APPLICABLE         H0136       SUGAR OR SUGAR SYRUP ADDED         H0136       SUGAR OR SUGAR SYRUP ADDED         H0136       SUGAR OR SUGAR SYRUP ADDED         H0136       SUGAR OR SUGAR SYRUP ADDED         H0136       SUGAR OR SUGAR SYRUP ADDED         H0136       SUGAR OR SUGAR SYRUP ADDED         H0137       VITAMIN C ADDED         J0120       PRESERVED BY HEAT TREATMENT         K0003       NO PACKING MEDIUM USED         M0194       CAN, BOTTLE OR JAR                                                                                                    | A0361            |                                                                                                    |
| A. PRODUCT TYPE  Related terms  Synonyms  Scope Note Classification This term is for CLASSIFICATION ONLY; DO NOT USE term in indexing. Use a more precise narrower term.  Clipboard (click to close) A0130 FRUIT JUICE, DILUTED (U.S.) B1246 PINEAPPLE AND GRAPEFRUIT C0167 FRUIT E0114 LIQUID, LOW VISCOSITY, WITH SMALL PAF F0022 HEAT-TREATED G0003 COOKING METHOD NOT APPLICABLE H0136 SUGAR OR SUGAR SYRUP ADDED H0148 WATER ADDED H0148 WATER ADDED H0148 WATER ADDED H0215 VITAMIN C ADDED H0215 VITAMIN C ADDED H0215 VITAMIN C ADDED M0194 CAN, BOTTLE OR JAR                                                                                                    | Descriptor       | 🔽 Active                                                                                                    |
| Related terms         Synonyms         Scope Note         Classification         This term is for CLASSIFICATION ONLY; DO NOT USE         term in indexing. Use a more precise narrower term.         Clipboard (click to close)         + Add tag         A0130       FRUIT JUICE, DILUTED (U.S.)         B1246       PINEAPPLE AND GRAPEFRUIT         C0167       FRUIT         E0114       LIQUID, LOW VISCOSITY, WITH SMALL PAF         F0022       HEAT-TREATED         G0003       COOKING METHOD NOT APPLICABLE         H0136       SUGAR OR SUGAR SYRUP ADDED         H0148       WATER ADDED         H0215       VITAMIN C ADDED         H0215       VITAMIN C ADDED         H0216       CAN, BOTTLE OR JAR                                                                                                    | A. PROD          | UCT TYPE 🔄                                                                                                    |
| Related terms         Synonyms         Scope Note         Classification         This term is for CLASSIFICATION ONLY; DO NOT USE         term in indexing. Use a more precise narrower term.         Clipboard (click to close)         + Add tag         A0130       FRUIT JUICE, DILUTED (U.S.)         B1246       PINEAPPLE AND GRAPEFRUIT         C0167       FRUIT         E0114       LIQUID, LOW VISCOSITY, WITH SMALL PAF         F0022       HEAT-TREATED         G0003       COOKING ME THOD NOT APPLICABLE         H0136       SUGAR OR SUGAR SYRUP ADDED         H0148       WATER ADDED         H0125       VITAMIN C ADDED         J0120       PRESERVED BY HEAT TREATMENT         K0003       NO PACKING MEDIUM USED         M0194       CAN, BOTTLE OR JAR                                                                                                    |                  | <b>*</b>                                                                                                    |
| Supervises Supervises and the set of the set of the set | Related ter      | ms                                                                                                    |
| Synonyms  Scope Note  Classification  This term is for CLASSIFICATION ONLY; DO NOT USE term in indexing. Use a more precise narrower term.  Clipboard (click to close)  A0130 FRUIT JUICE, DILUTED (U.S.) B1246 PINEAPPLE AND GRAPEFRUIT C0167 FRUIT E0114 LIQUID, LOW VISCOSITY, WITH SMALL PAF F0022 HEAT-TREATED G0003 COOKING METHOD NOT APPLICABLE H0136 SUGAR OR SUGAR SYRUP ADDED H0148 WATER ADDED H0148 WATER ADDED H015 VITAMIN C ADDED H0215 VITAMIN C ADDED H0215 VITAMIN C ADDED H0215 VITAMIN C ADDED H0194 CAN, BOTTLE OR JAR                                                                                                    |                  |                                                                                                    |
| Synonyms  Scope Note  Classification  This term is for CLASSIFICATION ONLY; DO NOT USE term in indexing. Use a more precise narrower term.  Clipboard [click to close]  A0130 FRUIT JUICE, DILUTED (U.S.)  B1246 PINEAPPLE AND GRAPEFRUIT  C0167 FRUIT  E0114 LIQUID, LOW VISCOSITY, WITH SMALL PAF F0022 HEAT-TREATED  G0003 COOKING METHOD NOT APPLICABLE  H0136 SUGAR OR SUGAR SYRUP ADDED  H0148 WATER ADDED  H0136 SUGAR OR SUGAR SYRUP ADDED  H0136 SUGAR OR SUGAR SYRUP ADDED  H0136 SUGAR OR SUGAR SYRUP ADDED  H0215 VITAMIN C ADDED  H0215 VITAMIN C ADDED  H | Г                |                                                                                                    |
| Synonyms  Scope Note  Classification  This term is for CLASSIFICATION ONLY; DO NOT USE term in indexing. Use a more precise narrower term.  Clipboard (click to close)  A0130 FRUIT JUICE, DILUTED (U.S.)  B1246 PINEAPPLE AND GRAPEFRUIT C0167 FRUIT C0167 FRUIT E0114 LIQUID, LOW VISCOSITY, WITH SMALL PAF F0022 HEAT-TREATED G0003 COOKING METHOD NOT APPLICABLE H0136 SUGAR OR SUGAR SYRUP ADDED H0148 WATER ADDED H0148 WATER ADDED H0125 VITAMIN C ADDED H0215 VITAMIN C ADDED H0215 VITAMIN  |                  |                                                                                                    |
| Scope Note  Classification  This term is for CLASSIFICATION ONLY; DO NOT USE term in indexing. Use a more precise narrower term.  Clipboard (click to close)  A0130 FRUIT JUICE, DILUTED (U.S.)  B1246 PINEAPPLE AND GRAPEFRUIT C0167 FRUIT C0167 FRUIT E0114 LIQUID, LOW VISCOSITY, WITH SMALL PAF F0022 HEAT-TREATED G0003 COOKING METHOD NOT APPLICABLE H0136 SUGAR OR SUGAR SYRUP ADDED H0148 WATER ADDED H0148 WATER ADDED H0215 VITAMIN C ADDED H0215 VITAMIN C ADDED H0 | J.<br>Supopuros  |                                                                                                    |
| Scope Note       Classification         This term is for CLASSIFICATION ONLY; DO NOT USE term in indexing. Use a more precise narrower term.       Image: Classification         Clipboard (click to close)       + Add tag         Mathematication       + Add tag         Mathematication       Image: Classification         Clipboard (click to close)       + Add tag         Mathematication       + Add tag         Mathematication       Image: Classification         Mathematication       + Add tag         Mathematication       + Add tag         <                                                                                                    | Synonyms         |                                                                                                    |
| Scope Note Classification This term is for CLASSIFICATION ONLY; DO NOT USE term in indexing. Use a more precise narrower term.  Clipboard [click to close] A0130 FRUIT JUICE, DILUTED (U.S.) B1246 PINEAPPLE AND GRAPEFRUIT C0167 FRUIT E0114 LIQUID, LOW VISCOSITY, WITH SMALL PAF E0114 LIQUID, LOW VISCOSITY, WITH SMALL PAF E0022 HEAT-TREATED G0003 COOKING METHOD NOT APPLICABLE H0136 SUGAR OR SUGAR SYRUP ADDED H0148 WATER ADDED H0148 WATER ADDED H0215 VITAMIN C ADDED H0215 VITAMIN C AD | <u>ل</u>         |                                                                                                    |
| Scope Note Classification This term is for CLASSIFICATION ONLY; DO NOT USE term in indexing. Use a more precise narrower term.  Clipboard (click to close) A0130 FRUIT JUICE, DILUTED (U.S.) B1246 PINEAPPLE AND GRAPEFRUIT C0167 FRUIT E0114 LIQUID, LOW VISCOSITY, WITH SMALL PAF F0022 HEAT-TREATED G0003 COOKING METHOD NOT APPLICABLE H0136 SUGAR OR SUGAR SYRUP ADDED H0148 WATER ADDED H0148 WATER ADDED H0148 WATER ADDED H0125 VITAMIN C ADDED H0215 VITAMIN C ADDED H0215 VITAMIN C ADDED                        |                  |                                                                                                    |
| Scope Note  Classification  This term is for CLASSIFICATION ONLY; DO NOT USE term in indexing. Use a more precise narrower term.  Clipboard (click to close)  A0130 FRUIT JUICE, DILUTED (U.S.)  B1246 PINEAPPLE AND GRAPEFRUIT  C0167 FRUIT  C0167 FRUIT  E0114 LIQUID, LOW VISCOSITY, WITH SMALL PAF F0022 HEAT-TREATED  G0003 COOKING METHOD NOT APPLICABLE H0136 SUGAR OR SUGAR SYRUP ADDED H0148 WATER ADDED H0148 WATER ADDED H0148 WATER ADDED H0215 VITAMIN C ADDED H0215 VITAMIN C ADDED H0215 VITAMIN C ADDED H0216 VITAMIN C ADDED H0217 VITAMIN C ADDED H0218 VITAMIN C ADDED H0219 CAN, BOTTLE OR JAR                                                                                                    | I                | <b>—</b>                                                                                                    |
| This term is for CLASSIFICATION ONLY; DO NOT USE<br>term in indexing. Use a more precise narrower term.                                                                                                    | Scope Not        | e M Llassification                                                                                                    |
| Clipboard (click to close) + Add tag  A0130 FRUIT JUICE, DILUTED (U.S.)  B1246 PINEAPPLE AND GRAPEFRUIT  C0167 FRUIT  E0114 LIQUID, LOW VISCOSITY, WITH SMALL PAF  F0022 HEAT-TREATED  G0003 COOKING METHOD NOT APPLICABLE H0136 SUGAR OR SUGAR SYRUP ADDED H0148 WATER ADDED H0148 WATER ADDED H0215 VITAMIN C ADDED H0215 VITAMIN C ADDED J0120 PRESERVED BY HEAT TREATMENT K0003 NO PACKING MEDIUM USED M0194 CAN, BOTTLE OR JAR                                                                                                    |                  |                                                                                                    |
| A0130 FRUIT JUICE, DILUTED (U.S.) B1246 PINEAPPLE AND GRAPEFRUIT C0167 FRUIT E0114 LIQUID, LOW VISCOSITY, WITH SMALL PAF F0022 HEAT-TREATED G0003 COOKING METHOD NOT APPLICABLE H0136 SUGAR OR SUGAR SYRUP ADDED H0148 WATER ADDED H0215 VITAMIN C ADDED H0215 VITAMIN C ADDED J0120 PRESERVED BY HEAT TREATMENT K0003 NO PACKING MEDIUM USED M0194 CAN, BOTTLE OR JAR                                                                                                    | ]<br>Clink and ( | North to show the state of the state of the |
| A0130 FROIT JULE, DILOTED (0.5.)<br>B1246 PINEAPPLE AND GRAPEFRUIT<br>C0167 FRUIT<br>E0114 LIQUID, LOW VISCOSITY, WITH SMALL PAF<br>F0022 HEAT-TREATED<br>G0003 COOKING METHOD NOT APPLICABLE<br>H0136 SUGAR OR SUGAR SYRUP ADDED<br>H0148 WATER ADDED<br>H0215 VITAMIN C ADDED<br>J0120 PRESERVED BY HEAT TREATMENT<br>K0003 NO PACKING MEDIUM USED<br>M0194 CAN, BOTTLE OR JAR                                                                                                    |                  |                                                                                                    |
| CO167 FRUIT<br>E0114 LIQUID, LOW VISCOSITY, WITH SMALL PAF<br>F0022 HEAT-TREATED<br>G0003 COOKING METHOD NOT APPLICABLE<br>H0136 SUGAR OR SUGAR SYRUP ADDED<br>H0148 WATER ADDED<br>H0215 VITAMIN C ADDED<br>J0120 PRESERVED BY HEAT TREATMENT<br>K0003 NO PACKING MEDIUM USED<br>M0194 CAN, BOTTLE OR JAR                                                                                                    | P A0130          |                                                                                                    |
| E0167 PHOT<br>E0114 LIQUID, LOW VISCOSITY, WITH SMALL PAF<br>F0022 HEAT-TREATED<br>G0003 COOKING METHOD NOT APPLICABLE<br>H0136 SUGAR OR SUGAR SYRUP ADDED<br>H0148 WATER ADDED<br>H0148 WATER ADDED<br>H0215 VITAMIN C ADDED<br>J0120 PRESERVED BY HEAT TREATMENT<br>K0003 NO PACKING MEDIUM USED<br>M0194 CAN, BOTTLE OR JAR                                                                                                    | 01240            |                                                                                                    |
| F0022 HEAT-TREATED<br>G0003 COOKING METHOD NOT APPLICABLE<br>H0136 SUGAR OR SUGAR SYRUP ADDED<br>H0148 WATER ADDED<br>H0215 VITAMIN C ADDED<br>J0120 PRESERVED BY HEAT TREATMENT<br>K0003 NO PACKING MEDIUM USED<br>M0194 CAN, BOTTLE OR JAR                                                                                                    | E0114            |                                                                                                    |
| G0003 COOKING METHOD NOT APPLICABLE<br>H0136 SUGAR OR SUGAR SYRUP ADDED<br>H0148 WATER ADDED<br>H0215 VITAMIN C ADDED<br>J0120 PRESERVED BY HEAT TREATMENT<br>K0003 NO PACKING MEDIUM USED<br>M0194 CAN, BOTTLE OR JAR                                                                                                    | E0022            | HEAT, TREATED                                                                                                    |
| H0136 SUGAR OR SUGAR SYRUP ADDED<br>H0148 WATER ADDED<br>H0215 VITAMIN C ADDED<br>J0120 PRESERVED BY HEAT TREATMENT<br>K0003 NO PACKING MEDIUM USED<br>M0194 CAN, BOTTLE OR JAR                                                                                                    | 60003            |                                                                                                    |
| H0148 WATER ADDED<br>H0215 VITAMIN C ADDED<br>J0120 PRESERVED BY HEAT TREATMENT<br>K0003 NO PACKING MEDIUM USED<br>M0194 CAN, BOTTLE OR JAR                                                                                                    | H0136            | SUGAB OB SUGAB SYBUE ADDED                                                                                                    |
| H0110 WITH BUDED<br>H0215 VITAMIN C ADDED<br>J0120 PRESERVED BY HEAT TREATMENT<br>K0003 NO PACKING MEDIUM USED<br>M0194 CAN, BOTTLE OR JAR                                                                                                    | H0148            |                                                                                                    |
| J0120 PRESERVED BY HEAT TREATMENT<br>K0003 NO PACKING MEDIUM USED<br>M0194 CAN, BOTTLE OR JAR                                                                                                    | H0215            |                                                                                                    |
| K0003 NO PACKING MEDIUM USED                                                                                                    | 10213            |                                                                                                    |
| M0194 CAN, BOTTLE OR JAR                                                                                                    | 100120           | PRESERVED BY HEAT TREATMENT                                                                                                    |
|                                                                                                    | 1 IKI0012        | PRESERVED BY HEAT TREATMENT                                                                                                    |
|                                                                                                    | M0194            | PRESERVED BY HEAT TREATMENT<br>NO PACKING MEDIUM USED                                                                                                    |
|                                                                                                    | M0194            | PRESERVED BY HEAT TREATMENT<br>NO PACKING MEDIUM USED<br>CAN, BOTTLE OR JAR                                                                                                    |

- Pegue el contenido del portapapeles a la descripción del alimento
- Haga clic en botón derecho de la casilla de descripción LanguaL
- Seleccione "Pegar descriptores" desde el portapales al alimento
- La descripción está completa ... pero necesita ser corregida!

| U. | ods in Da                                          | ta Set                                         | [7146]                                                                           | Right-Click Grid                                                                                 | for Menu  | Sync  |
|----|----------------------------------------------------|------------------------------------------------|----------------------------------------------------------------------------------|--------------------------------------------------------------------------------------------------|-----------|-------|
|    | FID                                                | OK                                             | R Original f                                                                     | food name E                                                                                      | inglish 🔺 | ► d   |
|    | 16112                                              | ×                                              | Miso                                                                             | N                                                                                                | 4ISO      | - Ti  |
|    | 18616                                              |                                                | MISSION F                                                                        | FOODS, MISSION Flour Tortilla                                                                    | IISSIC    |       |
| >  | 14119                                              | ×                                              | Mixed veg                                                                        | etable and fruit juice drink, with N                                                             | 4IXED     | Scor  |
|    | 19304                                              | ×                                              | Molasses                                                                         | N                                                                                                | 10LAS     |       |
|    | 15156                                              | ×                                              | Mollusks, a                                                                      | abalone, mixed species, cookec A                                                                 | BALO      |       |
|    | 15155                                              | ×                                              | Mollusks, a                                                                      | abalone, mixed species, raw 👘 A                                                                  | BALO      |       |
|    | 15160                                              | ×                                              | Mollusks, d                                                                      | clam, mixed species, canned, dr C                                                                | LAM,      |       |
|    | 15162                                              | ×                                              | Mollusks, d                                                                      | clam, mixed species, canned, lic C                                                               | LAM,      |       |
|    |                                                    |                                                |                                                                                  |                                                                                                  | <b>_</b>  |       |
| •  |                                                    |                                                |                                                                                  |                                                                                                  | •         |       |
|    | inguaL De                                          | escript                                        | ors for Selected                                                                 | d Food [14] Right-Click Grid                                                                     | for Menu  | Clipt |
| •  | A0130                                              | FRUII                                          | I JUICE, DILU                                                                    | TED (U.S.)                                                                                       |           | • • • |
|    | B1246                                              | PINE/                                          | APPLE AND GR                                                                     | RAPEFRUIT                                                                                        |           |       |
|    | C0167                                              | FRUIT                                          | Г                                                                                |                                                                                                  |           |       |
|    | E0114                                              | LIQUI                                          | D, LOW VISCO                                                                     | SITY, WITH SMALL PARTICLE                                                                        | S         |       |
|    | F0022                                              | HEAT                                           | -TREATED                                                                         |                                                                                                  |           | F     |
|    | G0003                                              | соок                                           | UNG METHOD                                                                       | NOT APPLICABLE                                                                                   |           |       |
|    | H0136                                              | SUGA                                           | R OR SUGAP                                                                       |                                                                                                  |           |       |
|    |                                                    |                                                |                                                                                  |                                                                                                  |           |       |
|    | H0148                                              | WATE                                           | R ADDED                                                                          | Copy descriptors                                                                                 |           |       |
|    | H0140<br>H0215                                     | WATE<br>VITAN                                  | R ADDED<br>/IN C ADDED                                                           | Paste descriptors                                                                                |           |       |
|    | H0148<br>H0215<br>J0120                            | WATE<br>VITAN<br>PRES                          | ER ADDED<br>4IN C ADDED<br>ERVED BY H-                                           | Paste descriptors<br>Empty clipboard                                                             |           |       |
|    | H0140<br>H0215<br>J0120<br>K0003                   | WATI<br>VITAN<br>PRES<br>NO P/                 | ER ADDED<br>MINIC ADDED<br>ERVED BY H-<br>ACKING MEDI                            | Paste descriptors  Paste descriptors  Edit remark                                                |           |       |
|    | H0148<br>H0215<br>J0120<br>K0003<br>M0194          | WATE<br>VITAN<br>PRES<br>NO P/<br>CAN,         | ER ADDED<br>MIN C ADDED<br>ERVED BY H-<br>ACKING MEDI<br>BOTTLE OR J             | Paste descriptors Paste descriptors Empty clipboard Edit remark Remove current descriptor        |           |       |
|    | H0140<br>H0215<br>J0120<br>K0003<br>M0194<br>N0001 | WATE<br>VITAN<br>PRES<br>NO P/<br>CAN,<br>FOOD | ER ADDED<br>MIN C ADDED<br>ERVED BY H<br>ACKING MEDI<br>BOTTLE OR J<br>CONTACT S | Paste descriptors Paste descriptors Edit remark Remove current descriptor Remove all descriptors |           |       |

|                                      | diluted j | uice beverage         |                   |
|--------------------------------------|-----------|-----------------------|-------------------|
|                                      | juice be  | verage, diluted       | _                 |
|                                      |           |                       |                   |
| Sc                                   | ope Not   | е                     | 🔲 Classificati    |
|                                      |           |                       |                   |
|                                      |           |                       |                   |
|                                      |           |                       |                   |
|                                      |           |                       |                   |
|                                      |           |                       |                   |
|                                      |           |                       |                   |
| Clipboard (click to close) + Add tag |           |                       |                   |
| A0130 FRUIT JUICE, DILUTED           |           |                       | (U.S.)            |
|                                      | B1246     | PINEAPPLE AND GRAPE   | FRUIT             |
|                                      | C0167     | FRUIT                 |                   |
|                                      | E0114     | LIQUID, LOW VISCOSITY | /, WITH SMALL PAF |
|                                      | F0022     | HEAT-TREATED          |                   |
|                                      | G0003     | COOKING METHOD NOT    | APPLICABLE        |
|                                      | LI9136    | SUGAR OR SUGAR SYR    | UP ADDED          |
|                                      | 148       | WATER ADDED           |                   |
|                                      | 215       | VITAMIN CIADDED       |                   |
|                                      | 120       | PRESERVED BY HEAT T   | REATMENT          |
|                                      | 003       | NO PACKING MEDIUM U   | SED               |
|                                      | h104      | CAN, BOTTLE OR JAR    |                   |
|                                      | 1134      |                       |                   |

uroFIR

Foods in Data Set [7146]

**Right-Click Grid for Menu** 

uroFIR

#### OK R Original food name English 🔺 FID MIS0 16112 Miso MISSION FOODS, MISSION Flour Tortilla MISSIC 18616 Descripción 14119 Mixed vegetable and fruit juice drink, with MIXED 19304 × Molasses MOLAS correcta del × Mollusks, abalone, mixed species, cooked ABALO 15156 15155 × Mollusks, abalone, mixed species, raw alimento (1) ABALO × Mollusks, clam, mixed species, canned, dr CLAM, f 15160 15162 Mollusks, clam, mixed species, canned, lid CLAM, t × Haga clic en botón derecho de los LanguaL Descriptors for Selected Food [14] **Right-Click Grid for Menu** descriptores que deben ser eliminados A0264 VEGETABLE JUICE (U.S.) B1347 PLANT USED AS FOOD SOURCE C0174 PART OF PLANT E0114 LIQUID, LOW VISCOSITY, WITH SMALL PARTICLES F0022 HEAT-TREATED G0003 COOKING METHOD NOT APPLICABLE H0136 SUGAR OR SUGAR SYRUP ADDED Copy descriptors H0148 WATER ADDED Paste descriptors H0215 VITAMIN CIADDED Empty clipboard J0120 PRESERVED BY HEAT TREATMENT Edit remark K0003 NO PACKING MEDIUM USED M0194 CAN, BOTTLE OR JAR Remove current descriptor N0001 FOOD CONTACT SURFACE NOT KNOWN <sup>N</sup>Remove all descriptors -Add missing descriptors Search on Food name

Search for ALL foods with selected descriptor

Descripción correcta del alimento (2)

> Agregue nuevos descriptores desde el árbol LanguaL expuesto

El software FPI asegura que la cardinalidad de la faceta es respetada

| A. PRODUCT TYPE [A0361]                    |  |
|--------------------------------------------|--|
| - B. FOOD SOURCE (B1564)                   |  |
| C. PART OF PLANT OR ANIMAL [C0116]         |  |
| - E. PHYSICAL STATE, SHAPE OR FORM [E0113] |  |
| - F. EXTENT OF HEAT TREATMENT [F0011]      |  |
| - G. COOKING METHOD [G0002]                |  |
| H. TREATMENT APPLIED [H0111]               |  |
| COMPONENT REMOVED [H0238]                  |  |
| COMPONENT SUBSTITUTED [H0103]              |  |
| Er FOOD MODIFIED (H0141)                   |  |
| □-INGREDIENT ADDED [H0225]                 |  |
| CARBOHYDRATE OR RELATED COMPOUN            |  |
| E CUATED OR COVERED [H0353]                |  |
| E CULUR ADDED [H0150]                      |  |
| EN ED OD OTVEEED (19993)                   |  |
| FILLED OR STOFFED [H0207]                  |  |
| EAVORING OR TASTE INGREDIENT ADDE          |  |
|                                            |  |
|                                            |  |
|                                            |  |
|                                            |  |
| - DRIED OB CANDIED FRUIT ADDED             |  |
| FRUIT JUICE ADDED (H0362)                  |  |
| FRUIT PEEL ADDED [H0363]                   |  |
| JELLY, JAM OR PRESERVE ADDED               |  |
| 🕀 GRAIN ADDED [H0152]                      |  |
| 庄 MEAT ADDED [H0191]                       |  |
| 🕀 NUT OR SEED ADDED [H0177]                |  |
| POULTRY ADDED [H0171]                      |  |
| SEAFOOD ADDED [H0153]                      |  |
| • VEGETABLE ADDED [H0212]                  |  |
| FOOD ADDITIVE ADDED, EUROPEAN COM     ■    |  |
| FOOD ADDITIVE ADDED, USA [H0371]           |  |
| LEAVENING AGENT ADDED [HU/51]              |  |
| ELOSPHATE ADDED (H0270)                    |  |
|                                            |  |
|                                            |  |
|                                            |  |
|                                            |  |

|                    | <b>b</b>            | + - •                                       |              |  |  |  |  |
|--------------------|---------------------|---------------------------------------------|--------------|--|--|--|--|
| Editing:           | USD                 | A SR18                                      |              |  |  |  |  |
| Indexed Food       | Data Si             | et [31] Right-Click G                       | rid for Menu |  |  |  |  |
| USDA SR1           | 8                   |                                             |              |  |  |  |  |
| InformAll 20       | 005                 |                                             |              |  |  |  |  |
| Precombin          | Precombined_terms   |                                             |              |  |  |  |  |
| BE Nubel 2         | BE Nubel 2007-05-22 |                                             |              |  |  |  |  |
| BG NCH 2           | 006-06-             | 30                                          |              |  |  |  |  |
| CH SwissF          | IR 2007             | 7-06-06                                     | <b></b>      |  |  |  |  |
| ,<br>Foods in Data | Set [71             | 46] Right-Click G                           | rid for Menu |  |  |  |  |
| FID                | OK R                | Original food name                          | English 🔺    |  |  |  |  |
| 16112              | ×                   | Miso                                        | MISO         |  |  |  |  |
| 18616              |                     | MISSION FOODS, MISSION Flour Tortilla:      | MISSIC       |  |  |  |  |
| 14119              | ×                   | Mixed vegetable and fruit juice drink, with | MIXED        |  |  |  |  |
| 19304              | ×                   | Molasses                                    | MOLAS        |  |  |  |  |
| 15156              | *                   | Mollusks, abalone, mixed species, cooked    | ABALO        |  |  |  |  |
| 15155              | *                   | Mollusks, abalone, mixed species, raw       | ABALO        |  |  |  |  |
| 15160              | *                   | Mollusks, clam, mixed species, canned, dr   | CLAM,F       |  |  |  |  |
| 15162              | ×                   | Mollusks, clam, mixed species, canned, lic  | CLAM,F       |  |  |  |  |
|                    |                     |                                             | ▼<br>►       |  |  |  |  |
| LanguaL Desc       | criptors I          | for Selected Food [14] Right-Click G        | rid for Menu |  |  |  |  |
| B1347 PL           | ANT U               | SED AS FOOD SOURCE                          |              |  |  |  |  |
| C0174 P/           | ART OF              | PLANT                                       |              |  |  |  |  |
| E0114 LI           | QUID, L             | OW VISCOSITY, WITH SMALL PARTICL            | ES 👘         |  |  |  |  |
| F0022 H            | EAT-TR              | EATED                                       |              |  |  |  |  |
| G0003 C0           | OOKING              | METHOD NOT APPLICABLE                       |              |  |  |  |  |
| H0148 W            | ATER /              | ADDED                                       |              |  |  |  |  |
| H0215 VI           | TAMIN               | CADDED                                      |              |  |  |  |  |
| H03S2 FF           | RUIT JU             | JICE ADDED                                  |              |  |  |  |  |
| J0120 PF           | RESER               | VED BY HEAT TREATMENT                       |              |  |  |  |  |
| K0003N             | ) PACK              | ING MEDIUM USED                             |              |  |  |  |  |
| M0194C4            | N, BO               | TTLE OR JAR                                 |              |  |  |  |  |
| N0001 FC           | DOD CO              | INTACT SURFACE NOT KNOWN                    |              |  |  |  |  |
|                    | JMAN F              | FOOD, NO AGE SPECIFICATION                  |              |  |  |  |  |

| 🐺 LanguaL 2007 – Food | Product 1 | Indexer 1 | Versio |
|-----------------------|-----------|-----------|--------|
|-----------------------|-----------|-----------|--------|

Report Help Centre Panel Right Panel Edit

#### Θ ¢٩.

### 8. ¿Qué pasa si no concuerda en forma exacta con el tesauro?

|  | × |
|--|---|
|--|---|

Active

Classification

+ Add tag

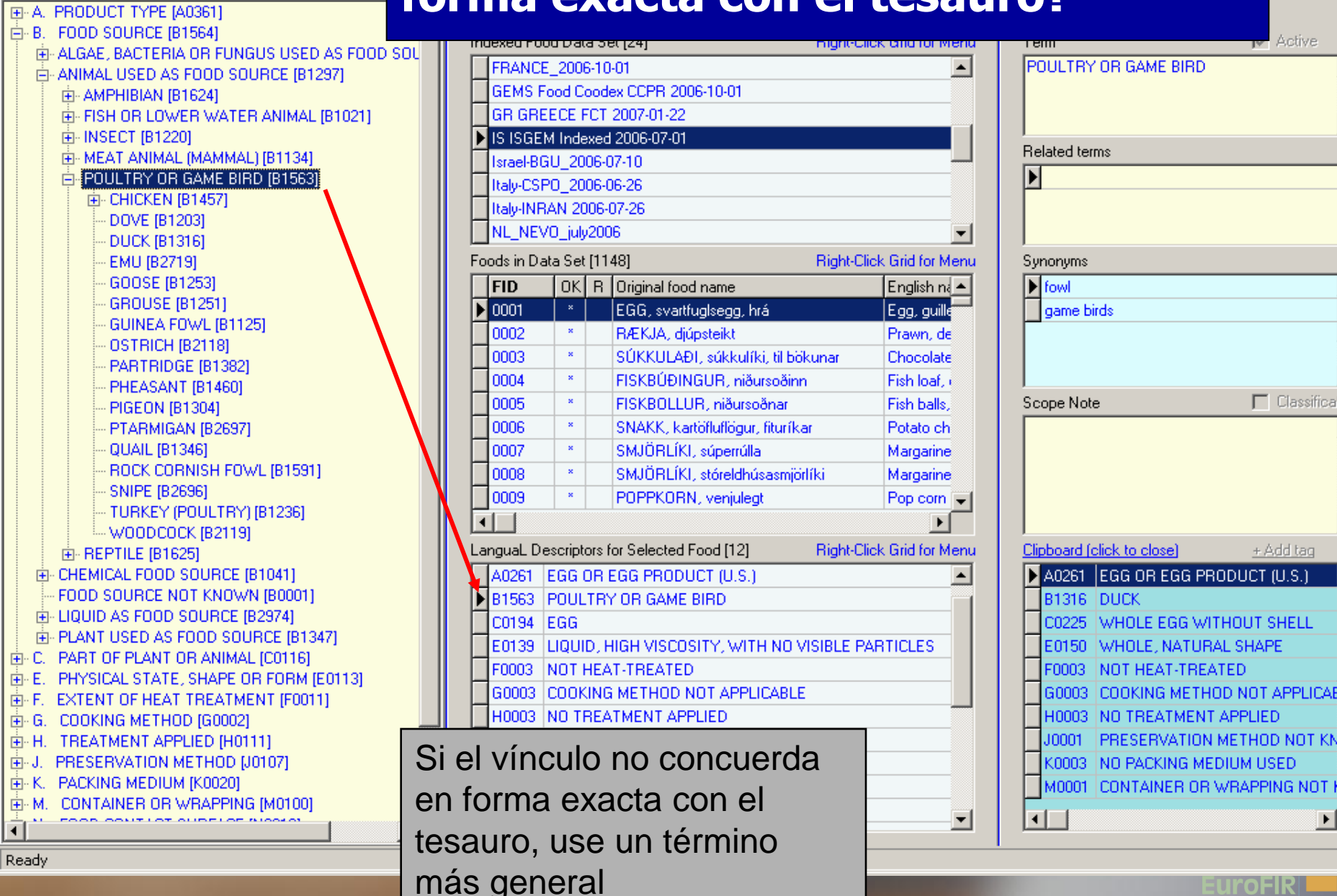

## 8.Descriptores perdidos: Envíe una propuesta para la publicación al sitio de LanguaL

| Back 🕶 🕑 👻 📕                       | 🔰 🎧 🔎 Search 🌟 Favorites 🚱 🔗 🌭 🔟 🔹 🛄 🦓                                                                                       |              |
|------------------------------------|----------------------------------------------------------------------------------------------------|--------------|
| s 🕘 http://www.langual.            | org/NORFOOD5%202004-02-20.asp 🗾 🔁 Go 🗍 Links 🦉 Google 🖓 Google Schol                                                         | ar » 🤅       |
|                                    |                                                                                                    |              |
| NGUAL                              | - an international framework for food o                                                                                      | description! |
|                                    |                                                                                                    |              |
| ual Home                           | NORFOODS SUGGESTIONS                                                                                                    |              |
| aurus                              | ·                                                                                                    |              |
| iture<br>acts                      | Submitted 2004-02-20 - Open for discussion until 2004-04-20                                                                  |              |
| sals<br>ations                     | Discussion closed, proposed terms accepted                                                                                   |              |
|                                    | Edited and revised by Jayne Ireland                                                                                          |              |
| t the web pages<br>ch with LanguaL | Descriptors in <b>bold and italics</b> are suggested new descriptors.                                                        |              |
|                                    | CABBAGE [B1406]                                                                                                    |              |
|                                    | <br>POINTED HEADED CABBAGE (Brassica oleracea L. convar. capitate (L.) Alef. var. conica D. C.)                              |              |
|                                    | · · · · · · · · · · · · · · · · · · ·                                                                                        |              |
|                                    | RIGHTEYE FLOUNDER FAMILY [B1856]                                                                                             |              |
|                                    | EUROPEAN FLOUNDER (Platichtys flesus (Linnaeus, 1758))                                                                       |              |
|                                    | COD FAMILY [B1835]                                                                                                    |              |
|                                    | <br>NORWAY POUT (Trisopterus esmarkii (Nilsson, 1855))                                                                       |              |
|                                    | ···                                                                                                    |              |
|                                    | PROTEIN REMOVED [H0134]<br>GLUTEN REMOVED                                                                                    |              |
|                                    | INGREDIENT ADDED [H0225]                                                                                                    |              |
|                                    | CHEMICAL LEAVENING AGENT ADDED [H0351]                                                                                       |              |
|                                    | SUGARUOUT ADEED (SN: II WIIIBL SUUTUUUUII IIIDEA BISU WIEAT ADEED, II TYS SUUTUUUUII IIIDEA BISU KTE ADDEED)<br>YEAST ADDEED |              |
|                                    | GRAIN ADDED [H0152]                                                                                                    |              |
|                                    | BARLEY MALT ADDED<br>WHEAT ADDED                                                                                             |              |
|                                    | WHEAT MALT ADDED                                                                                                    |              |
|                                    | NUT OR SEED ADDED [H0177]<br>PFANIIT ADDED [H0174]                                                                           |              |
|                                    | SEED ADDED [H0333]<br>TREE NUT ADDED [H0333]                                                                                 |              |
|                                    | COCONUT ADDED [H0340]                                                                                                    |              |
|                                    | VEGETABLE ADDED [H0212]<br>SOY ADDED [H0338] (not just under "GRAIN ADDED")                                                  |              |
|                                    |                                                                                                    |              |
|                                    | PRESERVED BY HEAT TREATMENT [J0120]<br>BLANCHED*                                                                             |              |
|                                    |                                                                                                    |              |

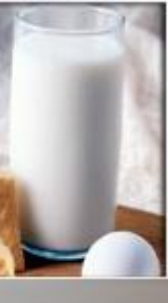

# EXERCISE

 Index foods in the "LATINFOODS" list from other already indexed foods

If necessary, import other indexed food lists from "Indexed Food Datasets" folder

| 883                                 | <u>₩</u> <b>₽</b> + ▲ - <u>₹</u> ₹ |                             |
|-------------------------------------|------------------------------------|-----------------------------|
| Editing                             | FR-AFSSA 2007-12-20                |                             |
| Indexed Food                        | i Data Set [30]                    | Right-Click Grid for Menu   |
| SE NFA N                            | IDS 2007                           | <u> </u>                    |
| Suppleme<br>PT-INSA                 | nts<br>2008-01-10                  |                             |
| IS ISGEM                            | 2008-01-21                         |                             |
|                                     | 008-02-19                          |                             |
| FR-AFSS/                            | A 2007-12-20                       | Ţ                           |
| Foods in Data                       | a Set [0]                          | Right-Click Grid for Menu   |
| FID                                 | OK R Original food name            | English name                |
|                                     |                                    |                             |
| elect file to import                | <u> </u>                           |                             |
| Look in: 🗀 Indexed Food Dataset:    | s 🔽 🕈 🖬 -                          |                             |
| 2000-2007                           | DE-BL5_II.3.1_2007-04-1            | .9.Ti                       |
|                                     | DK2005 2007-08-09. TAB             |                             |
| DA                                  | DK DFI NDS 2007-09-19.1            | AB                          |
| Belgium Nubel 2007-05-22.TAB        | FI-FINELI 2007-09-07.TA            | B Light-Click Grid for Menu |
| 🖻 BG Bulgaria2006-06-30.TAB         | R-AFSSA 2007-12-20.TA              | B                           |
| •                                   |                                    |                             |
| File name: FR-AFSSA 2007-12-2       | D.TAB Open                         |                             |
| Files of type: Import files (*.TAB) | ▼ Cancel                           |                             |
|                                     |                                    |                             |

# 9. Guardar sets de datos indexados: Exportar

<u>– | କ୍ |୍</u>

LanguaL 2008 - Food Product Indexer Version 3.9 [June 2008] Centre Pronel Right Panel Report About File 🔒 Login / Edit 🖶 Logout 🔍 Change password Add data set Edit data set. Delete data set. Export foods (XML) ha Import foods (XML) Export foods (Relational text files) Export foods (TAB-delimited) 💼 Import foods (TAB-delimited) 🔍 Filter foods on original name Filter foods on English name 🔍 Remove filter

« Export foods » button (default = TABdelimited text file)
Central Panel Menu
TAB-delimited text file
Relational text files
XML file

uroFIR

🕀 🔍 h 📭 🔸 🔺

## 9. Guardar sets de datos indexados: Exportar a un archivo de texto delimitado predeterminado (Tab-delimited text file) (una línea por alimento)

### FOODID ORIGFDNM ENGFDNAM LANGUALCODES

13000 Abricot, frais Apricot, raw A0143 B1529 C0139 E0150 F0003 G0003 H0003 J0001 K0003 M0001 N0001 P0024 13001 Abricot, sec, dénoyauté Apricot, dry A0143 B1529 C0213 E0116 F0003 G0003 H0138 J0141 K0003 M0001 N0001 P0024 21502 Agneau, gigot, cru Lamb leg, raw A0150 B1669 C0266 E0150 F0003 G0003 H0003 J0131 K0003 M0001 N0001 P0024 Z0024 Lamb leg, roasted A0150 B1669 C0266 E0150 F0014 G0005 H0001 J0001 K0003 M0001 N0001 P0024 Z0024 21503 Agneau, gigot, rôti 11000 Ail frais Garlic, raw A0152 B1233 C0240 E0150 F0003 G0003 H0003 J0001 K0003 M0001 N0001 P0024 15000 Amande Almond A0260 B1272 C0133 E0150 F0003 G0003 H0138 J0116 K0003 M0001 N0001 P0024 Pineapple nectar A0196 B1484 C0230 E0121 F0018 G0003 H0136 H0148 J0135 K0003 M0001 N0001 P0024 2374 Ananas, nectar 13002 Ananas, pulpe, frais Pineapple, pulp, raw A0143 B1484 C0229 E0150 F0003 G0003 H0003 J0003 K0003 M0001 N0001 P0024 27000 Anguille, cuite au four Eel, oven cooked A0267 B1278 C0243 E0150 F0014 G0005 H0001 J0001 K0003 M0001 N0001 P0024 27001 Anguille, pochée Eel, poached A0267 B1278 C0243 E0150 F0014 G0020 H0001 J0001 K0003 M0001 N0001 P0024 Apéritif à la gentiane Gentian bitters A0277 B1347 C0174 E0123 F0014 G0003 H0229 H0232 H0270 J0003 K0003 M0130 N0040 P0024 1009 20052 Artichaut, cru Globe artichoke, raw A0152 B1466 C0162 E0150 F0003 G0003 H0003 J0003 K0003 M0001 N0001 P0024 20000 Artichaut, cuit Artichoke, globe, boiled, W/O salt A0152 B1466 C0162 E0150 F0014 G0012 H0001 J0001 K0003 M0001 N0001 P0024

urofir

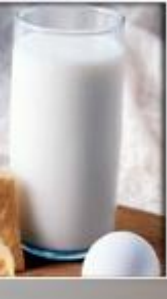

9. Guardar Sets de datos indexados: Exportar a un archivo de texto delimitado relacional (Tab-delimited text file)

#### LanguaL2008\Indexed Food Datasets\Iceland EXP 2005-08-21\_FOOD.TXT

| FOO  | DID ORIGFDNM ENGFDNAM               |
|------|-------------------------------------|
| 1    | Egg, guillemot, whole, raw          |
| 10   | Cholcolate wafer, Prince Polo       |
| 100  | Beef goulash, raw                   |
| 1000 | Sauce, hamburger sauce              |
| 1001 | Sauce, garlic sauce                 |
| 1002 | Sauce, mustard sauce                |
| 1003 | Sauce, spaghetti sauce w tomatoes   |
| 1004 | Sauce, sweet & sour, Uncle Bens     |
| 1005 | Sauce, cheese sauce, Osta- og smjör |
| 1006 | Tiramisu, Osta -g smjörsalan        |
| 1007 | Soup, tomato soup                   |

#### LanguaL2008\Indexed Food Datasets\Iceland EXP 2005-08-21\_DESC.TXT

uroFIR

FOODID DESCRIPTOR

- 1 A0261
- 1 B1563
- 1 C0225 1 E0150
- 1 F0003
- 1 G0003
- 1 H0003
- 1 J0001
- 1 K0003 1 M0001
- 1 N0001
- 1 P0024
- 104 A0150
- 104 B1669
- 104 C0176 104 E0150
- 104 F0003
- 104 G0003
- 104 H0003
- 104 J0001
- 104 K0003
- 104 M0001
- 104 N0001
- 104 P0024

## 9. Guardar set de datos indexados: Exportar a un archivo XML

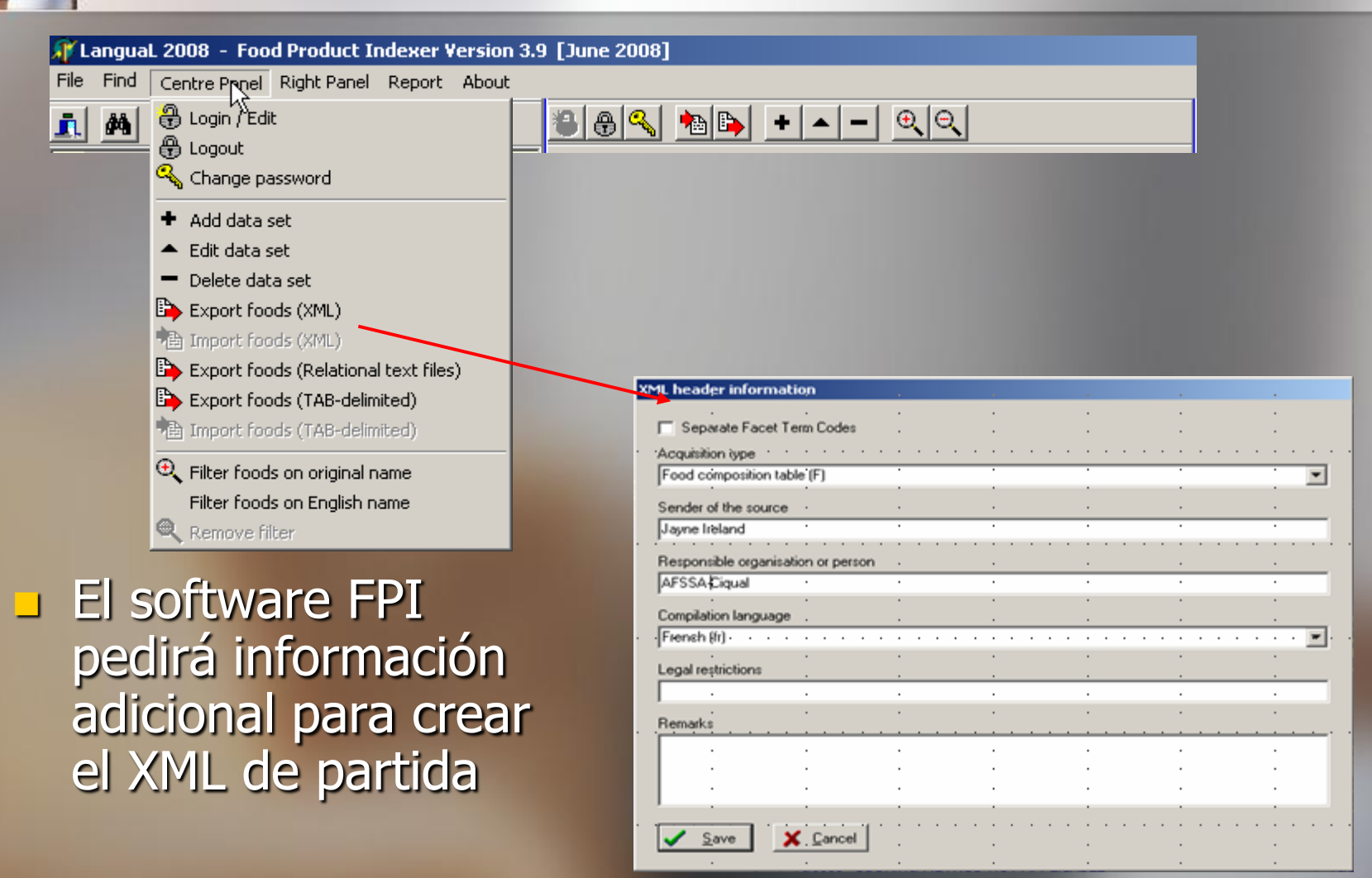

EuroFIR / UNT / LATINFOODS Workshop on Production of Food Composition Data, Tucumán 2009-06-18

Jrofir

## 9. Guardar Sets de datos indexados Exportar a un archivo XML (2)

'xml version="1.0" encoding="iso-8859-1" ?> anguaLTransportPackage name="LanguaL Transport Package Markup Language" version="1.0"> vataSet> tandardVocabularies> tandardVocabulary system="LanguaL" position="http://www.eurofir.org/standardvocabularies/LanguaL/LanguaL2000.xml" /> tandardVocabulary system="language" position="http://www.eurofir.org/standardvocabularies/Language/iso639.xml" /> tandardVocabulary system="acquisitiontype" position="http://www.eurofir.org/standardvocabularies/Acquisitiontype/acquisitiontype.xml" /> </StandardVocabularies> enderInformation> ender sentdate="2007-02-10">Jayne Ireland</Sender> </SenderInformation> content language="" acquisitiontype="F"> iontentName>FRANCE 2006-10-01</ContentName> .esponsibleBody>AFSSA-Cigual</ResponsibleBody> egalRestrictions /> ummaryOfContent /> </Content> oods> ood> escription> oodIdentifications> oodIdentification system="origfccd">1000</FoodIdentification> oodIdentification system="LanguaL">A0277 B3324 C0005 E0123 F0014 G0003 H0136 H0148 H0150 H0229 H0270 J0001 K0003 M0130 M0214 N0040 P0024</FoodIdentification> </FoodIdentifications> oodNames> oodName language="">Pastis</FoodName> oodName language="en">Anis spirit</FoodName>

</FoodNames>

EuroFIR / UNT / LATINFOODS Workshop on Production of Food Composition Data, Tucumán 2009-06-18

uroFIR